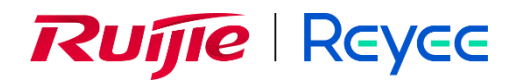

# Wireless 802.1x authentication integration with NPS

**Implementation Cookbook** 

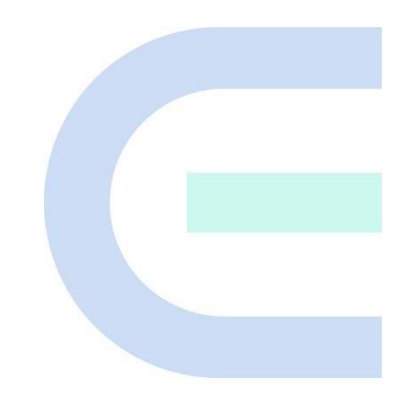

Document Version: V1.0 Date: 2023.10.19 Copyright © 2023 Ruijie Networks

#### Copyright

Copyright © 2023 Ruijie Networks

All rights are reserved in this document and this statement.

Without the prior written consent of Ruijie Networks, any organization or individual shall not reproduce, extract, back up, modify, or propagate the content of this document in any manner or in any form, or translate it into other languages or use some or all parts of the document for commercial purposes.

# Reyce and other Ruijie networks logos are trademarks of Ruijie Networks.

All other trademarks or registered trademarks mentioned in this document are owned by their respective owners.

#### Disclaimer

The products, services, or features you purchase are subject to commercial contracts and terms, and some or all of the products, services, or features described in this document may not be available for you to purchase or use. Except for the agreement in the contract, Ruijie Networks makes no explicit or implicit statements or warranties with respect to the content of this document.

The content of this document will be updated from time to time due to product version upgrades or other reasons, Ruijie Networks reserves the right to modify the content of the document without any notice or prompt.

This manual is designed merely as a user guide. Ruijie Networks has tried its best to ensure the accuracy and reliability of the content when compiling this manual, but it does not guarantee that the content of the manual is completely free of errors or omissions, and all the information in this manual does not constitute any explicit or implicit warranties.

# Preface

# Intended Audience

This document is intended for:

- Network engineers
- Technical support and servicing engineers
- Network administrators

# **Technical Support**

- The official website of Ruijie Reyee: <u>https://www.ruijienetworks.com/products/reyee</u>
- Technical Support Website: <u>https://www.ruijienetworks.com/support</u>
- Case Portal: <u>https://caseportal.ruijienetworks.com</u>
- Community: <u>https://community.ruijienetworks.com</u>
- Technical Support Email: service rj@ruijienetworks.com

### Conventions

# 1. GUI Symbols

| Interface<br>symbol | Description                                                                                                   | Example                                                                                             |
|---------------------|----------------------------------------------------------------------------------------------------|----------------------------------------------------------------------------------------------------|
| Boldface            | <ol> <li>Button names</li> <li>Window names, tab name, field name and<br/>menu items</li> <li>Link</li> </ol> | <ol> <li>Click OK.</li> <li>Select Config Wizard.</li> <li>Click the Download File link.</li> </ol> |
| >                   | Multi-level menus items                                                                                       | Select System > Time.                                                                               |

# 2. Signs

This document also uses signs to indicate some important points during the operation. The meanings of these signs are as follows:

# Warning

An alert that calls attention to important rules and information that if not understood or followed can result in data loss or equipment damage.

# 🛕 Note

An alert that calls attention to essential information that if not understood or followed can result in function failure or performance degradation.

### Instruction

An alert that contains additional or supplementary information that if not understood or followed will not lead to serious consequences.

Specification

An alert that contains a description of product or version support.

# 3. Instruction

This manual is used to guide users to understand the product, install the product, and complete the configuration.

- The example of the port type may be different from the actual situation. Please proceed with configuration according to the port type supported by the product.
- The example of display information may contain the content of other product series (such as model and description). Please refer to the actual display information.
- The routers and router product icons involved in this manual represent common routers and layer-3 switches running routing protocols.

# Contents

| Preface                                                                              | I  |
|--------------------------------------------------------------------------------------|----|
| 1 NPS Server Deployment                                                              | 3  |
| 1.1 Operating System of NPS Server                                                   | 3  |
| 1.2 Install AD Domain Server                                                         | 3  |
| 1.2.1 Change the DNS address of the server                                           | 3  |
| 1.2.2 Add roles for 'Active Directory Domain Server'                                 | 5  |
| 1.2.3 Install Active Directory Domain Controller                                     | 8  |
| 1.3 Install CA Server                                                                | 17 |
| 1.4 Install Server Certificates                                                      | 27 |
| 1.4.1 Set the browser                                                                | 27 |
| 1.4.2 Apply and install the server certificates                                      | 29 |
| 1.5 NPS Server Installation                                                          | 35 |
| 1.6 Configure NPS Server                                                             |    |
| 1.6.1 Add User and Group in the AD Domain Server.                                    |    |
| 1.6.2 Enable NPS Service                                                             | 47 |
| 1.6.3 Add radius client                                                              | 47 |
| 1.6.4 Set Wireless 802.1x Template                                                   | 49 |
| 1.6.5 Set NPS Network Policy                                                         | 57 |
| 1.6.6 Set NPS Connection Request Policies                                            | 62 |
| 2 The integration Configuration Example of Ruijie AC and NPS (Network Policy Server) | 69 |
| 2.1 Wireless 802.1x Authentication Introduction                                      | 69 |
| Product and Software Version                                                         | 70 |

| 2.2 Network Requirement                                                            |
|------------------------------------------------------------------------------------|
| 2.3 Topology                                                                       |
| 2.4 Configuration Points71                                                         |
| 2.5 Configuration Steps                                                            |
| 2.5.1 EG Configuration72                                                           |
| 2.5.2 Create VLAN 100 and allow VLAN 100 to pass through on switch and AC74        |
| 2.5.3 Configure the capwap tunnel address, 802.1x Authentication Parameter (Radius |
| authentication server and AAA Method List) to enable the 802.1x authentication75   |
| 2.6 Result Verification                                                            |

# **1** NPS Server Deployment

This chapter will introduce how to deploy a NPS server on Windows Server 2008 R2 Enterprise to integrate AD domain authentication and Wireless dot1x authentication. AD domain server, AD license server, DNS server, WEB server (IIS) and NPS server.

# 1.1 Operating System of NPS Server

| Server Type        | Operating System                  | Note                                                                     |
|--------------------|-----------------------------------|--------------------------------------------------------------------------|
| Windows NPS Server | Windows Server 2008 R2 Enterprise | Provide certificate application, issuance, revocation and other services |

# 1.2 Install AD Domain Server

# 1.2.1 Change the DNS address of the server

Open WIN+R and input 'ncpa.cpl' to enter 'Network Connection' page. Choose the NIC and enter the configuration page by click 'Properties' to change the preferred DNS server as the local IP address: 127.0.0.1

| Computer    |                                                                                                    |   |                             |
|-------------|----------------------------------------------------------------------------------------------------|---|-----------------------------|
| Recycle Bir |                                                                                                    |   |                             |
|             |                                                                                                    |   |                             |
| 🖻 Run       |                                                                                                    | × |                             |
|             | Type the name of a program, folder, document, or Internet resource, and Windows will open it for you. |   |                             |
| Open:       | ncpa.cpl                                                                                              |   |                             |
|             | OK     Cancel     Browse                                                                              |   |                             |
| Start       | 🛃 🜌 🚞 📼                                                                                               |   | * 🕑 🐌 🚯 5:45 PM 9/11/2023 📼 |

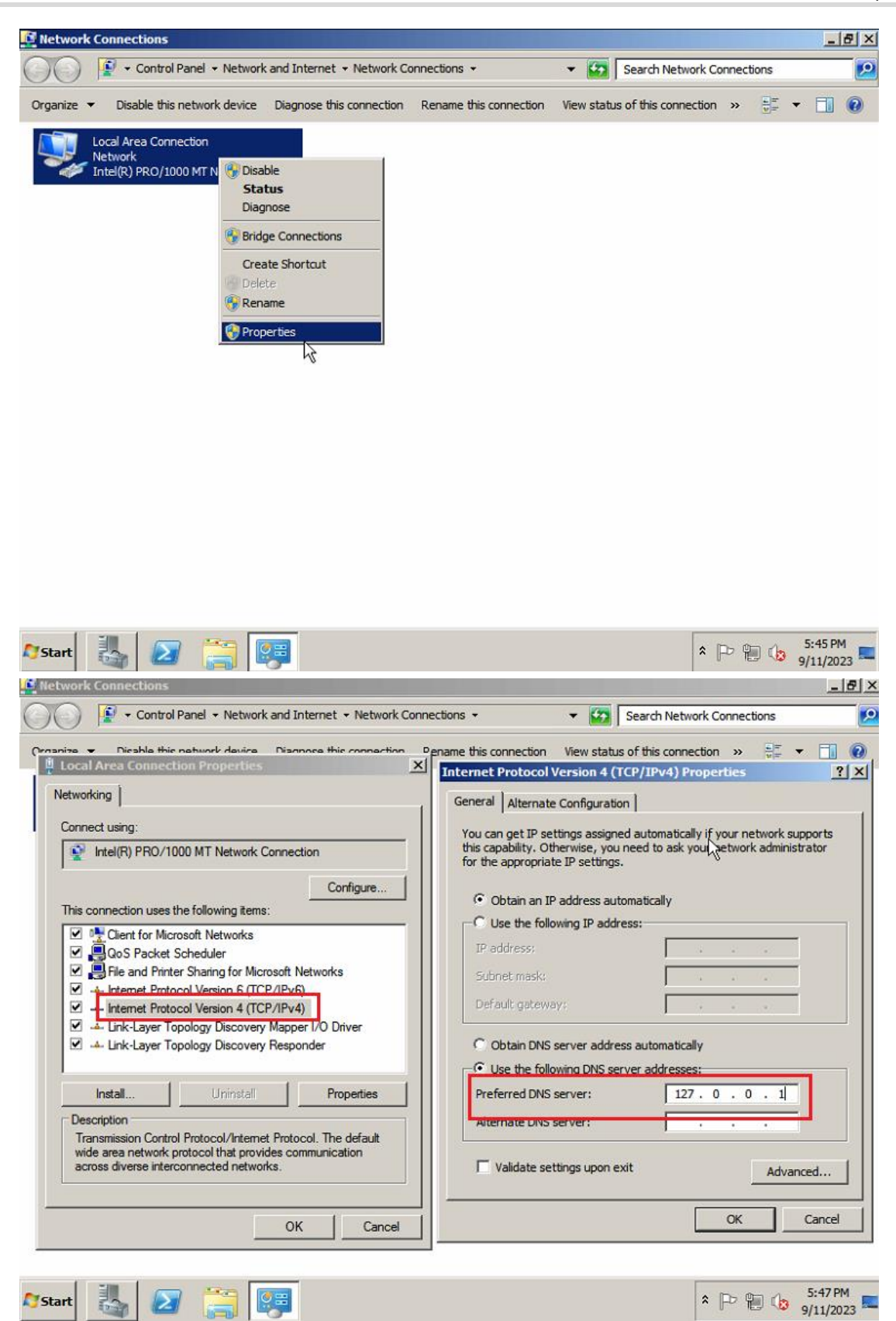

# 1.2.2 Add roles for 'Active Directory Domain Server'

Click "[Start>>[Administrative Tools] >>[Server Manager]" and click [Roles] in the left menus and then click 'Add Roles'

| Computer<br>Command Prompt<br>Command Prompt<br>Notepad<br>Command Prompt<br>Internet Explorer | Administrator<br>Documents<br>Computer<br>Network<br>Control Panel<br>Devices and Printers<br>Administrative Tools | Remote Desktop Services         Component Services         Computer Management         Data Sources (ODBC)         Event Viewer         SCSI Initiator         Local Security Policy         Performance Monitor         Security Configuration Wizard         Services         Services         Share and Storage Management         Storage Explorer         System Configuration         Vindows Firewall with Advanced Security         Windows Server Backup |              |
|------------------------------------------------------------------------------------------------|----------------------------------------------------------------------------------------------------|----------------------------------------------------------------------------------------------------|--------------|
| All Programs                                                                                   | Help and Support                                                                                                   |                                                                                                    |              |
| Search programs and files                                                                      | Log off                                                                                                    |                                                                                                    |              |
| 🍂 Start 🛃 🖉 📑                                                                                  |                                                                                                    |                                                                                                    | * P 10:55 AM |

# Click "Add Roles"

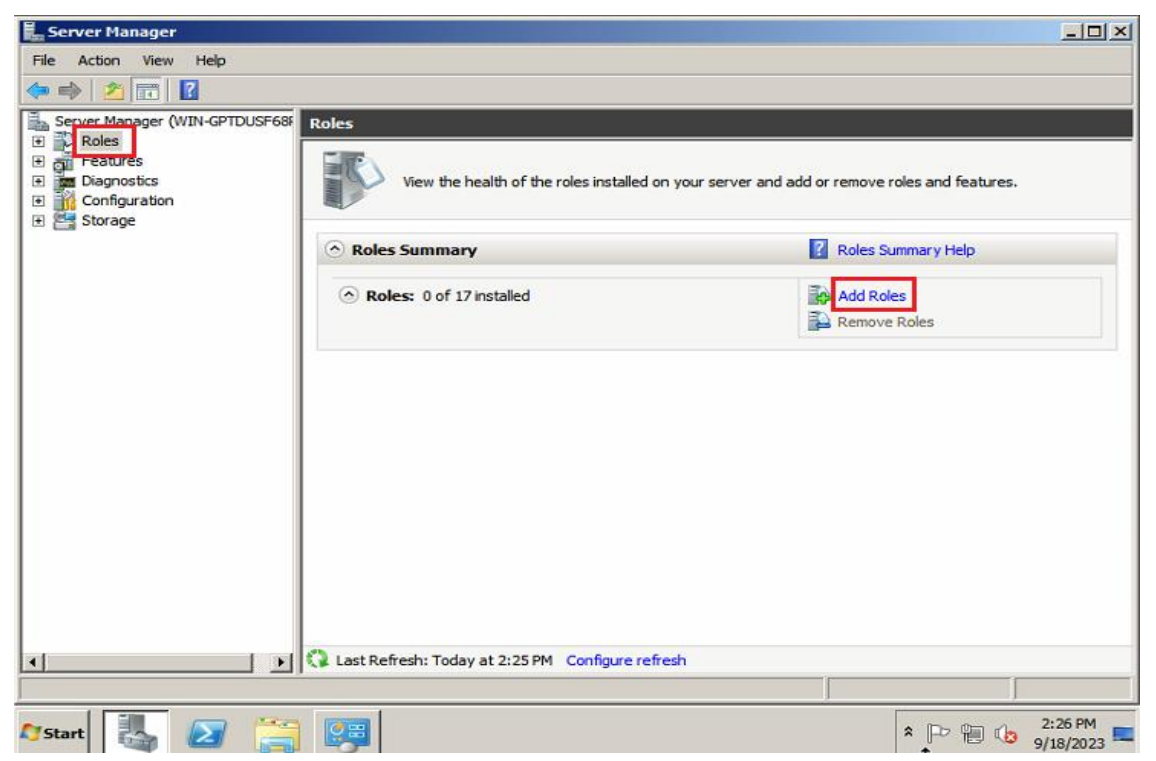

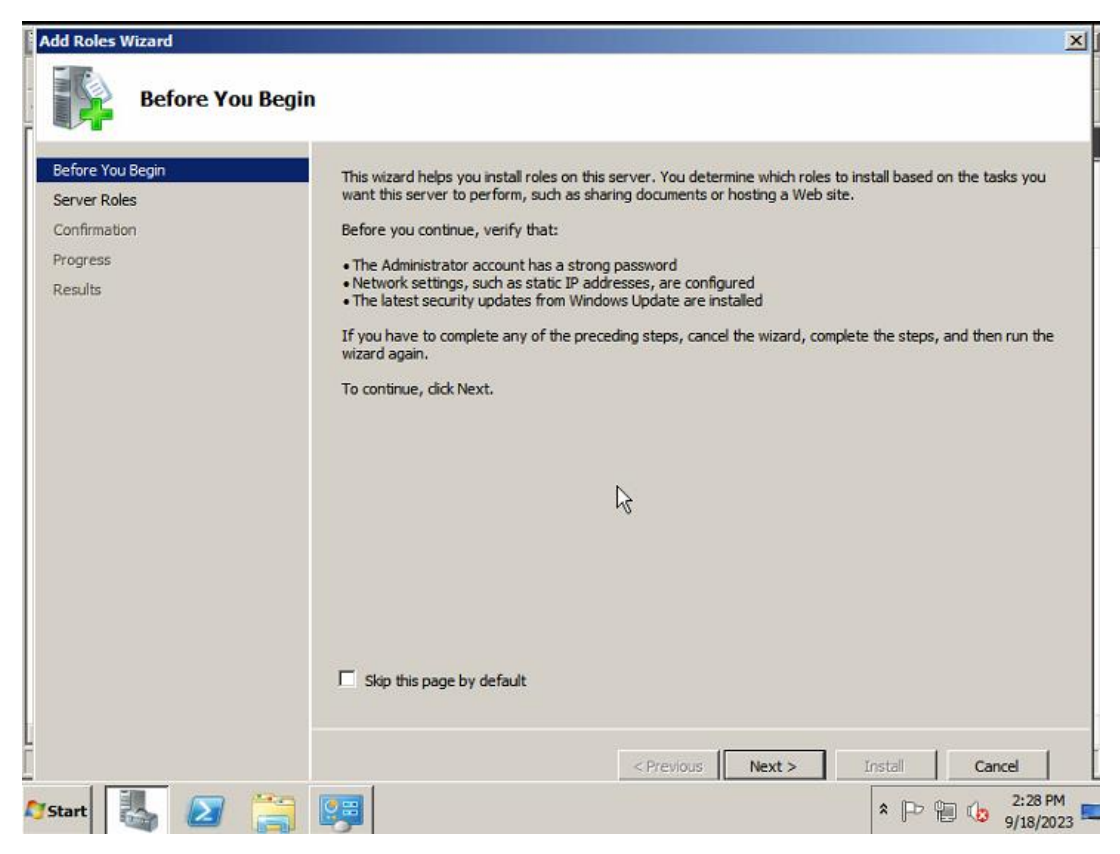

(1) Select 'Active Directory Domain Services' and click 'Next'

| Add Roles Wizard                                                                                            |                                                                                                    | X                            |
|----------------------------------------------------------------------------------------------------|----------------------------------------------------------------------------------------------------|------------------------------|
| Select Server Ro                                                                                            | les                                                                                                    |                              |
| Before You Begin<br>Server Roles<br>Active Directory Domain Services<br>Confirmation<br>Progress<br>Results | Select one or more roles to install on this server.         Roles:         Active Directory Certificate Services         Active Directory Pomain Services         Active Directory Pightweight Directory Services         Active Directory Rights Management Services         Active Directory Rights Management Services         Active Directory Rights Management Services         Active Directory Rights Management Services         DHCP Server         DHCP Server         Pisa Server         File Services         Hyper-V         Network Policy and Access Services         Web Server (IIS)         Windows Deployment Services         Windows Server Update Services         Windows Server roles | >       Install       Cancel |
|                                                                                                    |                                                                                                    |                              |

**Select Server Roles** 

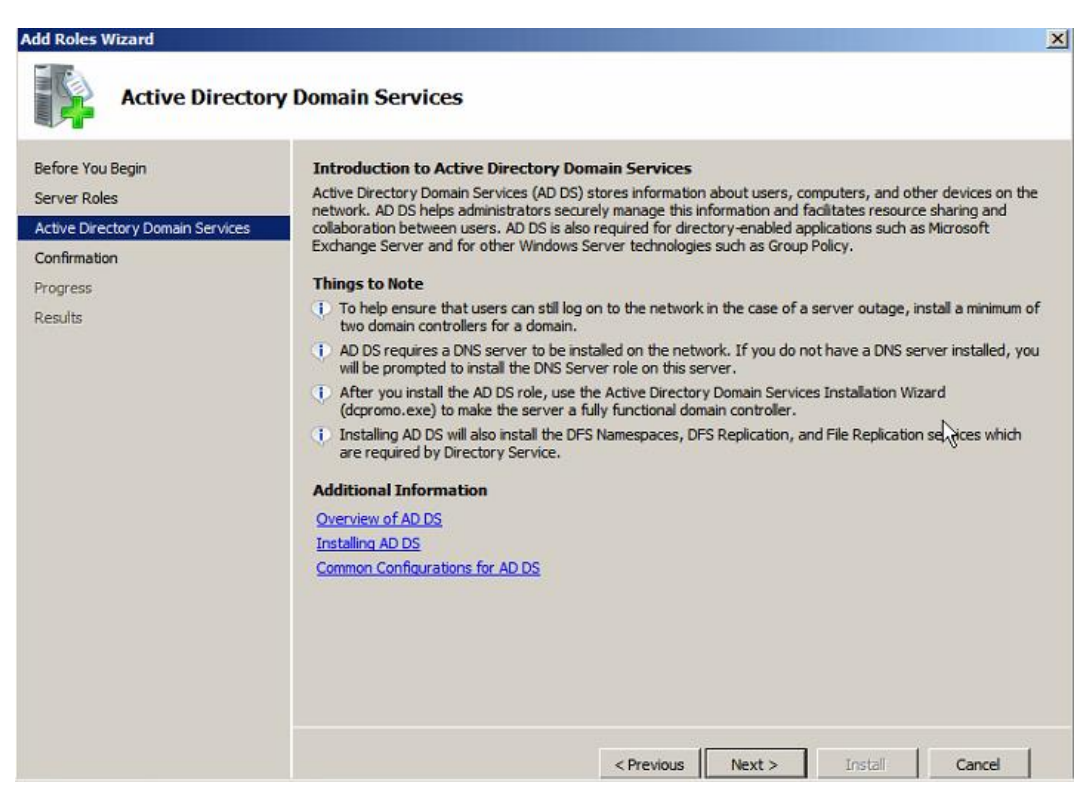

Active Directory Domain Services Introduction

(2) Click 'Install' to install domain services

| Add Roles Wizard                                                           |                                                                                                    | × |
|----------------------------------------------------------------------------|----------------------------------------------------------------------------------------------------|---|
| Confirm Installa                                                           | tion Selections                                                                                                    |   |
| NS<br>Before You Begin<br>Server Roles<br>Active Directory Domain Services | To install the following roles, role services, or features, click Install.                                                                                                    |   |
| Confirmation                                                               | (i) This server might need to be restarted after the installation completes.                                                                                                    |   |
| Progress                                                                   | Active Directory Domain Services                                                                                                    |   |
| Results                                                                    | After you install the AD DS role, use the Active Directory Domain Services Installation Wizard<br>(dcpromo.exe) to make the server a fully functional domain controller.     MIET Framework 3.5.1 Features |   |
|                                                                            | Print, e-mail, or save this information  < Previous Next > Install Cancel                                                                                                    |   |

**Confirm Installation Selections** 

| Add Roles Wizard                 |      |                                                                      |
|----------------------------------|------|----------------------------------------------------------------------|
| Installation Pro                 | gres | s                                                                    |
| Before You Begin                 |      | The following roles, role services, or features are being installed: |
| Server Roles                     |      | Active Directory Domain Services                                     |
| Active Directory Domain Services |      | .NET Framework 3.5.1 Features                                        |
| Confirmation                     |      |                                                                      |
| Results                          |      |                                                                      |
|                                  |      |                                                                      |
|                                  |      |                                                                      |
|                                  |      |                                                                      |
|                                  | 43   |                                                                      |
|                                  |      |                                                                      |
|                                  |      |                                                                      |
|                                  |      |                                                                      |
|                                  |      |                                                                      |
|                                  |      |                                                                      |
|                                  |      | 😤 🗖                                                                  |
|                                  |      | <ul> <li>Installing</li> </ul>                                       |
|                                  |      |                                                                      |
|                                  |      | < Previous Next > Install Cancel                                     |

(3) Click 'Close' after Domain Services is installed

| Add Roles Wizard                                                                                 |                                                                                                    |                                                                                                    | × |
|--------------------------------------------------------------------------------------------------|----------------------------------------------------------------------------------------------------|----------------------------------------------------------------------------------------------------|---|
| Installation Resu                                                                                | lts                                                                                                    |                                                                                                    |   |
| Before You Begin<br>Server Roles<br>Active Directory Domain Services<br>Confirmation<br>Progress | The following roles, role services, or features we<br>1 warning, 1 informational messages below<br>Windows automatic updating is not enable<br>automatically updated, turn on Windows to                                                                                                    | ere installed successfully:<br>v<br>ed. To ensure that your newly-installed role or feature is<br>Jpdate in Control Panel.                                   |   |
| Results                                                                                          | Active Directory Domain Services The following role services were installed:     Active Directory Domain Controller     Use the Active Directory Domain Service:     fully functional domain controller.     Close this wizard and launch the Active Directory     .NET Framework 3.5.1 Features | Installation succeeded Installation Wizard (dcpromo.exe) to make the server a tory Domain Services Installation Wizard (dcpromo.exe). Installation succeeded |   |
|                                                                                                  | The following features were installed:<br>.NET Framework 3.5.1                                                                                                    |                                                                                                    |   |
|                                                                                                  | Print, e-mail, or save the installation report                                                                                                    | evious Next.> Close Cancel                                                                                                    |   |

Installation Results

# 1.2.3 Install Active Directory Domain Controller

(1) [Active Directory Domain Services Installation Wizard] to click User Advanced Mode Installation'

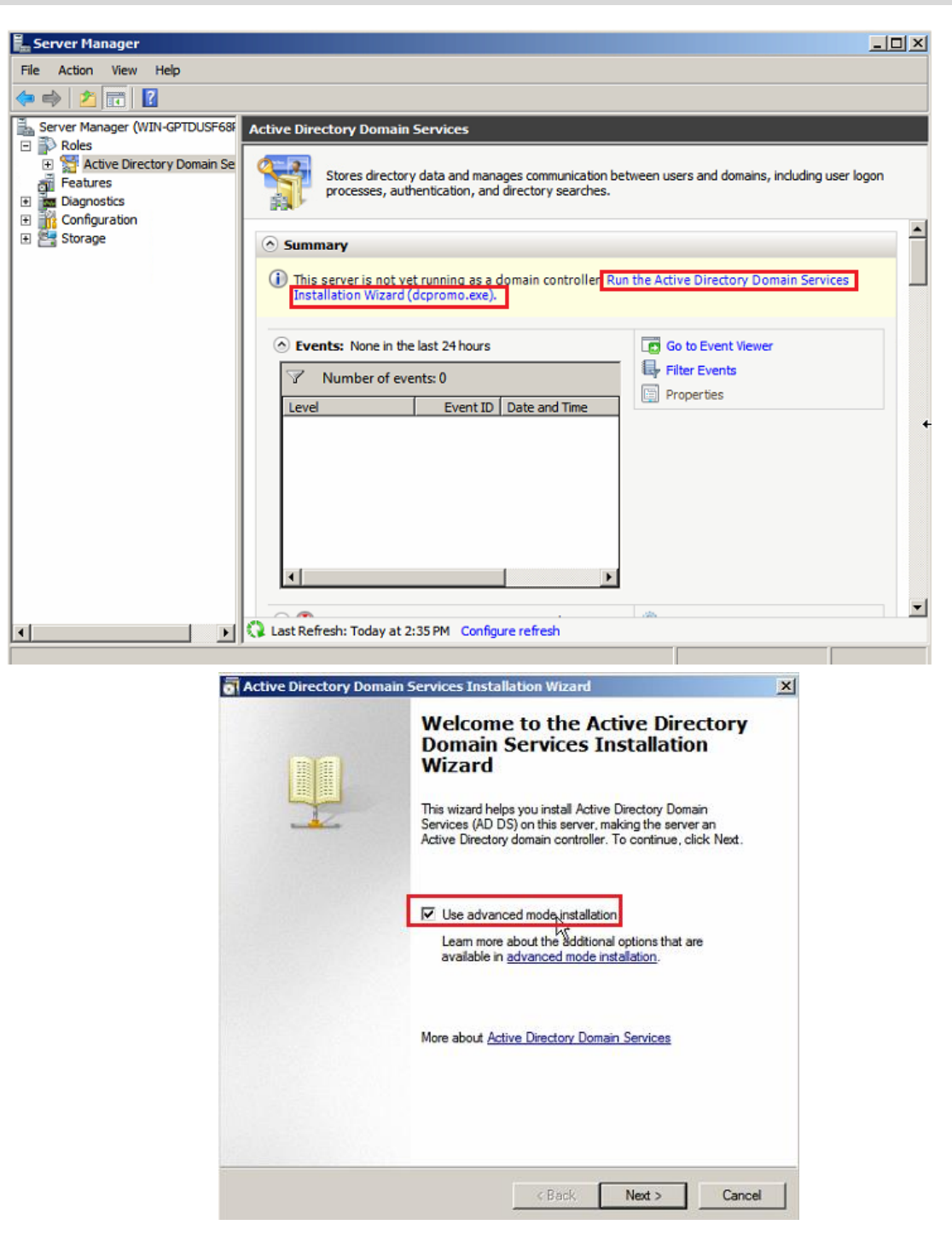

Select "Use advanced mode installation"

(2) Click 'Next' after the 'Operating System Compatibility' pops up

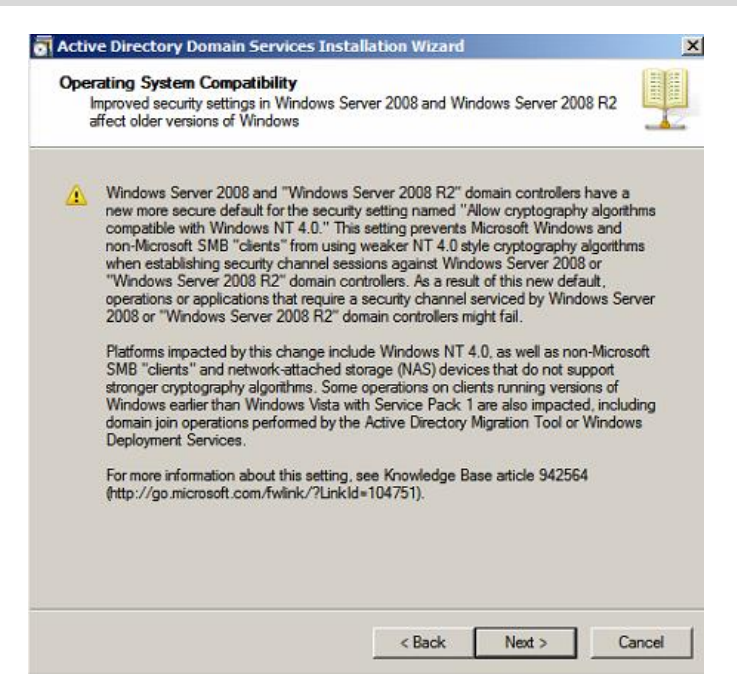

Select Operating System Compatibility

(3) Choose an domain configuration as "Create a new domain in a new forest" .

| Active Directory Domain Services Installation Wizard                                                                                                    | ×      |
|----------------------------------------------------------------------------------------------------|--------|
| Choose a Deployment Configuration<br>You can create a domain controller for an existing forest or for a new forest.                                                |        |
| C Existing forest                                                                                                    |        |
| C Add a domain controller to an existing domain                                                                                                    |        |
| $\ensuremath{\bigwedge}^{\ensuremath{\bigcirc}}$ Create a new domain in an existing forest. This server will become the first domain controller in the new domain. |        |
| Create a new domain tree root instead of a new child domain                                                                                                    |        |
| Create a new domain in a new forest                                                                                                    |        |
| More about possible deployment configurations                                                                                                    |        |
| < Back Next >                                                                                                    | Cancel |

Create a new domain in a new forest

(4) If the following error message is displayed when you click Next, enter 'net user username password /passwordreq:yes' in the command line.

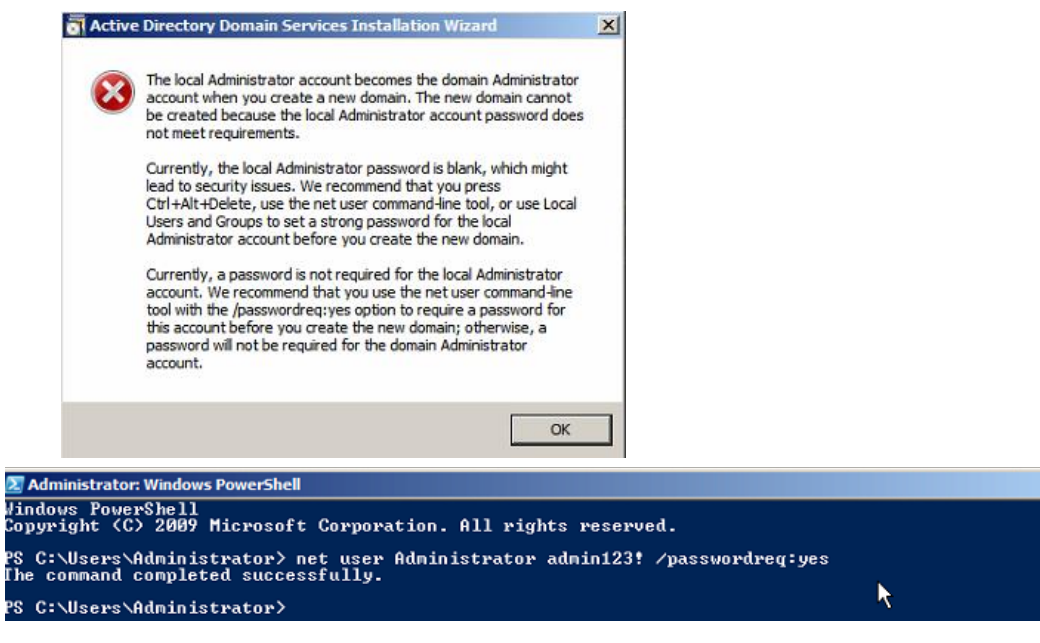

Local Administrator account does not meet requirements

(5) Name the domain: because this is the first domain in the forest, so this domain is also the root domain.

| ctive Directory Domain Services Installation Wizard                                                                              |        |
|----------------------------------------------------------------------------------------------------|--------|
| Iame the Forest Root Domain<br>The first domain in the forest is the forest root domain. Its name is also the nar<br>the forest. | ne of  |
| Type the fully qualified domain name (FQDN) of the new forest root domain.                                                       |        |
| FQDN of the forest root domain:                                                                                                  |        |
| ruijie007.com                                                                                                    |        |
| Example: corp.contoso.com                                                                                                    |        |
|                                                                                                    |        |
|                                                                                                    |        |
|                                                                                                    |        |
|                                                                                                    |        |
|                                                                                                    |        |
|                                                                                                    |        |
|                                                                                                    |        |
|                                                                                                    |        |
|                                                                                                    |        |
|                                                                                                    |        |
|                                                                                                    |        |
| (Beats News)                                                                                                    | Connel |

#### Enter Root domain name

The domain is named as ruijie007.com here, but you can name based on your requirement.

| main NetBIOS Name<br>This is the name that users (<br>new domain. | of earlier versions of Windows will use to identify the                                                               |
|-------------------------------------------------------------------|----------------------------------------------------------------------------------------------------|
| The wizard generates a defa<br>have selected advanced mo<br>name. | ault NetBIOS name. This sizard page appears only if you<br>ode or the wizard has detected a conflict with the default |
| Either accept the name that then click Next.                      | has been generated by the wizard or type a new name and                                                               |
| Domain NetBIOS name:                                              | RUINIE007                                                                                                    |
|                                                                   |                                                                                                    |
|                                                                   |                                                                                                    |
|                                                                   |                                                                                                    |
|                                                                   |                                                                                                    |
|                                                                   |                                                                                                    |
|                                                                   |                                                                                                    |
|                                                                   |                                                                                                    |
|                                                                   |                                                                                                    |
|                                                                   |                                                                                                    |

**Domain NetBIOS Name** 

The default NetBIOS name is from the domain name before .com. So the default NetBIOS name in this test is RUIJIE007

(6) Set "Set Forest Functional Level". The forest functional level you choose here will affect the domain controller added

| Forest fur                  | ctional level;                                                                                                    |   |
|-----------------------------|----------------------------------------------------------------------------------------------------|---|
| Window                      | s Server 2003                                                                                                    | - |
| Details:                    |                                                                                                    |   |
| available<br>features:<br>- | in Windows 2000 forest functional level, and the following additional<br>Linked-value replication, which improves the replication of<br>changes to group memberships.<br>More efficient generation of complex replication topologies<br>by the KCC.<br>Forest trust, which allows organizations to easily share |   |
| Δ                           | You will be able to add only domain controllers that are running<br>Windows Server 2003 or later to this forest.                                                                                                    |   |
| More abo                    | ut domain and forest functional levels                                                                                                    |   |
| Nore abo                    | ut <u>domain and forest functional levels</u>                                                                                                    |   |

Set Forest Functional Level

Set Domain Functional Level. In order for a domain to be more powerful, the domain functional level should try to set the lowest operating system used in the domain.

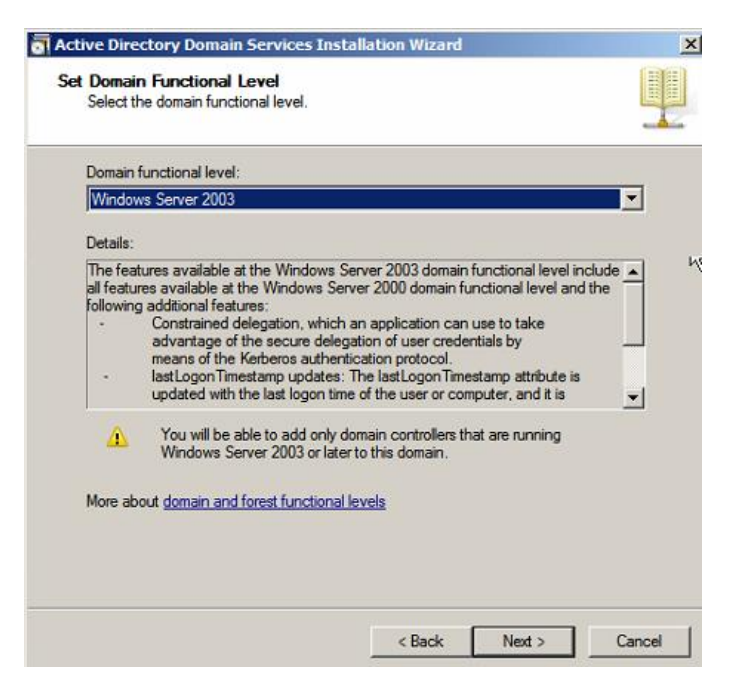

Set Domain Functional Level

(7) Check the DNS Configuration after clicking 'Next'

| Active Directory Domain Services Installation Wizard                                                                                                    |
|----------------------------------------------------------------------------------------------------|
| Set Domain Functional Level<br>Select the domain functional level.                                                                                       |
| Domain functional level:                                                                                                    |
| Windows Server 2003                                                                                                    |
| Details:                                                                                                    |
| The features all features at following adds - Cor adv<br>- Cor adv<br>- Last<br>- Upd<br>- Yc<br>- W<br>- More about domain and forest functional levels |
| < Back Next > Cancel                                                                                                    |

Check DNS configuration

(8) Since we have not installed the DNS service yet, you will need to check "DNS Server".

| litional Domain Controller Options                                                                        |                                    |
|----------------------------------------------------------------------------------------------------|------------------------------------|
| Select additional options for this domain co                                                              | ontroller.                         |
| DNS server                                                                                                |                                    |
| 🔽 Global catalog                                                                                          |                                    |
| E Read-only domain controller (RODC)                                                                      |                                    |
| Additional information:                                                                                   |                                    |
|                                                                                                    |                                    |
| We recommend that you install the DNS<br>controller.                                                      | Server service on the first domain |
| We recommend that you install the DNS<br>controller.<br>More about <u>additional domain controller of</u> | Server service on the first domain |

Install DNS Server

(9) Ignore the displayed warning information and click 'Yes, the computer will use an IP address automatically assigned by a DHCP server (not recommended)' and click 'Next'.

| E.     | Server Manager                        |                                                                                                    |                   |
|--------|---------------------------------------|----------------------------------------------------------------------------------------------------|-------------------|
| F      | Active Directo                        | ry Domain Services Installation Wizard                                                                                                    |                   |
|        | Additional Dor                        | main Controller Options                                                                                                    |                   |
| E      |                                       |                                                                                                    |                   |
| Ľ      | Select additi                         | Static IP assignment                                                                                                    | luding user logon |
| E<br>E | 🔽 DNS se<br>🔽 Global                  | This computer has dynamically assigned IP address(es)                                                                                                    |                   |
| E      | Additional i<br>The first dicannot be | This computer has at least one physical network adapter that does not have static IP address(es)<br>assigned to its IP Properties. If both IPv4 and IPv6 are enabled for a network adapter, both IPv4 and<br>IPv6 static IP addresses should be assigned to both IPv4 and IPv6 Properties of the physical network<br>adapter. Such static IP address(es) assignment should be done to all the physical network adapters for<br>reliable Domain Name System (DNS) operation. | n Services        |
|        | controller.                           | Yes, the computer ill use an IP address automatically assigned by a DHCP server (not recommended)                                                                                                    |                   |
| H      |                                       | No, I will assign static IP addresses to all physical network adapters.                                                                                                    |                   |
|        | More about                            | More about configuring TCP/IP and DNS Client settings.                                                                                                    |                   |
|        |                                       | < Back Next > Cancel                                                                                                    |                   |
|        |                                       |                                                                                                    |                   |

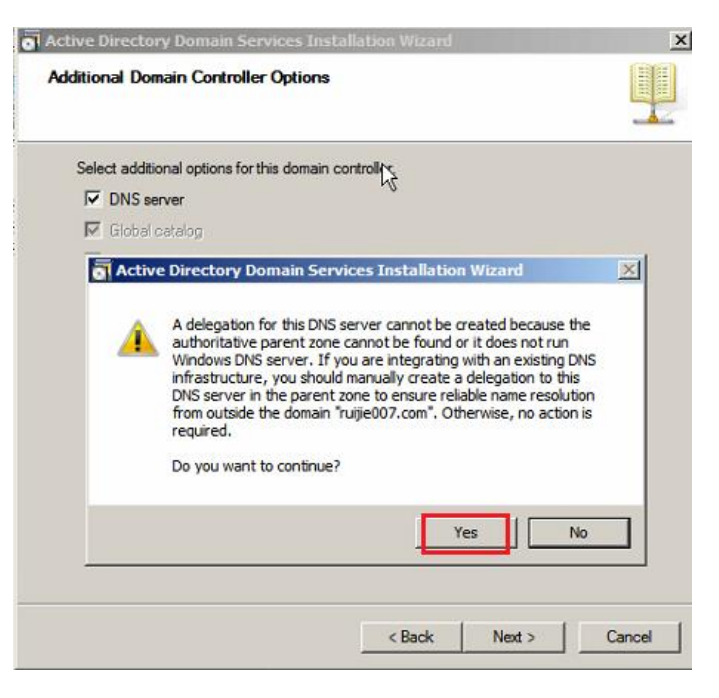

Install DNS Server

(10) Configure the location for Database, Log Files, and SYSVOL. Generally, it's recommended to set two different locations for database and log files.

| Active Directory Domain Services Installation Wizard                                                                                                    | ×                |
|----------------------------------------------------------------------------------------------------|------------------|
| Location for Database, Log Files, and SYSVOL<br>Specify the folders that will contain the Active Directory domain control<br>database, log files, and SYSVOL. | ler              |
| For better performance and recoverability, store the database and log f<br>volumes.                                                                           | iles on separate |
| Database folder:                                                                                                    |                  |
| C:\Windows\NTDS                                                                                                    | Browse           |
| Log files folder:                                                                                                    |                  |
| C:\Windows\NTDS                                                                                                    | Browse           |
| SYSVOL folder:                                                                                                    |                  |
| C:\Windows\SYSVOL                                                                                                    | Browse           |
| More about placing Active Directory Domain Services files                                                                                                    |                  |
| < Back Next                                                                                                    | > Cancel         |

Set the location for Database, Log Files and SYSVOL

(11) Set Directory Services Restore Mode Administrator Password。 It will be needed if you need to recover the Active Directory from backup.

| The Directory Services R<br>Administrator account.                                     | estore Mode Administrator account is different from the domain                                                        |
|----------------------------------------------------------------------------------------|----------------------------------------------------------------------------------------------------|
| Assign a password for the<br>controller is started in Dire<br>choose a strong password | Administrator account that will be used when this domain<br>actory Services Restore Mode. We recommend that you<br>d. |
| Password:                                                                              | •••••                                                                                                    |
| Confirm password:                                                                      | •••••                                                                                                    |
| More about Directory Sen                                                               | vices Restore Mode password                                                                                           |
|                                                                                        |                                                                                                    |
|                                                                                        | N                                                                                                    |
|                                                                                        | Å                                                                                                    |
|                                                                                        | ¢∕                                                                                                    |

Set Directory Services Restore Mode Administrator Password

(12) When the above steps are set up, the configurations will be performed in summary form for review.

| Summary                                                                                                    |                      |                     | 1111     |
|----------------------------------------------------------------------------------------------------|----------------------|---------------------|----------|
|                                                                                                    |                      |                     | 1        |
| Review your selections:                                                                                               |                      |                     |          |
| Configure this server as the first Active Direct                                                                      | tory domain controll | er in a new forest. | -        |
| The new domain name is "ruijie007.com". T                                                                             | his is also the name | of the new forest.  |          |
| The NetBIOS name of the domain is "RUIJI                                                                              | E007".               |                     |          |
| Forest Functional Level: Windows Server 2                                                                             | 003                  |                     |          |
| Domain Functional Level: Windows Server                                                                               | 2003                 |                     |          |
| Site: Default-First-Site-Name                                                                                         |                      |                     |          |
| Additional Options                                                                                                    |                      |                     |          |
|                                                                                                    |                      |                     | <b>_</b> |
| To change an option, click Back. To begin                                                                             | the operation, click | Next.               |          |
| These settings can be exported to an answer<br>other unattended operations.<br>More about <u>using an answer file</u> | er file for use with | Export settings     | ]        |
|                                                                                                    |                      |                     |          |
|                                                                                                    |                      | Nexts               | Canad    |

**Domain Services Summary** 

(13) If the configuration is correct, go to the next step to start the installation.

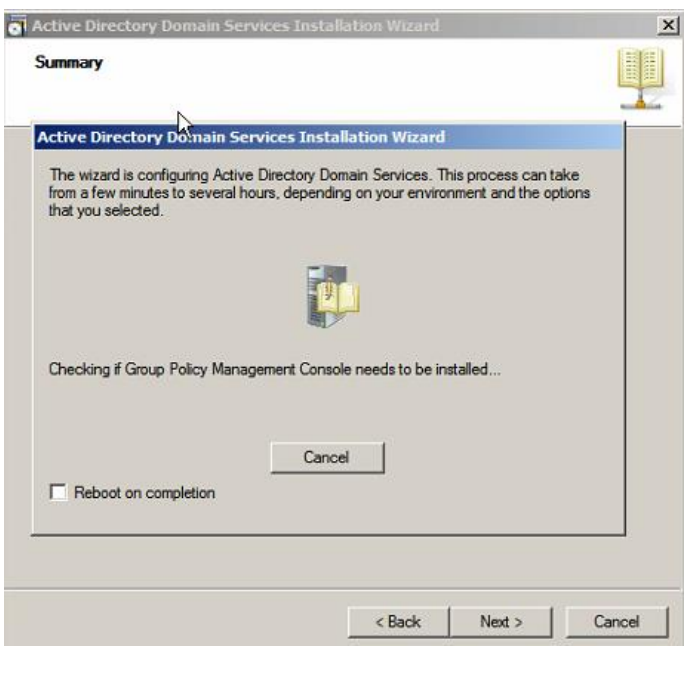

**Start Installation** 

(14) When the installation is complete, you are prompted to restart the computer. The AD domain controller is set up after the restart.

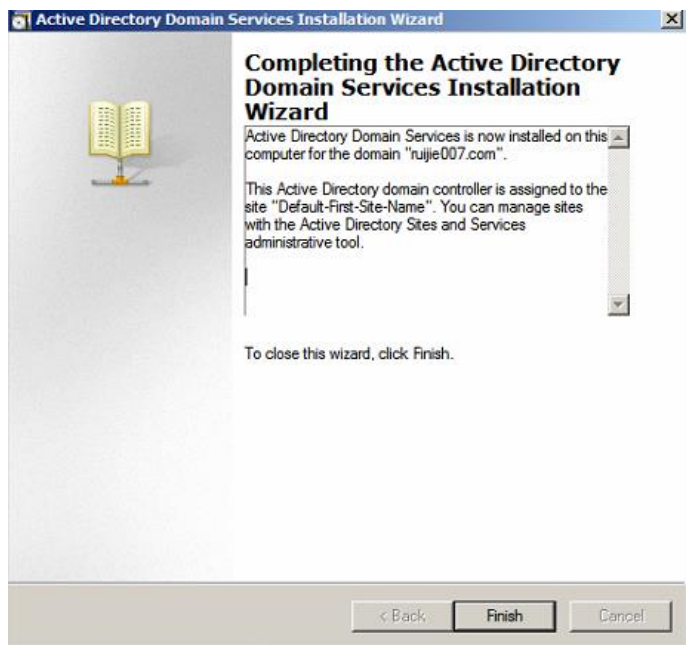

# 1.3 Install CA Server

(1) Log in to the domain Server as the Administrator and click [Start]>>[Administrative Tools] >>[Server Manager] to open the server manager.

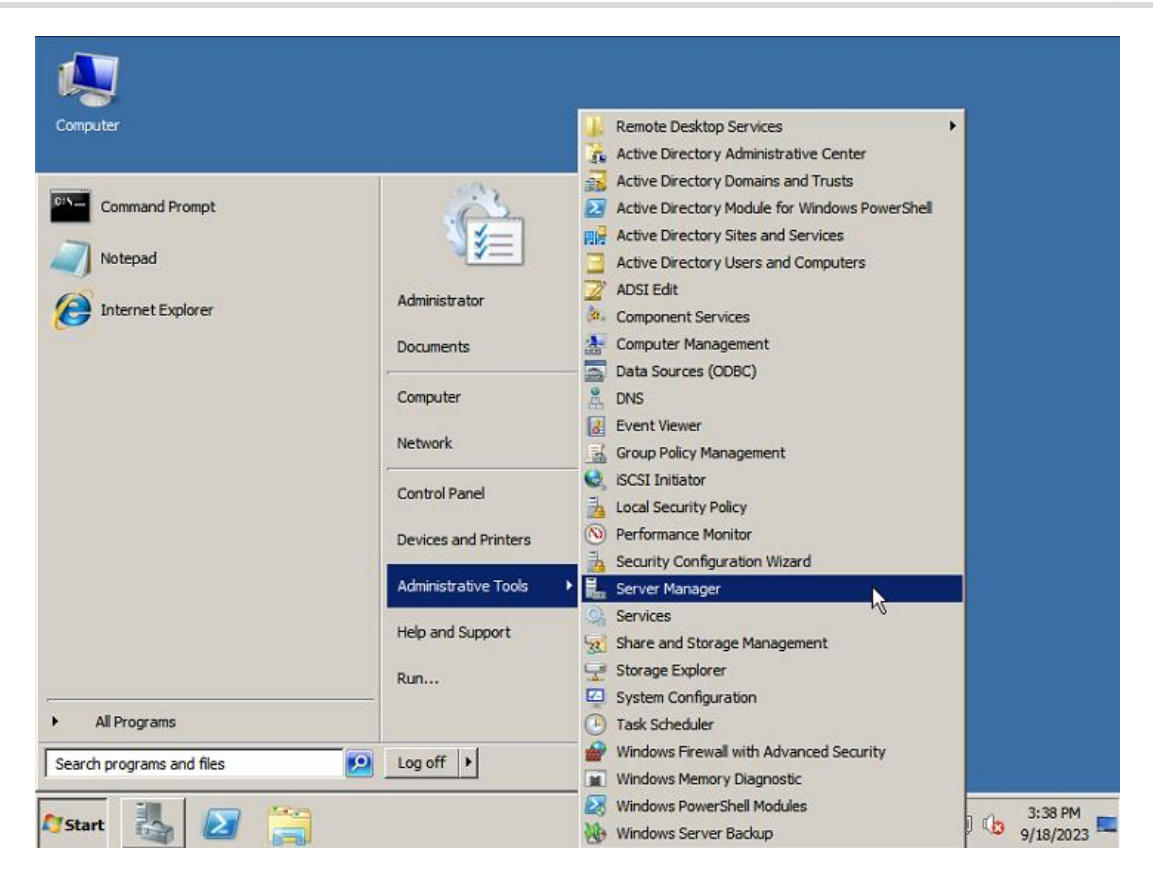

(2) Click 'Role' in the left menu and click 'Add Roles' in the right Roles Summary Help.

| Server Manager                |                                                                                                    |                                           |   |
|-------------------------------|----------------------------------------------------------------------------------------------------|-------------------------------------------|---|
| File Action View Help         |                                                                                                    |                                           |   |
| 🗢 🔿 🖄 📅 🛛                     |                                                                                                    |                                           |   |
| Server Manager (WIN-GPTDUSF68 | Roles                                                                                                    |                                           |   |
| Configuration     Storage     | View the health of the roles installed on your server a                                                           | nd add or remove roles and features.      |   |
|                               | Roles Summary                                                                                                    | Roles Summary Help                        | Î |
|                               | Roles: 2 of 17 installed                                                                                          | Add Roles                                 |   |
|                               | Active Directory Domain Services     DNS Server                                                                   |                                           |   |
|                               |                                                                                                    | AD DS Help                                |   |
|                               | Stores directory data and manages communication between use<br>processes, authentication, and directory searches. | ers and domains, including user logon     |   |
|                               |                                                                                                    | Go to Active Directory Domain<br>Services |   |
|                               | Messages: 1<br>System Services: 9 Running, 1 Stopped                                                              |                                           |   |
|                               | Events: 4 warnings, 31 informational in the last 24 hours                                                         |                                           | - |
|                               | Last Refresh: Today at 3:38 PM Configure refresh                                                                  |                                           |   |
|                               |                                                                                                    |                                           |   |

(3) Select 'Active Directory Certificate Services' in the 'Select Server Roles' page, and then click 'next' twice.

| Select Server Roles                                                                                                    |                                      |                                                                                                    |
|----------------------------------------------------------------------------------------------------|--------------------------------------|----------------------------------------------------------------------------------------------------|
|                                                                                                    |                                      |                                                                                                    |
| Before You Begin       Select one or mark         Server Roles       Roles:         AD CS       Role Services         Setup Type       Active Direct         CA Type       Active Direct         Private Key       Cryptography         CA Name       Dis Service         Validity Period       File Service         Confirmation       Priogress         Progress       Windows Deiles         Windows Server       Windows Server         Orget abut server       Windows Server         Nues       Windows Server | ere roles to install on this server. | Description:<br>Active Directory Certificate Services<br>(AD CS) is used to create certification<br>authorities and related role services<br>that allow you to issue and manage<br>certificates used in a variety of<br>applications. |

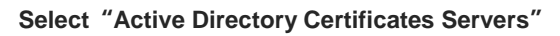

| Add Roles Wizard                                                                                                    | ×                                                                                                    |
|----------------------------------------------------------------------------------------------------|----------------------------------------------------------------------------------------------------|
| Introduction                                                                                                    | to Active Directory Certificate Services                                                                                                    |
| Before You Begin<br>Server Roles<br>AD CS<br>Role Services<br>Setup Type<br>CA Type<br>Private Key<br>Cryptography<br>CA Name<br>Validity Period<br>Certificate Database<br>Confirmation | Active Directory Certificate Services (AD CS)         Active Directory Certificate Services (AD CS) provides the certificate infrastructure to enable scenarios such as secure wireless networks, virtual private networks, Internet Protocol Security (IPSec), Network Access Protection (NAP), encrypting file system (EFS) and smart card logon.         Things to Note <ul> <li>The name and domain settings of this computer cannot be changed after a certificate authority (CA) has been installed. If you want to change the computer name, join a domain, or promote this server to a domain controller, complete these changes before installing the CA. For more information, see certification authority naming.         Additional Information         Active Directory Certificate Services Overview.         Managing a Certification Authority         Certification Authority Naming</li></ul> |
| Progress<br>Results                                                                                                    | < Previous Next > Install Cancel                                                                                                    |

"Active Directory Certificate Services" Introduction

(4) Click 'Certification Authority', 'Certification Authority Web Enrollment and 'Online Responder' and then click 'Next'.

| Select Role                                                                                                    | Services                                                                                                    | \$                                                                                                    |
|----------------------------------------------------------------------------------------------------|----------------------------------------------------------------------------------------------------|----------------------------------------------------------------------------------------------------|
| Before You Begin<br>Server Roles<br>AD CS<br>Role Services<br>Setup Type<br>CA Type<br>Private Key<br>Cryptography<br>CA Name<br>Validity Period<br>Certificate Database<br>Web Server (IIS)<br>Role Services<br>Confirmation<br>Progress<br>Results | Select the role services to install for Active Directory Cert<br>Role services:<br>Certification Authority Web Enrollment<br>Online Responder<br>Certificate Enrollment Web Service<br>Certificate Enrollment Policy Web Service | rtificate Services: Description: Online Responder makes certificate revocation checking data accessible to clients in complex network environments. |

Select Role Services

(5) Click 'Enterprise' in the Specify Setup Type' page, and then click 'Next'

| Before You Begin Certi<br>Server Roles AD CS C E<br>Role Services C S<br>Setup Type C S<br>Private Key S<br>Cryptography S     | ification Authorities can use data in Active Directory to simplify the issuance and management of<br>ficates. Specify whether you want to set up an Enterprise or Standalone CA.<br>Interprise<br>Select this option if this CA is a member of a domain and can use Directory Service to issue and manage<br>certificates. |
|----------------------------------------------------------------------------------------------------|----------------------------------------------------------------------------------------------------|
| CA Type C si<br>Private Key s<br>Cryptography s                                                                                | itandalone                                                                                                    |
| CA Name<br>Validity Period<br>Certificate Database<br>Web Server (IIS)<br>Role Services<br>Confirmation<br>Progress<br>Results | Select this option if this CA does not use Directory Service data to issue or manage certificates. A standalone CA can be a member of a domain.                                                                                                    |

Specify Setup Type

(6) Click 'Root CA' in the 'Specify CA Type' and then click 'Next'.

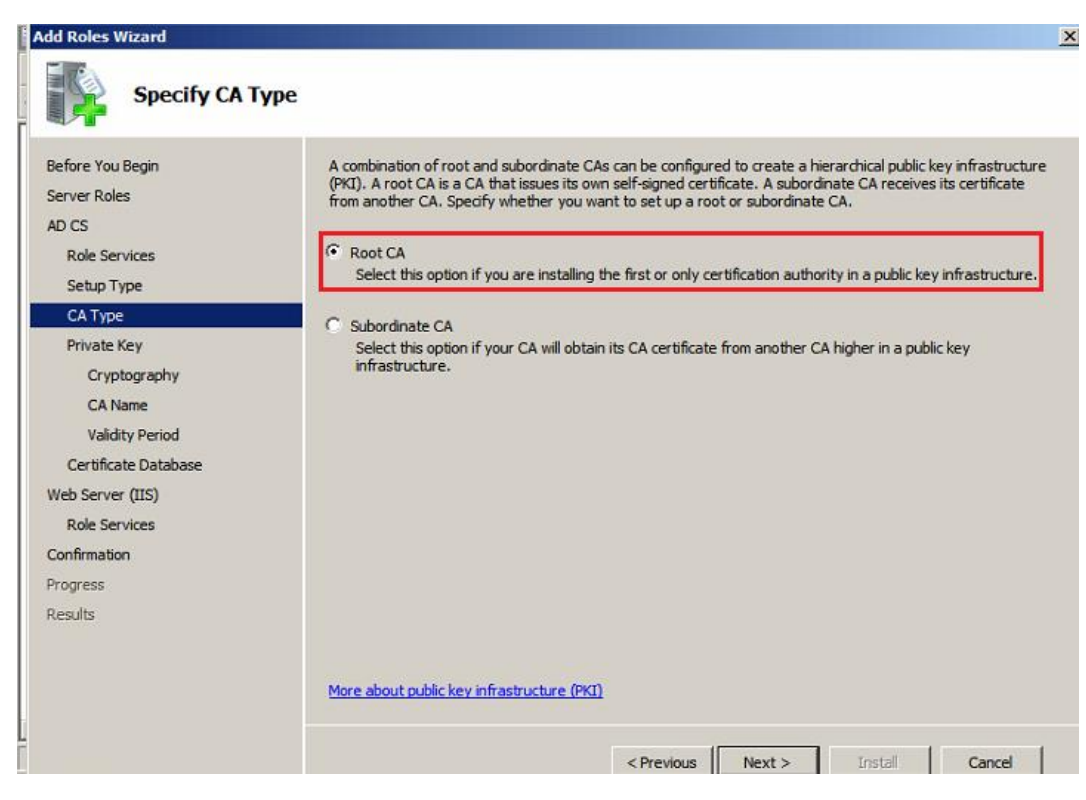

Specify CA Type

(7) You can set available settings in the 'Set Up Private Key' page. The default settings 'Create a new private key' is set here, and then click 'Next'.

| setore You Begin<br>Server Roles<br>AD CS<br>Role Services                                                                                     | To generate and issue certificates to clients, a CA must have a private key. Specify whether you want to create a new private key or use an existing one.  Create a new private key Use this option if you don't have a private key or wish to create a new private key to enhance security. You will be asked to select a cryptographic service provider and specify a key length for the private key.                                        |
|----------------------------------------------------------------------------------------------------|----------------------------------------------------------------------------------------------------|
| Setup Type<br>CA Type<br>Private Key                                                                                                    | To issue new certificates, you must also select a hash algorithm. C Use existing private key Use this option to ensure continuity with previously issued certificates when reinstalling a CA                                                                                                    |
| Cryptography<br>CA Name<br>Validity Period<br>Certificate Database<br>Web Server (IIS)<br>Role Services<br>Confirmation<br>Progress<br>Results | <ul> <li>Select a certificate and use its associated private key<br/>Select this option if you have an existing certificate on this computer or if you want to import a<br/>certificate and use its associated private key.</li> <li>Select an existing private key on this computer<br/>Select this option if you have retained private keys from a previous installation or want to use a priva<br/>key from an alternate source.</li> </ul> |
|                                                                                                    | More about public and private keys                                                                                                    |

(8) 在Configure cryptography for CA in the 'Cryptography' page and click 'Next' without changing any settings.

| Add Roles Wizard                                                                                                    | <u>×</u>                                                                                                    |
|----------------------------------------------------------------------------------------------------|----------------------------------------------------------------------------------------------------|
| Configure Crypto                                                                                                    | graphy for CA                                                                                                    |
| Before You Begin<br>Server Roles<br>AD CS<br>Role Services<br>Setup Type<br>CA Type<br>Private Key<br>Cryptography<br>CA Name<br>Validity Period<br>Certificate Database<br>Web Server (IIS)<br>Role Services<br>Confirmation<br>Progress<br>Results | To create a new private key, you must first select a <u>cryptographic service provider, hash algorithm</u> , and<br>key length that are appropriate for the intended use of the certificates that you issue. Selecting a higher<br>value for key length will result in stronger security, but increase the time needed to complete signing<br>operations. |
|                                                                                                    |                                                                                                    |

Configure Cryptography for CA

(9) You can keep the default content: 'Domain name+ Server Name' in the box of 'Common name for this CA' and then click 'Next'

| Add Roles Wizard                                                                                                    |                                                                                                    | × |
|----------------------------------------------------------------------------------------------------|----------------------------------------------------------------------------------------------------|---|
| Configure CA                                                                                                    | Name                                                                                                    |   |
| Before You Begin<br>Server Roles<br>AD CS<br>Role Services<br>Setup Type<br>CA Type<br>Private Key<br>Cruptography  | Type in a common name to identify this CA. This name is added to all certificates issued by the CA.<br>Distinguished name suffix values are automatically generated but can be modified.<br>Common name for this CA:<br>Tuijie007-WIN-GPTDUSF68P4-CA<br>Distinguished name suffix:<br>DC=ruijie007,DC=com | _ |
| CA Name                                                                                                    | Preview of distinguished name:                                                                                                    |   |
| Validity Period<br>Certificate Database<br>Web Server (IIS)<br>Role Services<br>Confirmation<br>Progress<br>Results | CN=ruijie007-WIN-GPTDUSF68P4-CA,DC=ruijie007,DC=com                                                                                                    |   |
|                                                                                                    | < Previous Next > Install Cancel                                                                                                    | 1 |

**Configure CA Name** 

(10) In the 'Set Validity Period' page, accept the default validity period, and the click 'Next'.

| Pofora Vau Ragin     | A partificate will be instant to this CA to pay so communications with other CAs and with short communities                                                                                                    |
|----------------------|----------------------------------------------------------------------------------------------------|
| Server Roles         | certificates win be assued to this LA to secure communications with other based on a number of factors, including the intended<br>certificates. The validity period of a CA certificate can be based on a number of factors, including the intended<br>purpose of the CA and security measures that we have taken to secure the CA. |
| AD CS                | purpose of the GM and secondly incostnes that you have taken to secure the GM.                                                                                                    |
| Role Services        | Select validity period for the certificate generated for this CA:                                                                                                    |
| Setup Type           | 5 Years                                                                                                    |
| CA Type              | CA expiration Date: 9/18/2028 3:40 PM                                                                                                    |
| Private Key          | INDRE that CA WIII ISSUE CERTIFICATES VAIID ONLY UNDER SEXPIRATION DATE.                                                                                                    |
| Cryptography         |                                                                                                    |
| CA Name              |                                                                                                    |
| Validity Period      |                                                                                                    |
| Certificate Database |                                                                                                    |
| Web Server (IIS)     |                                                                                                    |
| Role Services        |                                                                                                    |
| Confirmation         |                                                                                                    |
| Progress             |                                                                                                    |
| Results              |                                                                                                    |
|                      | More about setting the certificate validity period                                                                                                    |

Set Validity Period

(11) In the "Configure Certificate Database" page, accept the default location or save the certificates database and certificates log in different location and then click 'Next'.

| Add Roles Wizard                                                         |                                                                                                    | ×    |
|--------------------------------------------------------------------------|----------------------------------------------------------------------------------------------------|------|
| Configure Co                                                             | ertificate Database                                                                                                    |      |
| Before You Begin<br>Server Roles<br>AD CS                                | The certificate database records all certificate requests, issued certificates, and revoked or expired certificates. The database log can be used to monitor management activity for a CA. Certificate database location: |      |
| Role Services<br>Setup Type<br>CA Type                                   | C:\Windows\system32\CertLog Brow Use existing certificate database from previous installation at this location Certificate database log location:                                                                         | se   |
| Private Key<br>Cryptography<br>CA Name<br>Validity Period                | C:\Windows\system32\CertLog Brow                                                                                                    | se   |
| Certificate Database                                                     |                                                                                                    |      |
| Web Server (IIS)<br>Role Services<br>Confirmation<br>Progress<br>Results |                                                                                                    |      |
|                                                                          | < Previous Next > Install Car                                                                                                    | icel |

# **Configure Certificate Database**

(12) Inter "Web Server (IIS) " page, click 'Next'

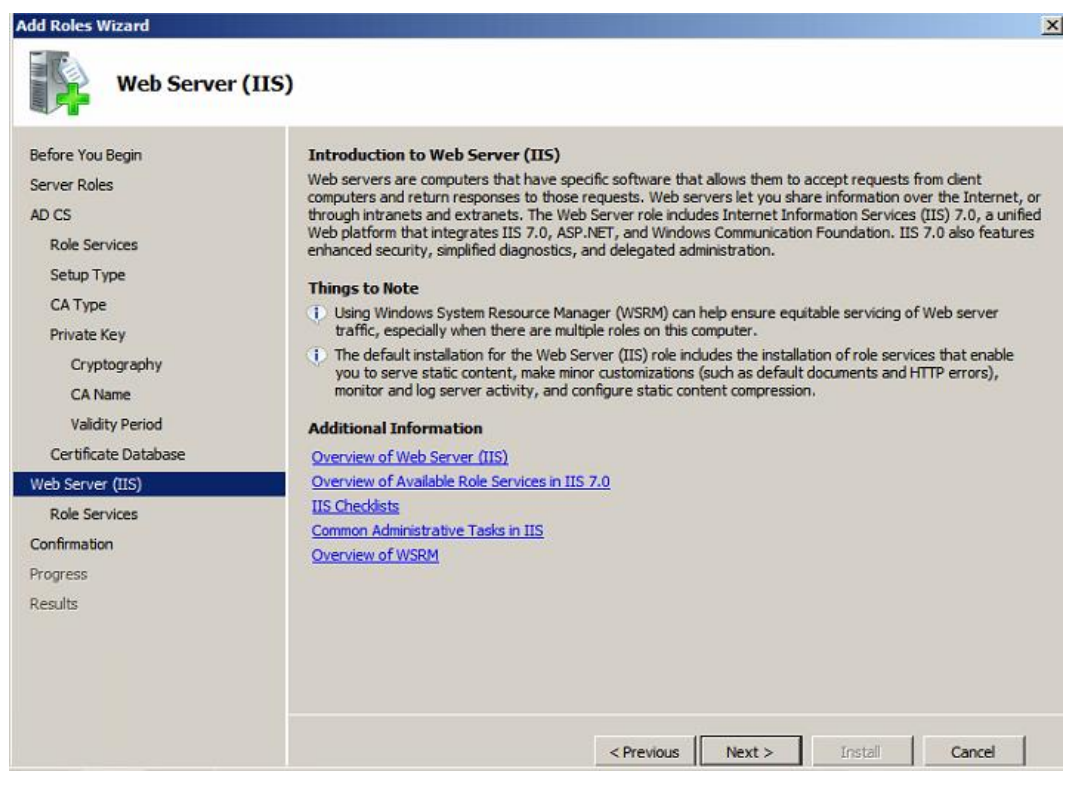

Web Server Installation

(13) In the 'Select Role Services' page, use the default configuration and then click 'Next'

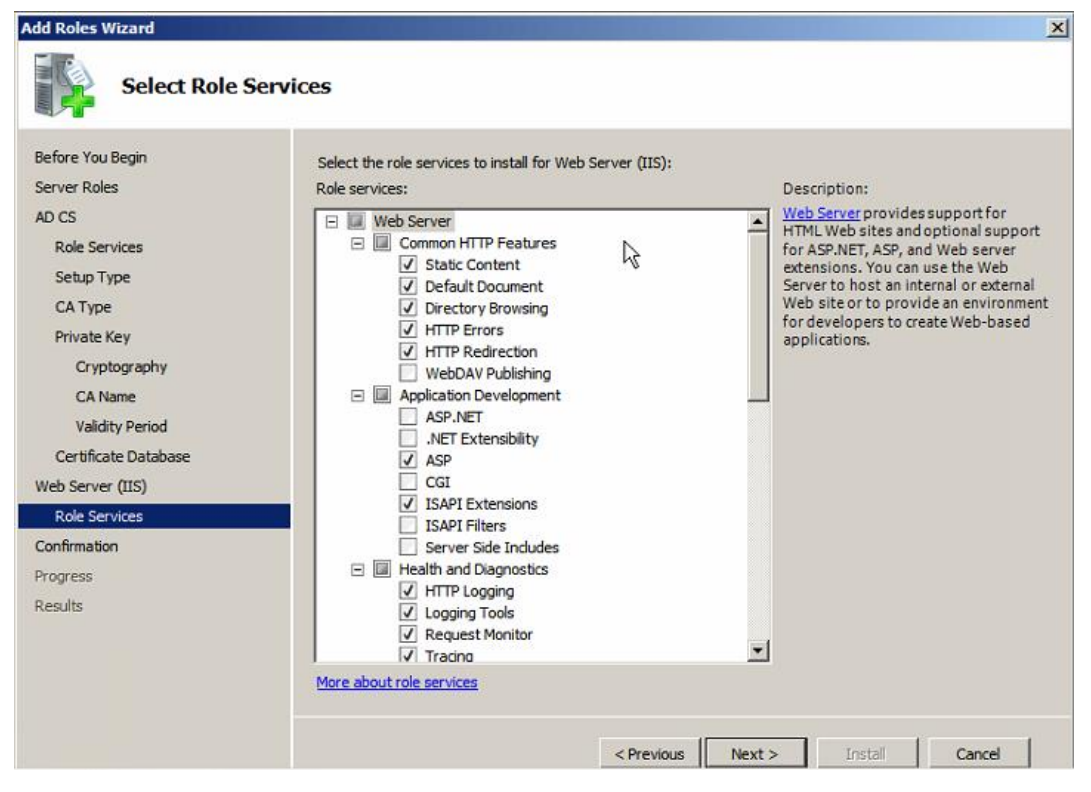

Add a Role Services for Web Server

(14) After verify the information in the 'Confirm Installation Selections' page and click 'install'

| Add Roles Wizard                                                          |                                                                                                    |                                                                                                    | x |
|---------------------------------------------------------------------------|----------------------------------------------------------------------------------------------------|----------------------------------------------------------------------------------------------------|---|
| Confirm Installa                                                          | tion Selections                                                                                                    |                                                                                                    |   |
| Before You Begin<br>Server Roles<br>AD CS                                 | To install the following roles, role service                                                                                                    | ces, or features, dick Install.<br>ages below                                                                                                    | - |
| Role Services<br>Setup Type<br>CA Type<br>Private Key                     | This server might need to be res     Active Directory Certificate S     Certification Authority     The name and domain settings                           | started after the installation completes.                                                                                                    |   |
| Cryptography<br>CA Name<br>Validity Period                                | has been installed.<br>CA Type :<br>CSP :<br>Hash Algorithm :<br>Key Length :                                                                              | Enterprise Root<br>RSA#Microsoft Software Key Storage Provider<br>SHA1<br>2048                                                                     |   |
| Certificate Database<br>Web Server (IIS)<br>Role Services<br>Confirmation | Allow CSP Interaction :<br>Certificate Validity Period :<br>Distinguished name :<br>Certificate Database Location :<br>Certificate Database Log Location : | Disabled<br>9/18/2028 3:40 PM<br>CN=ruijie007-WIN-GPTDUSF68P4-CA,DC=ruijie007,DC=com<br>C:\Windows\system32\CertLog<br>C:\Windows\system32\CertLog |   |
| Progress<br>Results                                                       | Certification Authority Web En<br>Online Responder                                                                                                    | rollment                                                                                                    | 1 |
|                                                                           | Print, e-mail, or save this information                                                                                                    | < Previous Next > Install Cancel                                                                                                    | 1 |

**Confirm Installation Selections** 

| Add Roles Wizard     |                                                                      |
|----------------------|----------------------------------------------------------------------|
| Installation Progre  | 255                                                                  |
| Before You Begin     | The following roles, role services, or features are being installed: |
| Server Roles         | Active Directory Certificate Services                                |
| AD CS                | Web Server (IIS)                                                     |
| Role Services        | Pameta Sanyar Administration Tools                                   |
| Setup Type           |                                                                      |
| CA Type              |                                                                      |
| Private Key          |                                                                      |
| Cryptography         |                                                                      |
| CA Name              |                                                                      |
| Validity Period      |                                                                      |
| Certificate Database |                                                                      |
| Web Server (IIS)     |                                                                      |
| Role Services        |                                                                      |
| Confirmation         |                                                                      |
| Progress             |                                                                      |
| Results              |                                                                      |
|                      |                                                                      |
|                      | Initializing installation                                            |
|                      | < Previous Next > Install Cancel                                     |

(15) Check the configuration to verify where the installation is successful or not.

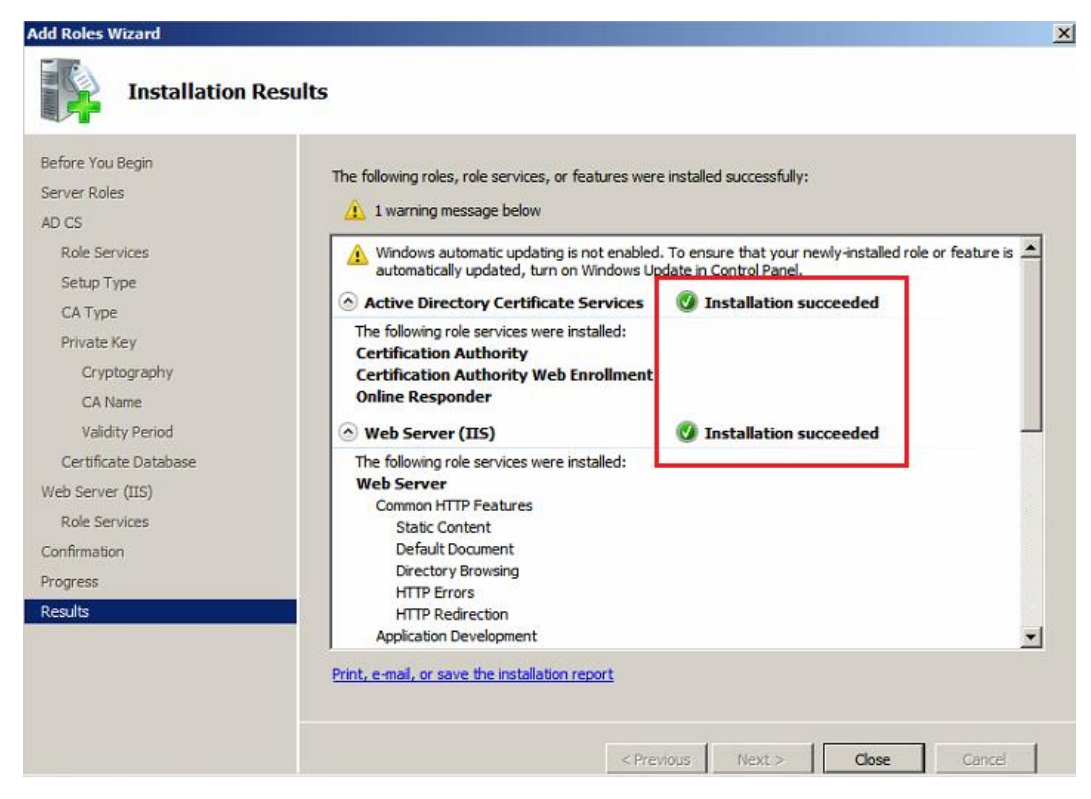

### **Confirm Installation Results**

| Server Manager (WIN-GPTDUSF68) Comparison Roles Comparison Roles Comparison Roles Configuration Configuration Con | Active Directory Domain Services Stores directory data and manages communication between users and domains, including user logon processes, authentication, and directory searches.                                                                                                    |
|----------------------------------------------------------------------------------------------------|----------------------------------------------------------------------------------------------------|
|                                                                                                    | Active Directory Domain Services Installation Wizard       Image: Services Installation Wizard         You must restart your computer before the changes made by the Active Directory Domain Services Installation wizard take effect.       Image: Services Installation Wizard take effect.         Restart Now       Do not Restart Now       Image: Services Installation Wizard take effect.         Image: Services Installation Wizard take effect.       Image: Services Installation Wizard take effect.         Image: Services Installation Wizard take effect.       Image: Services Installation Wizard take effect.         Image: Services Installation Wizard take effect.       Image: Services Installation Wizard take effect.         Image: Services Installation Wizard take effect.       Image: Services Installation Installation Installatinstallatinstextendeseteeee Installation Installation Installation |

#### **Restart the Computer**

# 1.4 Install Server Certificates

# 1.4.1 Set the browser

(1) Click Tools in browser->Internet Options-> Security ->Add the http://localpcip/certsrv as the trusted site .

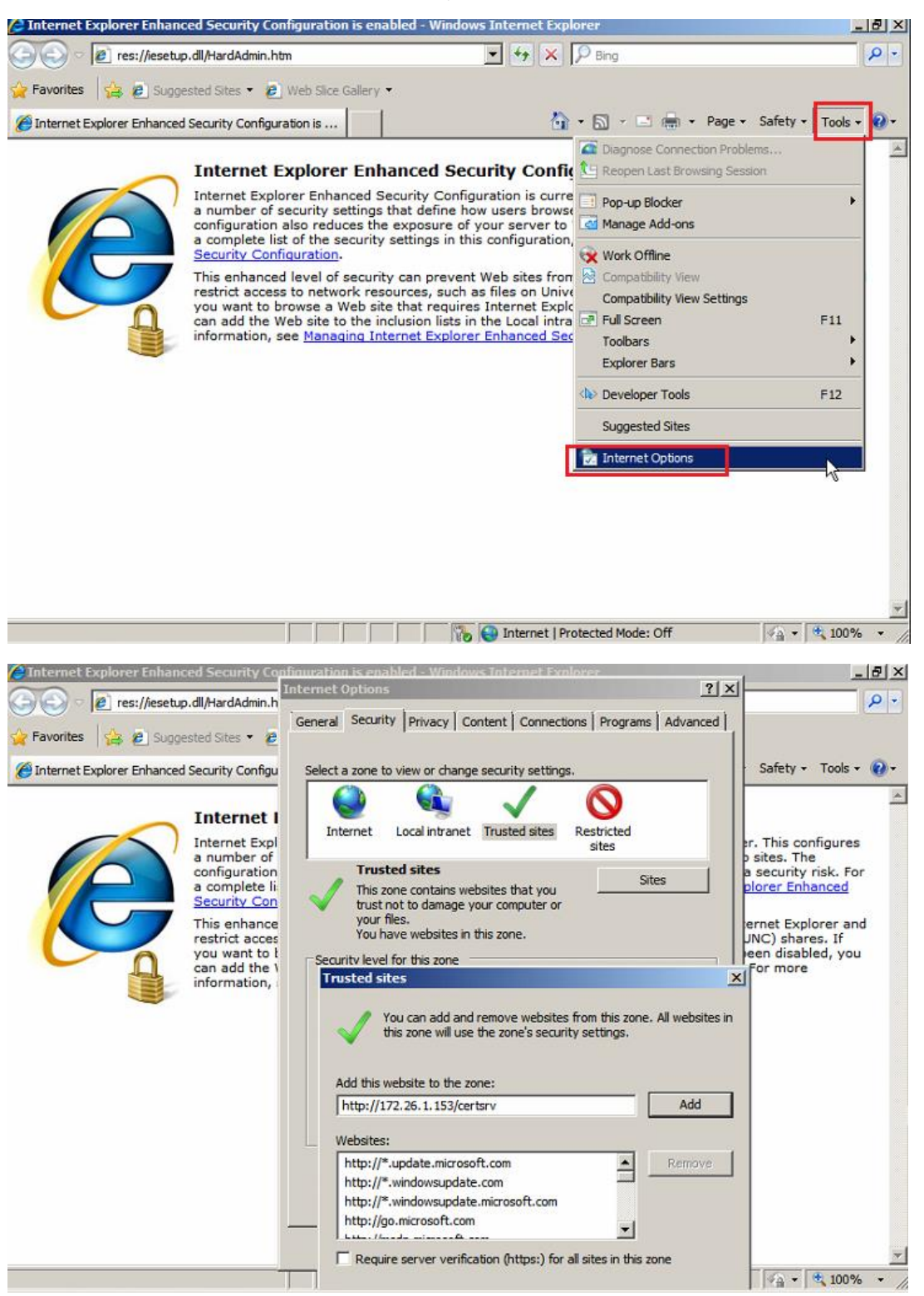

 Custom level for security and enable the "Initialize and script activex controls not marked as safe for scripting" in the options of ActiveX

| ternet Options                                                                         |                                                                                                    |
|----------------------------------------------------------------------------------------|----------------------------------------------------------------------------------------------------|
| General Security Privacy Content Connections Programs                                  | Advanced ) Y X Y Bing<br>Security Settings - Trusted Sites Zone                                                          |
| Select a zone to view or change security settings.                                     | r Settings                                                                                                    |
| Internet Local intranet Trusted sites Restricted                                       | Enable     Prompt     Initialize and script ActiveX controls not marked as safe for st                                   |
| sites Trusted sites This zone contains websites that you Sites                         | Disable     Enable     Prompt                                                                                            |
| Trust not to damage your computer or<br>your files.<br>You have websites in this zone. | Only allow approved domains to use ActiveX without prompt     O Disable     Enable     Run ActiveX controls and plugains |
| Allowed levels for this zone<br>- Prompts before downloading potentially unsafe        | C Administrator approved     Disable     Enable                                                                          |
| Content     Content     - Unsigned ActiveX controls will not be downloaded             | Script ActiveX controls marked safe for scripting*     Disable                                                           |
| Enable Protected Mode (requires restarting Internet Explo<br>Custom level Default le   | re *Takes effect after you restart Internet Explorer                                                                     |
| Reset all zones to default le                                                          | Reset to: Medium (default)                                                                                               |
|                                                                                        | OK Cancel                                                                                                    |
|                                                                                        | -                                                                                                    |

(2) Disable the option of 'Disable script debugging (Other)'

| ettings                                                                                                    |                                                                                                    | ~~~~~~~~~~~~~~~~~~~~~~~~~~~~~~~~~~~~~~~                                                                                                    |                        |
|----------------------------------------------------------------------------------------------------|----------------------------------------------------------------------------------------------------|----------------------------------------------------------------------------------------------------|------------------------|
| Accessibilit Always Enable Move s Reset Reset Reset Reset Browsing Autom Close Disable Disable Disable Disable Disable Disable Disable Disable Autom Autom Autom Close u Disable Disable Autom Reset Autom Close u Disable Autom Reset Autom Reset Autom Close u Reset Autom Reset Autom Reset Reset | by<br>s expand ALT text for<br>caret Browsing for r<br>system caret with foc<br>text size to medium v<br>zoom level for new w<br>latically recover from<br>unused folders in Hist<br>e script debugging (fr<br>e script debugging (fr<br>e script debugging (fr<br>y a notification about<br>y Accelerator button | r images<br>new windows and tab<br>us/selection changes<br>for new windows and<br>while zooming *<br>indows and tabs<br>page layout errors w<br>fory and Favorites *<br>iternet Explorer)<br>ther)<br>every script error<br>on selection | s<br>tabs<br>ith Compa |
| "Takes effect a                                                                                                    | atter you restart inte                                                                                                    | Restore advance                                                                                                    | ed settings            |
|                                                                                                    | plorer settings                                                                                                    |                                                                                                    |                        |
| eset Internet Exp<br>Resets Internet<br>condition.                                                                                                    | Explorer's settings to                                                                                                    | o their default                                                                                                    | Reset                  |

# 1.4.2 Apply and install the server certificates

(1) Visit http://serverip/certsrv and log in with admin account, then apply the certificate by following steps.

| Favorites Favorites Suggested Sites * Web Site Gallery * Connecting Internet Explorer Enhanced Security Configuration is enabled Internet Explorer Enhanced Security Configuration is enabled Internet Explorer Enhanced Security Configuration is currently enabled on your server. This configures and a security risk. For a conclusion of the concurb end of the concurb end of the concurb end of the concurb end of the concurb. Internet Explorer Internet is the concurb end of the concurb end of the concurb end of the concurb end of the concurb. Internet Explorer Internet end internet Web sites that define of the concurb end of the concurb end of the concurb. Internet Explorer Internet end internet Web sites that might pose a security risk. For a concluste list of the concurb. Internet Explorer Internet Explorer Internet Explorer Internet Explorer Internet Explorer Internet Explorer Internet Explorer and antion (UCC) shares. If at has been disabled, you zones. For more security is more internet. Internet Explorer my credentials Internet Explorer Internet Internet Inte                                                                                                    | Internet Explorer Ennan                                                                                                    | ced Security Configuration is enabled - 1                                                                                                    | windows internet explorer                                                                                                    |                                                                                                    | 8           |
|----------------------------------------------------------------------------------------------------|----------------------------------------------------------------------------------------------------|----------------------------------------------------------------------------------------------------|----------------------------------------------------------------------------------------------------|----------------------------------------------------------------------------------------------------|-------------|
| Pavorites                                                                                                    | 🔾 🕑 🗢 🙋 http://172.2                                                                                                    | 26.1.153/certsrv                                                                                                    | 💌 🔄 🗙 🔎 Bing                                                                                                    |                                                                                                    | ٩           |
| Connecting                                                                                                    | 🍃 Favorites 🛛 🚖 🧶 Sugg                                                                                                    | ested Sites 🔹 🙋 Web Slice Gallery 🔹                                                                                                    |                                                                                                    |                                                                                                    |             |
| Image: Constant of the constant of the constant                                            | Oconnecting                                                                                                    |                                                                                                    | 🚹 • 🖾 - 🖂 🖶                                                                                                    | Page      Safety      Tools                                                                                                    | 0           |
|                                                                                                    |                                                                                                    | Internet Explorer Enhanced Security<br>a number of security settings that de<br>configuration also reduces the expose<br>a complete list of the security exiting<br>Se Windows Security<br>Th<br>Connecting to 172.26.1.153.<br>Connecting to 172.26.1.153.<br>Connecting to 172.26.15 | 7<br>configuration is currently enabled on y<br>spine how users browse Internet and inti<br>sure of your server to Web sites that mini-<br>ter this configuration and Effects of In<br>a set of the second second secon | Tabled<br>Your server. This configures<br>ranet Web sites. The<br>ght pose a security risk. For<br><u>Armet Explorer Enhanced</u><br>(y in Internet Explorer and<br>pation (UNC) shares. If<br>at has been disabled, you<br>cones. For more                                                                                                    |             |
|                                                                                                    |                                                                                                    |                                                                                                    |                                                                                                    |                                                                                                    |             |
| ating for http://172.26.1.15                                                                                                    | aiting for http://172.26.1.15                                                                                                    |                                                                                                    | 🐞 😝 Internet   Protected Mode: Off                                                                                                    | v∰ •   <b>4</b> 100%                                                                                                    | •           |
| ating for http://172.26.1.15                                                                                                    | aiting for http://172.26.1.15                                                                                                    | ry Certificate Services - Windows Intern                                                                                                    | The Internet   Protected Mode: Off                                                                                                    | ⊄ <u>A</u> •   €, 100%<br>                                                                                                    | -           |
| aiting for http://172.26.1.15          Microsoft Active Directory Certificate Services - Windows Internet Explorer       9         Image: Service Services - Windows Internet Explorer       9         Image: Service Service Serv                                                                                                    | aiting for http://172.26.1.15<br>Microsoft Active Director                                                                                                    | ry Certificate Services - Windows Intern<br>16.1.153/certsrv/                                                                                                    | Internet   Protected Mode: Off  Explorer  Bing                                                                                                    | √ଲୁ +   <sup>4</sup> , 100%<br>                                                                                                    | -<br>-<br>- |
| aiting for http://172.26.1.15  Microsoft Active Directory Certificate Services - Windows Internet Explorer  Microsoft Active Directory Certificate Services - Windows Internet Explorer  Favorites  Favorites                                                                                                    | Microsoft Active Director       Image: State of the state of the state                                                                                                    | ry Certificate Services - Windows Intern<br>16. 1. 153/certsrv/<br>ested Sites • 🗃 Web Sice Gallery •                                                                                                    | Internet   Protected Mode: Off<br>net Explorer<br>P Bing                                                                                                    | ∳ <sub>∰</sub> •   €, 100%<br>                                                                                                    | 오<br>탄      |
| aiting for http://172.26.1.15   Microsoft Active Directory Certificate Services - Windows Internet Explorer     Image: Suppose of the services - Windows Internet Explorer     Image: Suppose of the service of the service of the s                                                                                                    | aiting for http://172.26.1.15         Microsoft Active Director         Image: State of the state of the state of the                                                                                                    | ry Certificate Services - Windows Intern<br>16.1.153/certsrv/<br>ested Sites • 👔 Web Sice Gallery •<br>Certificate Services                                                                                                    | Internet   Protected Mode: Off  Explorer  Bing  A + Bing                                                                                                    | <ul> <li>✓ · · · · · · · · · · · · · · · · · · ·</li></ul>                                                                                                    | ・<br>日<br>の |
| aiting for http://172.26.1.15  Microsoft Active Directory Certificate Services - Windows Internet Explorer  Microsoft Active Directory Certificate Services - Windows Internet Explorer  Favorites  Favorites  Microsoft Active Directory Certificate Services  Microsoft Active Directory Certificate Service  Microsoft Active Directory Certificate Service  Microsoft Active Directory Certificate Service  Microsoft Active Directory Certificate Service  Microsoft Active Directory  Microsoft Active Directory  Microsoft Active Directory  Microsoft Active Directory  Microsoft Active             | aiting for http://172.26.1.15       Microsoft Active Director       →       →       >       →       >       →       >       →       →       →       →       →       →       →       →       →       →       →       →       →       →       →       →       →       →       →       →       →       →       →       →       →       →       →       →       →       →       →       →       →       →       →       →       →       →       →       →       →       →       →       →       →       →       →       →       →       →       →       →       →       →       →       →       →                                                                                                    | ry Certificate Services - Windows Intern<br>6.1.153/certsrv/<br>ested Sites •<br>ertificate Services<br>cr Cortificate Services                                                                                                    | Internet   Protected Mode: Off  Internet   Protected Mode: Off Internet   Protected Mode: Off Internet Explorer  Internet   Protected Mode: Off Internet   Protected Mode: Off Internet              | - Page - Safety - Tools -                                                                                                    | -<br>-<br>  |
| aiting for http://172.26.1.15                                                                                                    | aiting for http://172.26.1.15         Microsoft Active Director <ul> <li></li></ul>                                                                                                    | ry Certificate Services - Windows Intern<br>6.1.153/certsrv/<br>ested Sites -<br>Ertificate Services<br>ry Certificate Services ruijie007-Wil                                                                                                    | Internet   Protected Mode: Off                                                                                                    | <ul> <li>✓ • • • 100%</li> <li>–</li> <li>• Page • Safety • Tools •</li> </ul>                                                                                                    | •<br>•<br>• |
| aiting for http://172.26.1.15  Microsoft Active Directory Certificate Services - Windows Internet Explorer  Microsoft Active Directory Certificate Services  Microsoft Active Directory Certificate Services  Microsoft  Microsoft  Micr             | Alting for http://172.26.1.15                                                                                                    | ry Certificate Services - Windows Intern<br>6.1.153/certsrv/<br>ested Sites • @ Web Sice Gallery •<br>certificate Services<br>ry Certificate Services ruijie007-Wi                                                                                                    | N-GPTDUSF68P4-CA                                                                                                    | <ul> <li>✓ ● 100%</li> <li>✓ ● 100%</li></ul> | -           |
| aiting for http://172.26.1.15                                                                                                    | Alting for http://172.26.1.15                                                                                                    | ry Certificate Services - Windows Intern<br>6.1.153/certsrv/<br>ested Sites •<br>Web Sice Gallery •<br>Certificate Services<br>ry Certificate Services - ruijie007-Will<br>request a certificate for your Well<br>erify your identity to people you c<br>ending upon the type of certificat                                                                                                    | Internet   Protected Mode: Off<br>net Explorer                                                                                                    | Page + Safety + Tools +  Page - Safety + Tools +  Hom  program. By using a sign and encrypt urity tasks.                                                                                                    |             |
| aiting for http://172.26.1.15   Microsoft Active Directory Certificate Services - Windows Internet Explorer   Image: Suggested Sites + Image: Suggested Sites + Image: Suggested                                                          | aiting for http://172.26.1.11         Microsoft Active Director                                                                                                    | ry Certificate Services - Windows Interr<br>6. 1. 153/certsrv/<br>ested Sites •  Web Sice Gallery •<br>certificate Services<br>ry Certificate Services ruijie007-Wil<br>request a certificate for your Wel<br>erify your identity to people you c<br>ending upon the type of certificat<br>Web site to download a certificat<br>list (CRL), or to view the status of                                                                                                    | Internet   Protected Mode: Off net Explorer Image: Image: Ima                             | Page + Safety + Tools +         + Page + Safety + Tools +         Hom         program. By using a sign and encrypt urity tasks.         ificate chain, or                                                                                                    |             |
| aiting for http://172.26.1.15                                                                                                    | aiting for http://172.26.1.12<br>Microsoft Active Director<br>Pavorites Pavorites Pavorites Pavorites<br>Microsoft Active Directory C<br>Microsoft Active Directory C<br>Microsoft Active Directory | ry Certificate Services - Windows Interr<br>6. 1.153/certsrv/<br>ested Sites •  Web Sice Gallery •<br>certificate Services<br>ry Certificate Services - ruijie007-Wil<br>request a certificate for your Wel<br>erify your identity to people you c<br>ending upon the type of certificat<br>Web site to download a certificat<br>list (CRL), or to view the status of<br>about Active Directory Certificat                                                                                                    | Internet   Protected Mode: Off Internet   Protected Mode: Off Internet   Protected Mode: O                                                                                                    | Page + Safety + Tools + Page + Safety + Tools + Hom program. By using a sign and encrypt urity tasks. ificate chain, or / Certificate Services                                                                                                    |             |
| ating for http://172.26.1.15                                                                                                    | aiting for http://172.26.1.15                                                                                                    | ry Certificate Services - Windows Interr<br>6.1.153/certsrv/<br>ested Sites •  Web Sice Gallery •<br>certificate Services<br>ry Certificate Services - ruijie007-Wil<br>request a certificate for your Wel<br>erify your identity to people you c<br>ending upon the type of certificat<br>Web site to download a certificat<br>ist (CRL), or to view the status of<br>about Active Directory Certificat<br>a pending certificate request<br>ertificate, certificate chain, or CR                                                                                                    | Internet   Protected Mode: Off net Explorer Image: Image: Ima                             | Page × Safety × Tools × Page × Safety × Tools × Hom program. By using a sign and encrypt urity tasks. ificate chain, or / Certificate Services                                                                                                    |             |
| ating for http://172.26.1.11<br>Wicrosoft Active Directory Certificate Services - Windows Internet Explorer<br>Verview Theory Certificate Services - Windows Internet Explorer<br>Verview Theory Certificate Services - Windows Internet Explorer<br>Verview Theory Certificate Services - Windows Internet Explorer<br>Verview Theory Certificate Services - Windows Internet Explorer<br>Verview Theory Certificate Services - Tools - Page - Safety - Tools - Page - Safety - Tools - P | Alting for http://172.26.1.15                                                                                                    | ry Certificate Services - Windows Interr<br>is 1:153/certsrv/<br>ested Sites                                                                                                    | Internet   Protected Mode: Off net Explorer Image: Image: Ima                             | Page + Safety + Tools +  Page + Safety + Tools +  Hom  program. By using a sign and encrypt urity tasks.  ificate chain, or  / Certificate Services                                                                                                    |             |
| ating for http://172.26.1.15   Pricrosoft Active Directory Certificate Services - Windows Internet Explorer   Image: Suggested Sites - Windows Internet Explorer   Pricrosoft Active Directory Certificate Services   Image: Suggested Sites - Windows Internet Explorer   Pricrosoft Active Directory Certificate Services   Image: Suggested Sites - Windows Internet Explorer   Pricrosoft Active Directory Certificate Services   Image: Suggested Sites - Windows Internet Explorer   Pricrosoft Active Directory Certificate Services   Image: Suggested Sites - Windows Internet Explorer   Microsoft Active Directory Certificate Services   Image: Suggested Sites - Windows Internet Explorer   Microsoft Active Directory Certificate Services   Image: Suggested Sites - Windows Internet Explorer   Microsoft Active Directory Certificate Services   Image: Suggested Sites - Windows Internet Explorer   Microsoft Active Directory Certificate Services - ruijie007-WIN-GPTDUSF68P4-CA Home Melcome Use this Web site to request a certificate for your Web browser, e-mail client, or other program. By using a sertificate, you can verify your identify to people you communicate with over the Web, sign and encrypt nessages, and, depending upon the type of certificate you request, perform other security tasks. You can also use this Web site to download a certificate authority (CA) certificate chain, or sertificate revocation list (CRL), or to view the status of a pending request. For more information about Active Directory Certificate Services, see Active Directory Certificate Services Documentation. Select a task: Meduate A certificate request Download a CA certificate chain, or CRL                                                                                                    | Alting for http://172.26.1.15                                                                                                    | ry Certificate Services - Windows Interr<br>6. 1.153/certsrv/<br>ested Sites •  Web Sice Gallery •<br>certificate Services<br>ry Certificate Services - ruijie007-Wil<br>request a certificate for your Wel<br>erify your identity to people you c<br>ending upon the type of certificat<br>Web site to download a certificat<br>list (CRL), or to view the status of<br>about Active Directory Certificat<br>a pending certificate request<br>erificate, certificate chain, or CR                                                                                                    | Internet   Protected Mode: Off net Explorer Image: Image: Ima                             | Page + Safety + Tools + Page + Safety + Tools + Hom program. By using a sign and encrypt urity tasks. ificate chain, or / Certificate Services                                                                                                    |             |

|                                                                                                    | ternet explorer                                     | _ 8 >                |
|----------------------------------------------------------------------------------------------------|-----------------------------------------------------|----------------------|
| 😋 😔 🗢 🙋 http://172.26.1.153/certsrv/certrqus.asp                                                                                                    | 💌 🗟 🕁 🗙 🔎 Bing                                      | <u>م</u>             |
| 🌪 Favorites 🛛 🚔 🙋 Suggested Sites 👻 🙋 Web Slice Gallery 👻                                                                                                    |                                                     |                      |
| Microsoft Active Directory Certificate Services                                                                                                    | 🏠 🔹 🗟 👻 🖃 🖶 🔹 Page 🕶                                | Safety + Tools + 🕢 + |
| Microsoft Active Directory Certificate Services ruijie007-                                                                                                    | -WIN-GPTDUSF68P4-CA                                 | Home                 |
|                                                                                                    |                                                     |                      |
| Request a Certificate                                                                                                    |                                                     |                      |
| Select the certificate type:                                                                                                    |                                                     |                      |
| <u>User Certificate</u>                                                                                                    |                                                     |                      |
| Or, submit an <u>advanced certificate request</u> .                                                                                                    |                                                     |                      |
|                                                                                                    |                                                     |                      |
| Microsoft Active Directory Certificate Services - Windows In                                                                                                  | iternet Explorer                                    |                      |
| 🔆 😔 🗢 🙋 http://172.26.1.153/certsrv/certrqad.asp                                                                                                    | E 🔄 😽 🗙 🔎 Bing                                      | 9                    |
| 🍃 Favorites 🛛 🙀 🙋 Suggested Sites 👻 🙋 Web Slice Gallery 🔹                                                                                                    |                                                     |                      |
| Microsoft Active Directory Certificate Services                                                                                                    | 🟠 + 🔂 - 🖃 🚔 + Page +                                | Safety + Tools + 🔞   |
| Microsoft Active Directory Certificate Services millie007                                                                                                    | -WIN-GPTDUSE68P4-CA                                 | Home                 |
|                                                                                                    |                                                     |                      |
| Advanced Certificate Request                                                                                                    |                                                     |                      |
| The policy of the CA determines the types of certifi                                                                                                    | icates you can request. Click one of the follo      | wing options to:     |
| The policy of the CA determines the types of certifi                                                                                                    |                                                     | wing options to.     |
| Create and submit a request to this CA.                                                                                                    |                                                     | wing options to.     |
| <u>Create and submit a request to this CA.</u><br>Submit a certificate request by using a base-64                                                             | encoded CMC or PKCS #10 file, or submi              | t a renewal          |
| Create and submit a request to this CA.<br>Submit a certificate request by using a base-64<br>request by using a base-64-encoded PKCS #7                      | Lencoded CMC or PKCS #10 file, or submi<br>file.    | t a renewal          |
| Create and submit a request to this CA.<br>Submit a certificate request by using a base-64<br>request by using a base-64-encoded PKCS #7                      | I-encoded CMC or PKCS #10 file, or submi<br>file.   | t a renewal          |
| Create and submit a request to this CA.<br>Submit a certificate request by using a base-64<br>request by using a base-64-encoded PKCS #7                      | I-encoded CMC or PKCS #10 file, or submi<br>file.   | t <u>a renewal</u>   |
| Create and submit a request to this CA.<br>Submit a certificate request by using a base-64<br>request by using a base-64-encoded PKCS #7                      | I-encoded CMC or PKCS #10 file, or submi<br>/ file. | t <u>a renewal</u>   |
| Create and submit a request to this CA.<br>Submit a certificate request by using a base-64<br>request by using a base-64-encoded PKCS #7                      | I-encoded CMC or PKCS #10 file, or submi<br>file.   | t <u>a renewal</u>   |
| Create and submit a request to this CA.<br>Submit a certificate request by using a base-64<br>request by using a base-64-encoded PKCS #7                      | Lencoded CMC or PKCS #10 file, or submi<br>file.    | t <u>a renewal</u>   |
| <u>Create and submit a request to this CA.</u><br><u>Submit a certificate request by using a base-64</u><br><u>request by using a base-64-encoded PKCS #7</u> | I-encoded CMC or PKCS #10 file, or submi<br>file.   | t <u>a renewal</u>   |
| Create and submit a request to this CA.<br>Submit a certificate request by using a base-64<br>request by using a base-64-encoded PKCS #7                      | -encoded CMC or PKCS #10 file, or submi<br>file.    | t <u>a renewal</u>   |
| Create and submit a request to this CA.<br>Submit a certificate request by using a base-64<br>request by using a base-64-encoded PKCS #7                      | I-encoded CMC or PKCS #10 file, or submi            | t <u>a renewal</u>   |

| Favorites 👍 🙋 Suggested Sites 🔹 🙋                           | Web Slice Gallery 💌                                                                                                    |                         |
|-------------------------------------------------------------|----------------------------------------------------------------------------------------------------|-------------------------|
| Connecting                                                  | 🚹 • 🖻 - 🗆 🖶 •                                                                                                    | Page - Safety - Tools - |
| Microsoft Active Directory Certificate S                    | ervices ruijie007-WIN-GPTDUSF68P4-CA                                                                                                    | Home                    |
| dvanced Certificate Request                                 |                                                                                                    |                         |
| ertificate Template:                                        | Access Confirmation                                                                                                    |                         |
| Administrator                                               | This Web site is attempting to perform a digital certificate operation on your behalf:                                                     |                         |
| € Create new ke<br>CSP: Loading ▼                           | You should only allow known Web sites to perform digital<br>certificate operations on your behalf.<br>Do you want to allow this operation? |                         |
| Key Usage: @ Exchange<br>Key Size: 0 Min: (c                | Yes No                                                                                                    |                         |
| Automatic key con<br>Mark keys as expo<br>Mark keys as expo | r <del>amer name – o ser specineu key container name</del><br>Intable                                                                      |                         |
| Enable strong priva                                         | te key protection                                                                                                    |                         |
| tuditional options.                                         |                                                                                                    |                         |

It recommended to use PC name of the server to apply for web server and other options keeps default settings.进行web

Then click Submit for 'application'.

| 🖉 Microsoft Active  | Directory Certificate Se             | rvices - Window   | s Internet E  | plorer                    |                |          | _8          |
|---------------------|--------------------------------------|-------------------|---------------|---------------------------|----------------|----------|-------------|
| 🕒 🗢 🖉 htt           | p:// <b>172.26.1.153</b> /certsrv/ce | ertrqma.asp       | •             | • 🗟 😽 🗙 🔎 Bing            | 9              |          | P -         |
| 🔆 Favorites 🛛 🚖     | 🦲 Suggested Sites 👻 💋                | Web Slice Gallery | •             |                           |                |          |             |
| Aicrosoft Active Di | irectory Certificate Services        |                   |               | 🙆 • 🔊                     | - 🖃 🌐 - Page - | Safety + | Tools + 🔞 + |
| Microsoft Active    | Directory Certificate Se             | ervices ruiije    | 007-WIN-GP    | TDUSF68P4-CA              |                |          | Home        |
|                     |                                      |                   |               |                           |                |          |             |
| Advanced Ce         | rtificate Request                    |                   |               |                           |                |          |             |
| Certificate Temp    | late:                                |                   |               |                           | _              |          |             |
|                     | Web Server                           | •                 | [             |                           | _              |          |             |
| Identifying Infor   | mation For Offling To                | mplato:           |               |                           |                |          |             |
| Nama                |                                      | inplate:          |               |                           |                |          |             |
| E-Mail:             |                                      |                   |               |                           |                |          |             |
| 0                   |                                      |                   |               |                           |                |          |             |
| Company:            |                                      |                   |               |                           |                |          |             |
| Department.         | I                                    |                   |               |                           |                |          |             |
| City:               |                                      |                   |               |                           |                |          |             |
| State:              |                                      |                   |               |                           |                |          |             |
| Country/Region.     |                                      |                   |               |                           |                |          |             |
| Key Options:        |                                      |                   |               |                           | _              |          |             |
|                     | Create new key set                   | O Use exis        | sting key set |                           |                |          |             |
| Done                |                                      |                   | 1             | 🖌 🗹 Trusted sites   Prote | cted Mode: Off | - A -    | 100% -      |

| Microsoft Active               | Directory Certificate Services - Windows Internet Explorer         | _ 8 ×                |
|--------------------------------|--------------------------------------------------------------------|----------------------|
| - 🕑 🔻 🔊 htt                    | p://172.26.1.153/certsrv/certroma.asp                              | - م                  |
| Favorites                      | 💋 Suggested Sites 🔹 💋 Web Slice Gallery 🔹                          |                      |
| Microsoft Active D             | irectory Certificate Services   🖓 🔹 📾 🍝 Page 🗸                     | Safety + Tools + 🔞 + |
| Key Size:                      | 1024 Max:16384 (common key sizes: 512 1024 2048 4096 8192 16384 )  | 2                    |
|                                | • Automatic key container name C User specified key container name |                      |
|                                | Mark keys as exportable                                            |                      |
|                                | Enable strong private key protection                               |                      |
| Additional Optic               | ons:                                                               |                      |
| Request Format:                | @ CMC O PKCS10                                                     |                      |
| Hash Alg <mark>orithm</mark> : | sha1  Only used to sign request.                                   |                      |
|                                | □ Save request                                                     |                      |
|                                |                                                                    |                      |
| Attributes:                    |                                                                    |                      |
|                                |                                                                    |                      |
| Friendly Name:                 |                                                                    |                      |
|                                | Submit > 1                                                         |                      |
|                                | Gubinit                                                            |                      |
|                                |                                                                    |                      |
|                                |                                                                    |                      |
| ne                             | Trusted sites   Protected Mode: Off                                | 🖓 🔹 🔍 100% 🔹         |
| Microsoft Active               | Directory Certificate Services - Windows Internet Explorer         | _ 8                  |
| 🔊 🗢 🖻 ht                       | tp://172.26.1.153/certsrv/certfnsh.asp                             | ρ.                   |
| Favorites                      | 😕 Suggested Sites 🔹 😕 Web Sice Gallery 👻                           |                      |
| Connecting                     | N                                                                  | Safety + Tools + 🔞 + |
|                                | he I                                                               |                      |
| Microsoft Active               | Directory Certificate Services ruijie007-WIN-GPTDUSF68P4-CA        | Home                 |
| Certificate les                | here                                                               |                      |
| ocraneate 13                   | Web Access Confirmation                                            |                      |
| The certificate                | you requested                                                      |                      |
| land Inci                      | This Web site is attempting to perform a digital certificate       |                      |
| Insi<br>Insi                   | All IIIS Celtifica                                                 |                      |
| □ Save resp                    | DONSE                                                              |                      |
|                                | certificate operations on your behalf.                             |                      |
|                                | Do you want to allow this operation?                               |                      |
|                                | No.                                                                |                      |
|                                | Tes                                                                |                      |
|                                |                                                                    |                      |
|                                |                                                                    |                      |
|                                |                                                                    |                      |
|                                |                                                                    |                      |
|                                |                                                                    |                      |
|                                | Trusted sites   Protected Model Off                                | 1008/ -              |

Click 'Yes' to apply the certification. After the application is complete, click 'Install this certificate' to install.
| C Microsoft Active Directory Certificate Services - Windows Inte | rnet Explorer                       | _ 8                     |
|------------------------------------------------------------------|-------------------------------------|-------------------------|
|                                                                  | Bing                                |                         |
| 🍃 Favorites 🛛 🙀 🧶 Suggested Sites 🔹 🙋 Web Sice Gallery 🔹         |                                     |                         |
| Microsoft Active Directory Certificate Services                  | 🚹 🛪 🖾 🖛 🖛 🕈 Page 🛪                  | Safety + Tools + 🔞      |
| Microsoft Active Directory Certificate Services ruijie007-W      | /IN-GPTDUSF68P4-CA                  | <u>Home</u>             |
| Certificate Issued                                               |                                     |                         |
| The certificate you requested was issued to you                  |                                     |                         |
|                                                                  |                                     |                         |
|                                                                  |                                     |                         |
| □ Save response                                                  |                                     |                         |
|                                                                  |                                     |                         |
|                                                                  |                                     |                         |
|                                                                  |                                     |                         |
|                                                                  |                                     |                         |
|                                                                  |                                     |                         |
|                                                                  |                                     |                         |
|                                                                  |                                     |                         |
|                                                                  | Trusted sites   Protected Mode: Off | ∮ <u>a</u> ▼   ≪ 100% ▼ |
| http://172.26.1.153/certsrv/certmpn.asp                          | ▼ B ↔ × P Bing                      | <u>د الا الم</u>        |
| Favorites 🙀 🖉 Suggested Sites 🔹 🖉 Web Site Gallery 🔹             |                                     |                         |
| Microsoft Active Directory Certificate Services                  | 🚹 🔹 🖾 👻 🖶 🕶 Page 🕶                  | Safety + Tools + 🔞 +    |
| Microsoft Active Directory Cotificate Services                   |                                     | Home                    |
| microson Active Directory Centificate Services - rullieuu7-w     | IN-OFIDUST00F4-CA                   | Home                    |
| Certificate Installed                                            |                                     |                         |
| Your new certificate has been successfully installed.            |                                     |                         |
|                                                                  |                                     |                         |
|                                                                  |                                     |                         |
|                                                                  | ×                                   |                         |
|                                                                  |                                     |                         |
|                                                                  |                                     |                         |
|                                                                  |                                     |                         |
|                                                                  |                                     |                         |
|                                                                  |                                     |                         |
|                                                                  |                                     |                         |
|                                                                  |                                     |                         |
|                                                                  |                                     |                         |

Check the certificate:

| Microsoft Active Directory Certificate Services - Windows Internet Explorer                                              |                                                | 8 >         |
|----------------------------------------------------------------------------------------------------|------------------------------------------------|-------------|
| 🚱 🕘 🗢 🙋 http://172.26.1.153/certsrv/certrmpn.asp 💽 🔄 🍫 >                                                                 | S Bing                                         | P -         |
| 🖕 Favorites 🛛 🚔 🙋 Suggested Sites 👻 🙋 Web Slice Gallery 👻                                                                |                                                |             |
| Microsoft Active Directory Certificate Services                                                                          | 🏠 + 🔂 - 🖃 🖶 - Page - Safety - Tools -          | ••          |
| Microsoft Active Directory Certificate Services ruijie007-WIN-GPTDUSF68P4-                                               | CA CE Reopen Last Browsing Session             | e           |
|                                                                                                    | Pop-up Blocker                                 |             |
| Certificate Installed                                                                                                    | Manage Add-ons                                 | -           |
| Your new certificate has been successfully installed.                                                                    |                                                |             |
|                                                                                                    | Compatibility View Settings<br>Full Screen F11 |             |
|                                                                                                    | Toolbars                                       |             |
|                                                                                                    | Explorer Bars                                  |             |
|                                                                                                    | Developer Tools F12                            |             |
|                                                                                                    | Suggested Sites                                |             |
|                                                                                                    | Thernet Options                                |             |
| Microsoft Active Directory Certificate Services - Windows Internet Explorer                                              | ites   Protected Mode: Off                     | -<br>-<br>- |
|                                                                                                    | p> ang                                         | ~           |
| General Security Privacy Content Connections Programs Advanced                                                           |                                                | ~           |
| Ratings help you control the Internet content that can be viewed on this computer.                                       | A Home                                         | ••••        |
| Trable                                                                                                    |                                                | 2           |
| Certificates                                                                                                    |                                                | _           |
|                                                                                                    |                                                |             |
| Clear SSL state Certificates Publishers                                                                                  |                                                | -           |
| AutoComplete                                                                                                    |                                                |             |
| AutoComplete stores previous entries Settings on webpages and suggests matches                                           |                                                |             |
| Feeds and Web Slices                                                                                                    |                                                |             |
| Feeds and Web Sices provide updated Settings<br>content from websites that can be<br>read in Internet Explorer and other |                                                |             |
| programs.                                                                                                    |                                                |             |
| programs.                                                                                                    |                                                |             |

| Microsoft Active Directory Certificate Services - Windows In | iternet Explorer                                                                                        | <u>- 8 ×</u> |
|--------------------------------------------------------------|----------------------------------------------------------------------------------------------------|--------------|
| Internet Options                                             | Certificate                                                                                             | × P -        |
| Certificates                                                 | General Details Certification Path                                                                      | -            |
| Personal Other People Intermediate Certification Authorities | Certificate Information                                                                                 |              |
| Issued To Issued By Expiratio                                | This certificate is intended for the following purpose(s):  • Ensures the identity of a remote computer | -            |
|                                                              | Issued to: WIN-GPTDUSF68P4                                                                              |              |
|                                                              | Issued by: ruijie007-WIN-GPTDUSF68P4-CA                                                                 |              |
| Import Export Remove                                         | Valid from 9/ 18/ 2023 to 9/ 17/ 2025                                                                   |              |
| Certificate intended purposes                                | $\ref{eq:product}$ You have a private key that corresponds to this certificate.                         |              |
| Learn more about <u>certificates</u>                         | Learn more about <u>certificates</u>                                                                    |              |
| OK Cancel                                                    | OK                                                                                                    |              |

After the certificate is installed, please follow the above guides to check whether the certificate is installed successfully.

# 1.5 NPS Server Installation

| Computer                  |                                    | Remote Desktop Services       Image: Constraint of the services         Active Directory Administrative Center         Active Directory Domains and Trusts         Active Directory Module for Windows PowerShell         Active Directory Sites and Services |                      |
|---------------------------|------------------------------------|----------------------------------------------------------------------------------------------------|----------------------|
| Command Prompt            |                                    | Active Directory Users and Computers ADSI Edit Certification Authority Component Services                                                                                                    |                      |
| Notepad Notepad           | Administrator<br>Documents         | Computer Management Data Sources (ODBC) DNS Event Viewer                                                                                                    |                      |
|                           | Computer<br>Network                | Group Policy Management<br>Internet Information Services (IIS) Manager<br>SCSI Initiator                                                                                                    |                      |
|                           | Control Panel Devices and Printers | Local Security Policy Conline Responder Management Performance Monitor                                                                                                    |                      |
|                           | Administrative Tools               | Security Configuration Wizard                                                                                                    |                      |
|                           | Help and Support                   | Services Share and Storage Management Storage Evologer                                                                                                    |                      |
| All Programs              |                                    | System Configuration                                                                                                    |                      |
| Search programs and files | Log off +                          | Windows Firewall with Advanced Security                                                                                                    |                      |
| Arstart 🛃 🕢 🧊 🥖           |                                    | Windows Memory Diagnostic     Windows PowerShell Modules                                                                                                    | 4:51 PM<br>9/18/2023 |

(1) Click '[Start]>>[Administrative Tools] >>[Server Manager]' to open server manager

Click 'Roles' in the left menu and click 'Add Roles' in the right 'Roles Summary'.

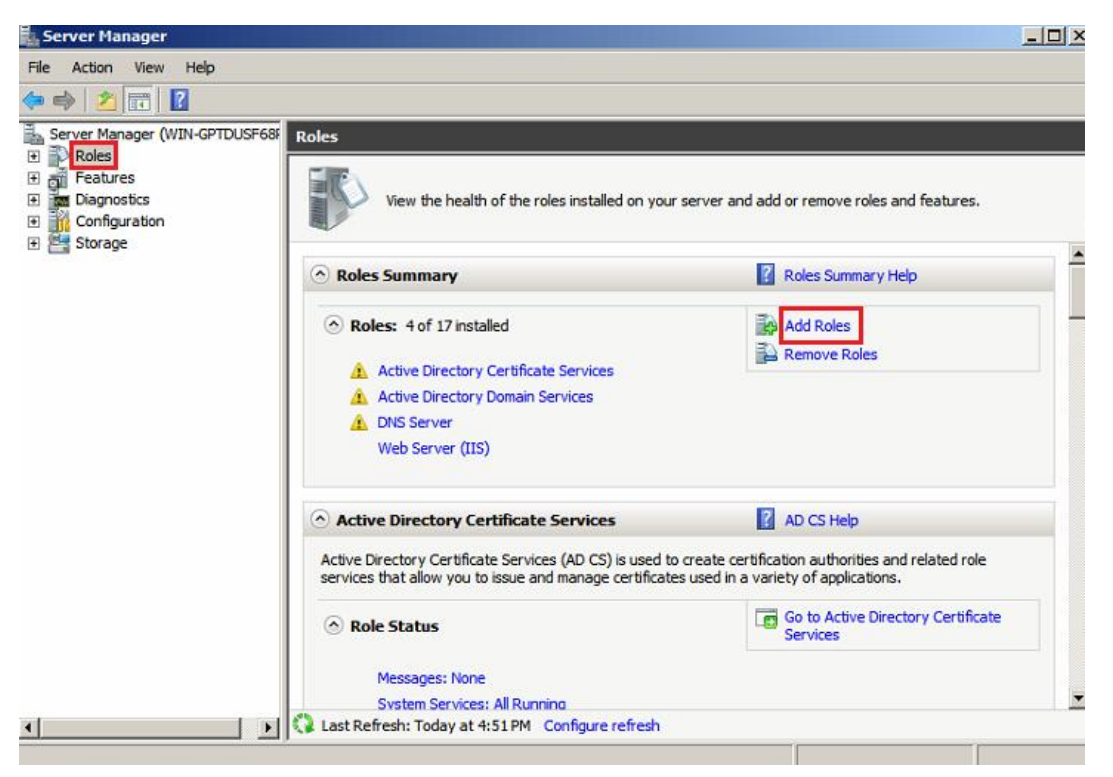

Choose Network Policy and Access Service to install.

| Add Roles Wizard                                                                                                    |                                                                                                    | ×                                                                                                    |
|----------------------------------------------------------------------------------------------------|----------------------------------------------------------------------------------------------------|----------------------------------------------------------------------------------------------------|
| Select Server Ro                                                                                                    | les                                                                                                    |                                                                                                    |
| Before You Begin<br>Server Roles<br>Network Policy and Access Services<br>Role Services<br>Confirmation<br>Progress<br>Results | Select one or more roles to install on this server.         Roles: <ul> <li>Active Directory Certificate Services (Installed)</li> <li>Active Directory Pederation Services</li> <li>Active Directory Regration Services</li> <li>Active Directory Rights Management Services</li> <li>Application Server</li> <li>DHCP Server</li> <li>ONS Server (Installed)</li> <li>Fax Server</li> <li>Bile Services</li> <li>Huner-V</li> <li>Network Policy and Access Services</li> <li>Wendze Desktop Services</li> <li>Windows Deployment Services</li> <li>Windows Server Update Services</li> <li>Windows Server roles</li> </ul> Image: Windows Server Services | Description:<br><u>Network Policy and Access Services</u><br>provides Network Policy Server (NPS),<br>Routing and Remote Access, Health<br>Registration Authority (HRA), and<br>Host Credential Authority and<br>Host Credential Authority of your network. |
|                                                                                                    | < Previous N                                                                                                    | lext > Install Cancel                                                                                                    |

Select Network Policy and Access Service

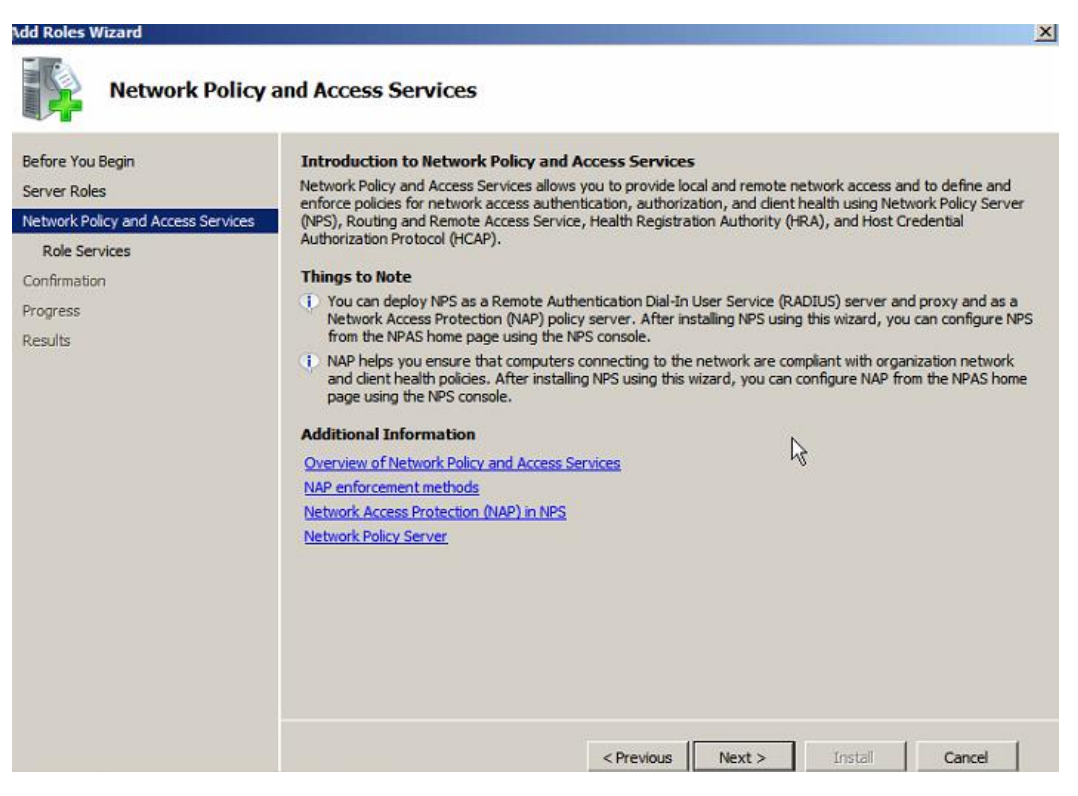

Click Next

| Add Roles Wizard                                                                                                    |                                                                                                    | X                                                                                                    |
|----------------------------------------------------------------------------------------------------|----------------------------------------------------------------------------------------------------|----------------------------------------------------------------------------------------------------|
| Select Role Servi                                                                                                    | ces                                                                                                    |                                                                                                    |
| Before You Begin<br>Server Roles<br>Network Policy and Access Services<br>Role Services<br>Confirmation<br>Progress<br>Results | Select the role services to install for Network Policy and Access Servic<br>Role services:<br>Network Policy Server<br>Network Policy Server<br>Roung and remote Access Services<br>Roung<br>Roung<br>Health Registration Authority<br>Host Credential Authorization Protocol<br>More about role services | ces:<br>Description:<br>Network Policy Server (NPS) allows<br>you to create and enforce<br>organization-wide network access<br>policies for client health, connection<br>request authentication, and<br>connection request authorization.<br>With NPS, you can also deploy<br>Network Access Protection (NAP), a<br>client health policy creation,<br>enforcement, and remediation<br>technology. |
|                                                                                                    | < Previous Next                                                                                                    | > Install Cancel                                                                                                    |

Select Network Policy Server

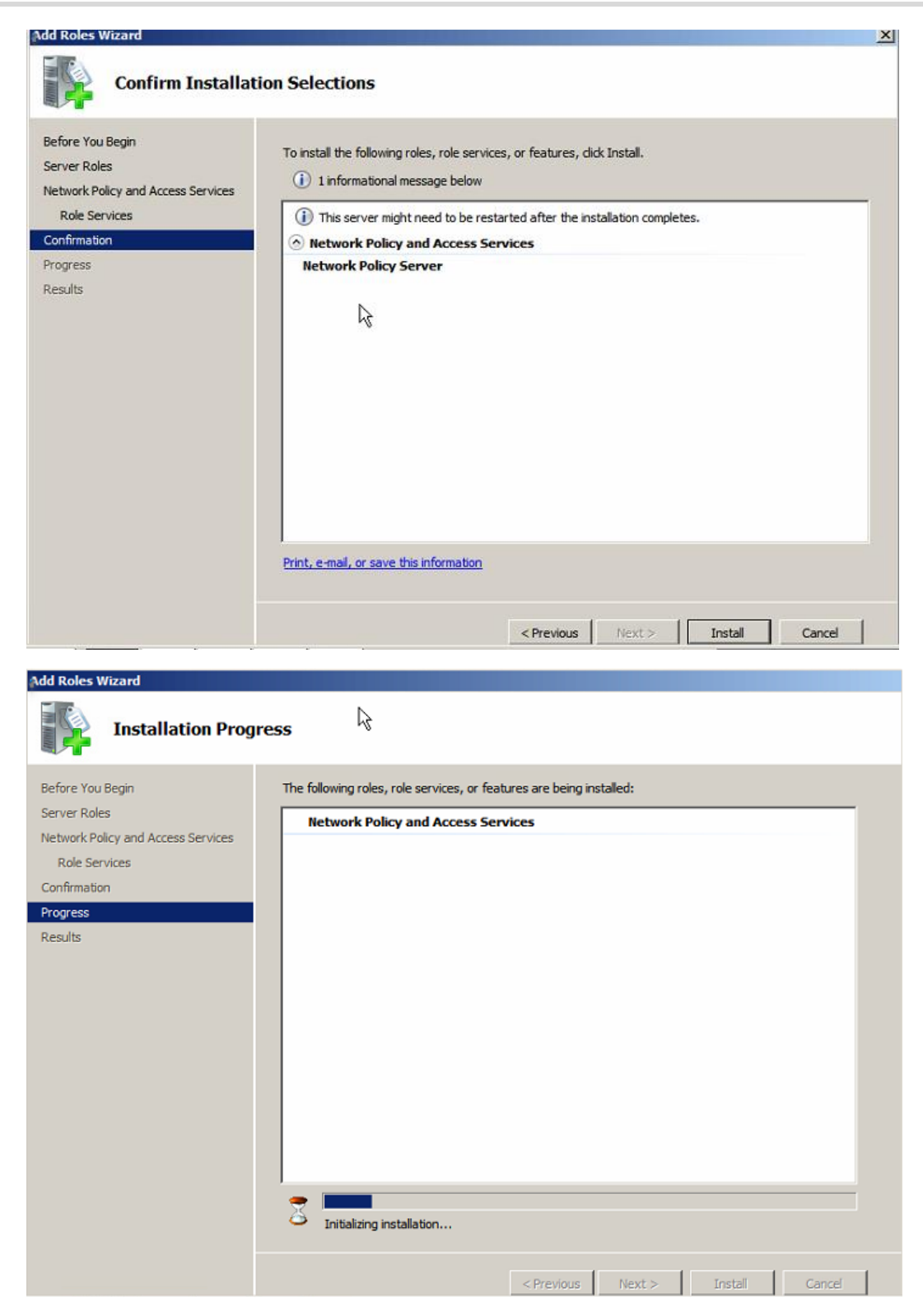

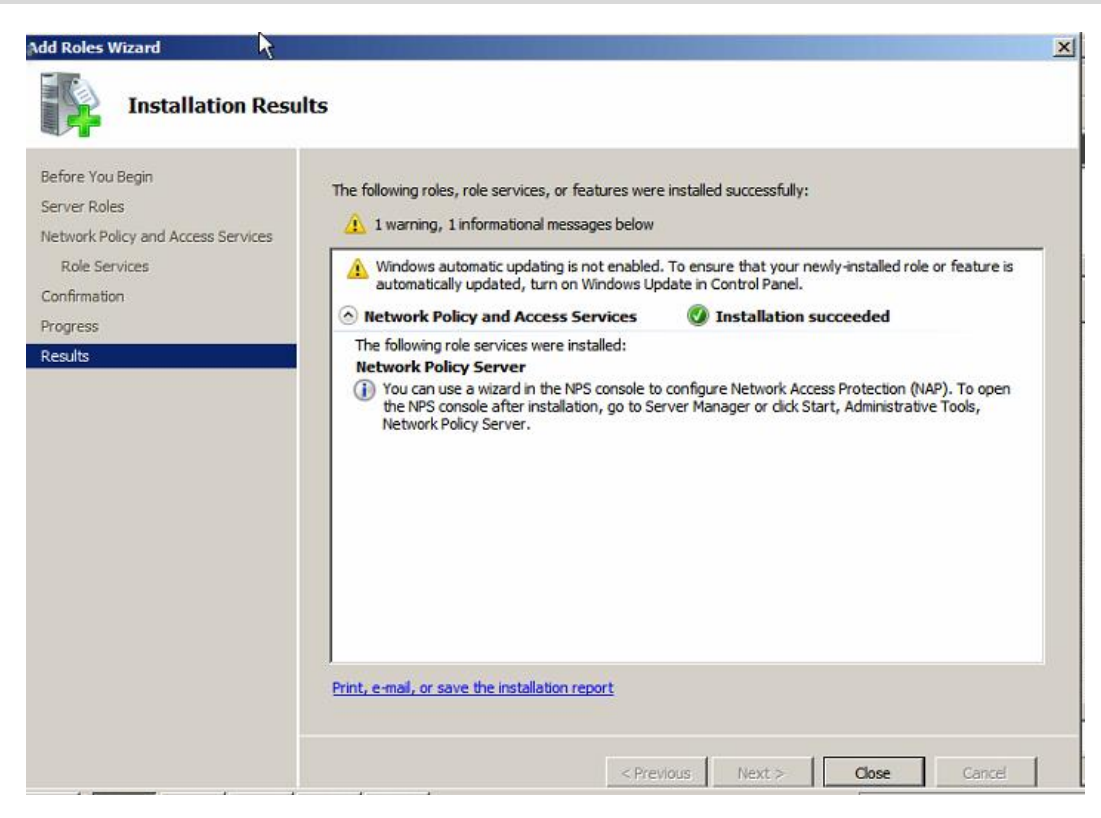

The network policy and access services are now installed. Restart the PC if it is necessary.

After the above steps, we have completed the installation: AD domain service, DNS service, AD Domain certificate, WEB Server (IIS), network policy, and access service.

# 1.6 Configure NPS Server

### 1.6.1 Add User and Group in the AD Domain Server.

(1) Add users and group in the AD domain server. Choose user and click new-> group.

|                                                                                                    |                                              |                                                                    |                                                                                                    |                                                                                                    |              | - 🗆 ×   |
|----------------------------------------------------------------------------------------------------|----------------------------------------------|--------------------------------------------------------------------|----------------------------------------------------------------------------------------------------|----------------------------------------------------------------------------------------------------|--------------|---------|
| File Action View He                                                                                                    | þ                                            |                                                                    |                                                                                                    |                                                                                                    |              |         |
| 🗢 🔿   🖄 📅 🛛 🔏 🛛                                                                                                    | 1 🗙 🖬 o 🗟 🕇                                  | ?                                                                  |                                                                                                    |                                                                                                    |              |         |
| Server Manager (WIN-G                                                                                                    | PTDUSF68P4)                                  | Users 18 objects                                                   | [Filter Activated]                                                                                                    |                                                                                                    | Actions      |         |
| Roles     Active Directory                                                                                                    | Certificate Services                         | Name                                                               | Туре                                                                                                    | Description                                                                                                    | Users        | -       |
| E Active Directory                                                                                                    | Domain Services                              | Administrator                                                      | User<br>Samuitu Casum                                                                                                    | Built-in account for a                                                                                                    | More Actions | •       |
| 🖃 🧮 Active Direc                                                                                                    | tory Users and Computers [<br>7.com          | & Cert Publishers                                                  | Security Group                                                                                                    | Members of this grou                                                                                                    |              |         |
| E Built                                                                                                    | in                                           | & Denied ROD                                                       | Security Group                                                                                                    | Members in this group                                                                                                    |              |         |
| 🗉 🧮 Con                                                                                                    | puters                                       | B Dost IndatePr                                                    | Security Group                                                                                                    | DNS Administrators G                                                                                                    |              |         |
| E Con                                                                                                    | eignSecurityPrincipals                       | & Domain Admins                                                    | Security Group                                                                                                    | Designated administr                                                                                                    |              |         |
| 🕀 🧮 Man                                                                                                    | aged Service Accounts                        | Bomain Com                                                         | Security Group                                                                                                    | All workstations and :                                                                                                    |              |         |
| E B Active Dire                                                                                                    | Delegate Control                             | Domain Cont                                                        | Security Group                                                                                                    | All domain controllers                                                                                                    |              |         |
| 🕀 🛔 DNS Server                                                                                                    | P Ind                                        | Domain Lloore                                                      | Security Group                                                                                                    | All domain users                                                                                                    |              |         |
| Network Policy     Web Server (1)                                                                                                    | All Tasks                                    | Computer                                                           | curity Group                                                                                                    | Designated administr                                                                                                    |              |         |
| 🗄 👸 Features                                                                                                    | View                                         | Group                                                              | curity Group                                                                                                    | Members or this grou<br>Members in this grou                                                                                                    |              |         |
| Diagnostics                                                                                                    | Defeat                                       | InetOrgPerson                                                      | per                                                                                                    | Built-in account for gi                                                                                                    |              |         |
| E Storage                                                                                                    | Export List                                  | MSMQ Queue Alias                                                   | ecurity Group                                                                                                    | Servers in this group                                                                                                    |              |         |
|                                                                                                    | Properties                                   | Printer                                                            | curity Group                                                                                                    | Designated administr                                                                                                    |              |         |
|                                                                                                    | Help                                         | User<br>Shared Folder                                              |                                                                                                    |                                                                                                    |              |         |
| -                                                                                                    |                                              | 1                                                                  |                                                                                                    |                                                                                                    |              |         |
|                                                                                                    |                                              |                                                                    |                                                                                                    |                                                                                                    |              |         |
|                                                                                                    |                                              |                                                                    |                                                                                                    |                                                                                                    |              |         |
| ( )                                                                                                    |                                              |                                                                    |                                                                                                    |                                                                                                    | [            |         |
| create a new object                                                                                                    |                                              |                                                                    |                                                                                                    |                                                                                                    | );           | - 1 - 1 |
| Rever Manager                                                                                                    |                                              |                                                                    | ×                                                                                                    |                                                                                                    |              |         |
|                                                                                                    |                                              |                                                                    |                                                                                                    |                                                                                                    |              |         |
| Create in                                                                                                    | : ruitie007.com/Users                        |                                                                    | _                                                                                                    |                                                                                                    | P            |         |
|                                                                                                    |                                              |                                                                    | ed]                                                                                                    |                                                                                                    | Actions      |         |
| Group name:                                                                                                    |                                              |                                                                    |                                                                                                    | Description                                                                                                    |              |         |
| wirelessad                                                                                                    |                                              |                                                                    |                                                                                                    | Pullt in account for a                                                                                                    | Users        | -       |
|                                                                                                    |                                              |                                                                    | - p                                                                                                    | Built-in account for a<br>Members in this group                                                                                                    | More Actions | ^<br>•  |
|                                                                                                    |                                              |                                                                    | p                                                                                                    | Built-In account for a<br>Members in this group<br>Members of this grou                                                                                                    | More Actions | •       |
| Group name (pre-Wi                                                                                                    | ndows 2000):                                 |                                                                    | р<br>р<br>р                                                                                                    | Built-in account for a<br>Members in this group<br>Members of this group<br>Members in this group<br>DNS Administrators G                                                                                                    | More Actions | •       |
| Group name (pre-Wi                                                                                                    | ndows 2000):                                 |                                                                    | p<br>p<br>p<br>p<br>p                                                                                                    | Built-in account for a<br>Members in this group<br>Members of this group<br>Members in this group<br>DNS Administrators G<br>DNS clients who are p                                                                                                    | More Actions | •       |
| Group name (pre-Wi<br>wirelessac<br>Group scope                                                                                                    | ndows 2000):                                 | ype                                                                | р<br>р<br>р<br>р<br>р                                                                                                    | Built-in account for ai<br>Members in this group<br>Members of this group<br>Members in this group<br>DNS Administrators G<br>DNS clients who are p<br>Designated administr                                                                                                    | More Actions | •       |
| Group name (pre-Wi<br>wirelessac<br>Group scope                                                                                                    | ndows 2000):<br>Group t                      | ype<br>urity                                                       | р<br>р<br>р<br>р<br>р<br>р<br>р                                                                                                    | Built-in account for ai<br>Members in this group<br>Members of this group<br>DNS Administrators G<br>DNS dients who are p<br>Designated administr<br>All workstations and it<br>All domain controllers                                                                                                    | More Actions | ,       |
| Group name (pre-Wi<br>wirelessac<br>Group scope<br>C Domain local<br>C Global                                                                                                    | ndows 2000):<br>Group t<br>(° Sec<br>(° Dist | ype<br>urity<br>ribution                                           | р<br>р<br>р<br>р<br>р<br>р<br>р<br>р                                                                                                    | Built-in account for ai<br>Members in this group<br>Members of this group<br>Members in this group<br>DNS Administrators G<br>DNS dients who are p<br>Designated administr<br>All workstations and t<br>All domain controllers<br>All domain guests                                                                                                    | More Actions | •       |
| Group name (pre-Wi<br>wirelessac<br>Group scope<br>C Domain local<br>G Global<br>C Universal                                                                                                    | ndows 2000):<br>Group t<br>C Dist            | ype<br>urity<br>ribution                                           | р<br>р<br>р<br>р<br>р<br>р<br>р<br>р                                                                                                    | Built-in account for ai<br>Members in this group<br>Members of this group<br>DNS Administrators G<br>DNS dients who are p<br>Designated administr<br>All workstations and :<br>All domain controllers<br>All domain guests<br>All domain users                                                                                                    | More Actions | •       |
| Group name (pre-Wi<br>wirelessac<br>Group scope<br>C Domain local<br>G Global<br>C Universal                                                                                                    | ndows 2000):<br>Group t<br>© Sea<br>© Dist   | ype<br>urity<br>ribution                                           | р<br>р<br>р<br>р<br>р<br>р<br>р<br>р.                                                                                                    | Built-in account for ai<br>Members in this group<br>Members of this group<br>DNS deninistrators G<br>DNS dients who are g<br>Designated administr<br>All workstations and :<br>All domain controllers<br>All domain users<br>Designated administr<br>Members of this grou                                                                                                    | More Actions | •       |
| Group name (pre-Wi<br>wirelessac<br>Group scope<br>Comain local<br>Global<br>C Universal                                                                                                    | ndows 2000):<br>Group t<br>© Sec<br>© Dist   | ype<br>urity<br>ribution                                           | В<br>В<br>В                                                                                                    | Built-in account for a<br>Members in this group<br>Members of this group<br>DNS deministrators G<br>DNS dients who are g<br>Designated administr<br>All workstations and t<br>All domain guests<br>All domain guests<br>All | More Actions | •       |
| Group name (pre-Wi<br>wirelessac<br>Group scope<br>C Domain local<br>C Global<br>C Universal                                                                                                    | ndows 2000):<br>Group t<br>© Sec<br>© Dist   | ype<br>urity<br>ribution                                           | D<br>D<br>D                                                                                                    | Built-in account for ai<br>Members in this group<br>Members of this group<br>Members of this group<br>DNS Administrators G<br>DNS dients who are p<br>Designated administr<br>All workstations and i<br>All workstations and i<br>All domain controllers<br>All domain guests<br>All domain users<br>Designated administr<br>Members of this group<br>Built-in account for gr                                                                                                    | More Actions | •       |
| Group name (pre-Wi<br>wirelessac<br>Group scope<br>O Domain local<br>G Global<br>C Universal<br>E<br>E<br>E<br>E<br>E<br>E<br>E                                                                                                    | ndows 2000):<br>Group t<br>© Sea<br>© Dist   | ype<br>urity<br>nibution<br>OK                                     | P<br>P<br>P   | Built-in account for ai<br>Members in this group<br>Members of this group<br>Members of this group<br>DNS Administrators G<br>DNS dients who are p<br>Designated administr<br>All workstations and i<br>All domain controllers<br>All domain guests<br>All domain users<br>Designated administr<br>Members of this group<br>Members of this group<br>Servers in this group<br>Members of this group                                                                                                    | More Actions | •       |
| Group name (pre-Wi<br>wirelessac<br>Group scope<br>O Domain local<br>G Global<br>C Universal                                                                                                    | ndows 2000):<br>Group t<br>(° Sec<br>(° Dist | ype<br>urity<br>ribution<br>OK<br>Read-only D<br>Schema Admins     | P<br>P<br>P   | Built-in account for ai<br>Members in this group<br>Members of this group<br>DNS Administrators G<br>DNS dients who are p<br>Designated administr<br>All workstations and :<br>All domain controllers<br>All domain guests<br>All domain guests<br>All domain users<br>Designated administr<br>Members of this group<br>Built-in account for gy<br>Servers in this group<br>Members of this group<br>Members of this group<br>Members of this group<br>Designated administr                                                                                                    | More Actions | •       |
| Group name (pre-Wi<br>wirelessac<br>Croup scope<br>C Domain local<br>Global<br>C Universal                                                                                                    | ndows 2000):<br>Group t<br>© Sea<br>© Dist   | ype<br>urity<br>ribution<br>OK<br>& Read-only D<br>& Schema Admins | P<br>P<br>P   | Built-in account for a<br>Members in this group<br>Members of this group<br>DNS Administrators G<br>DNS dients who are p<br>DNS dients who are p<br>DNS dients who are p<br>All workstations and :<br>All domain controllers<br>All domain guests<br>All domain users<br>Designated administr<br>Members of this group<br>Members of this group<br>Members of this group<br>Members of this group<br>Members of this group<br>Designated administr                                                                                                    | More Actions | •       |
| Group name (pre-Wi<br>wirelessac<br>Group scope<br>C Domain local<br>G Global<br>C Universal                                                                                                    | ndows 2000):<br>Group t<br>© Sea<br>© Dist   | ype<br>urity<br>ribution<br>OK<br>& Read-only D<br>& Schema Admins | P<br>P<br>P                                                                                                    | Built-in account for a<br>Members in this group<br>Members of this group<br>DNS deninistrators G<br>DNS dients who are g<br>Designated administr<br>All workstations and :<br>All domain controllers<br>All domain guests<br>All domain guests<br>All domain guests<br>All domain guests<br>Members of this group<br>Members in this group<br>Members of this group<br>Members of this group<br>Members of this group<br>Designated administr                                                                                                    | More Actions | •       |
| Group name (pre-Wi<br>wirelessac<br>Group scope<br>Comain local<br>Global<br>C Universal                                                                                                    | ndows 2000):<br>Group t<br>© Sec<br>© Dist   | ype<br>urity<br>ribution<br>OK<br>& Read-only D<br>& Schema Admins | Cancel P<br>P<br>P | Built-in account for a<br>Members in this group<br>Members of this group<br>DNS deninistrators G<br>DNS dients who are t<br>Designated administr<br>All workstations and t<br>All domain guests<br>All domain guests<br>All domain guests<br>All domain guests<br>Members of this group<br>Members in this group<br>Members of this group<br>Members of this group<br>Members of this group<br>Members of this group<br>Members of this group<br>Members of this group<br>Members of this group<br>Members of this group                                                                                                    | More Actions | •       |
| Group name (pre-Wi<br>wirelessac<br>Group scope<br>Comain local<br>Comain local<br>Co | ndows 2000):<br>Group t<br>© Sea<br>© Dist   | ype<br>urity<br>ribution<br>OK<br>& Read-only D<br>& Schema Admins | Cancel                                                                                                    | Built-in account for a<br>Members in this group<br>Members of this group<br>DNS Administrators G<br>DNS dients who are t<br>Designated administr<br>All workstations and t<br>All domain controllers<br>All domain users<br>Designated administr<br>Members of this group<br>Members of this group<br>Members of this group<br>Members of this group<br>Designated administr                                                                                                    | More Actions | •       |

Create a group in the user of AD domain

(2) Add users after group is created. Select User and then click 'New->User.

| ♥   <u>Z</u>   ⊡   4 L                                                                                                    |                                                                                                    | 🖻 🔟 🔟                                                                                                    |                                                                                                    |                                                                                                    |                                                                |   |
|----------------------------------------------------------------------------------------------------|----------------------------------------------------------------------------------------------------|----------------------------------------------------------------------------------------------------|----------------------------------------------------------------------------------------------------|----------------------------------------------------------------------------------------------------|----------------------------------------------------------------|---|
| erver Manager (WIN-G                                                                                                    | PTDUSF68P4)                                                                                                    | Users 19 object                                                                                                    | s [Filter Activated]                                                                                                    |                                                                                                    | Actions                                                        |   |
| P Roles                                                                                                    | Certificate Services                                                                                                   | Name                                                                                                    | Туре                                                                                                    | Description                                                                                                    | Users                                                          |   |
| Active Directory                                                                                                    | Domain Services                                                                                                    | & Administrator                                                                                                    | User                                                                                                    | Built-in account for a                                                                                                    | More Actions                                                   |   |
| E Active Direct                                                                                                    | tory Users and Comp                                                                                                    | puters [ Allowed ROD                                                                                                    | Security Group                                                                                                    | Members in this group                                                                                                    | windessee                                                      |   |
| 🖂 📑 ruijie007                                                                                                    | .com                                                                                                    | & Denied ROD                                                                                                    | Security Group                                                                                                    | Members in this grou                                                                                                    | wirelessao                                                     |   |
| E Com                                                                                                    | puters                                                                                                    | 8 DnsAdmins                                                                                                    | Security Group                                                                                                    | DNS Administrators G                                                                                                    | More Actions                                                   |   |
| 🗄 🧾 Domi                                                                                                    | ain Controllers                                                                                                    | BonsUpdatePr                                                                                                    | . Security Group                                                                                                    | DNS dients who are p                                                                                                    |                                                                |   |
| 🕀 🧾 Fore                                                                                                    | ignSecurityPrincipals                                                                                                  | s S Domain Admins                                                                                                    | Security Group                                                                                                    | Designated administr                                                                                                    |                                                                |   |
|                                                                                                    |                                                                                                    | Domain Cont                                                                                                    | Security Group                                                                                                    | All domain controllers                                                                                                    |                                                                |   |
| E B Active Dire                                                                                                    | Delegate Control                                                                                                    | 🕺 Domain Guests                                                                                                    | Security Group                                                                                                    | All domain guests                                                                                                    |                                                                |   |
| E L DNS Server                                                                                                    | TEIG                                                                                                    | BR. Domain Users                                                                                                    | Security Group                                                                                                    | All domain users                                                                                                    |                                                                |   |
| Web Server (II                                                                                                    | New                                                                                                    | Computer                                                                                                    | curity Group                                                                                                    | Designated administr                                                                                                    |                                                                |   |
| Features                                                                                                    | All Tasks                                                                                                    | Group                                                                                                    | curity Group                                                                                                    | Members of this grou                                                                                                    |                                                                |   |
| Diagnostics                                                                                                    | View                                                                                                    | InetOrgPerson                                                                                                    | er                                                                                                    | Built-in account for gi                                                                                                    |                                                                |   |
| Storage                                                                                                    | Delete                                                                                                    | msImaging-PSPs                                                                                                    | curity Group                                                                                                    | Servers in this group                                                                                                    |                                                                |   |
|                                                                                                    | Rename                                                                                                    | MSMQ Queue Alias                                                                                                    | curity Group                                                                                                    | Members of this grou                                                                                                    |                                                                |   |
|                                                                                                    | Export List                                                                                                    | User                                                                                                    | curity Group                                                                                                    | Designated administr                                                                                                    |                                                                |   |
|                                                                                                    | Properties                                                                                                    | Shared Folder                                                                                                    | Survey Group                                                                                                    |                                                                                                    |                                                                |   |
|                                                                                                    | Help                                                                                                    | II                                                                                                    |                                                                                                    |                                                                                                    |                                                                |   |
| erver Manager<br>ew Object - User                                                                                                    |                                                                                                    |                                                                                                    | ×                                                                                                    |                                                                                                    |                                                                | - |
| erver Manager<br>ew Object - User                                                                                                    |                                                                                                    |                                                                                                    | ×                                                                                                    |                                                                                                    |                                                                | - |
| ierver Manager<br>ew Object - User                                                                                                    | ruijie007.com/Us                                                                                                    | ens                                                                                                    | ed]                                                                                                    |                                                                                                    | Actions                                                        | _ |
| erver Hanager<br>ew Object - User                                                                                                    | ruijie007.com/Us                                                                                                    | ers                                                                                                    | ed                                                                                                    | Description                                                                                                    | Actions<br>Users                                               | _ |
| erver Hanager<br>ew Object - User<br>Create in:<br>First name:                                                                           | ruijie007.com/Us                                                                                                    | ers                                                                                                    | ×                                                                                                    | Description<br>Built-in account for a                                                                                                    | Actions<br>Users<br>More Actions                               |   |
| erver Hanager<br>ew Object - User<br>Create in:<br>First name:<br>Last name:                                                             | ruijie007.com/Usu<br>ruijie                                                                                            | ers                                                                                                    | ed]                                                                                                    | Description<br>Built-in account for a<br>Members in this group                                                                                                    | Actions<br>Users<br>More Actions                               | - |
| erver Manager<br>ew Object - User<br>Create in:<br>First name:<br>Last name:                                                             | ruije007.com/Us                                                                                                    | ers                                                                                                    | ed]                                                                                                    | Description<br>Built-in account for a<br>Members in this grou<br>Members of this grou<br>Members in this grou                                                                                                    | Actions<br>Users<br>More Actions<br>wirelessac                 |   |
| erver Manager<br>ew Object - User<br>Create in:<br>First name:<br>Last name:<br>Full name:                                               | ruije007.com/Us<br>[ruijie<br>[ruijie<br>[ruijie                                                                       | ers<br>Initials:                                                                                                    | ed]                                                                                                    | Description<br>Built-in account for a<br>Members in this grou<br>Members of this grou<br>DNS Administrators G                                                                                                    | Actions<br>Users<br>More Actions<br>wirelessac<br>More Actions |   |
| Create in:<br>First name:<br>Last name:<br>User logon name:                                                                              | ruije007.com/Us<br> ruijie<br> <br> ruijie                                                                             | ers                                                                                                    | ed]                                                                                                    | Description<br>Built-in account for a<br>Members in this group<br>Members of this group<br>DNS Administrators G<br>DNS clients where p                                                                                                    | Actions<br>Users<br>More Actions<br>wirelessac<br>More Actions |   |
| Create in:<br>First name:<br>Last name:<br>Full name:<br>User logon name:<br>Fuile                                                       | ruije007.com/Us<br> Tuijie<br> Tuijie                                                                                  | ers<br>Initials:                                                                                                    |                                                                                                    | Description<br>Built-in account for a<br>Members in this group<br>Members of this group<br>DNS Administrators G<br>DNS clients wholeare p<br>Designated administra-                                                                                                    | Actions<br>Users<br>More Actions<br>wirelessac<br>More Actions | _ |
| Create in:<br>Arst name:<br>Last name:<br>Full name:<br>User logon name:<br>Tuije                                                        | ruijie007.com/Us<br> Tuijie<br> Tuijie<br> Tuijie                                                                      | ers<br>Initials:                                                                                                    |                                                                                                    | Description<br>Built-in account for a<br>Members in this group<br>Members of this group<br>DNS Administrators G<br>DNS clients whoware p<br>Designated administr<br>All workstations and i<br>All domain controllers                                                                                                    | Actions<br>Users<br>More Actions<br>wirelessac<br>More Actions |   |
| Create in:<br>First name:<br>Last name:<br>Full name:<br>User logon name (pre                                                            | ruijie007.com/Us<br> Tuijie<br> Tuijie<br> Tuijie<br> Tuijie<br> Tuijie<br> Tuijie                                     | ers<br>Initials:                                                                                                    |                                                                                                    | Description<br>Built-in account for a<br>Members in this grouy<br>Members of this grouy<br>DNS Administrators G<br>DNS clents whoware g<br>Designated administr<br>All workstations and d<br>All domain controllers<br>All domain guests                                                                                                    | Actions<br>Users<br>More Actions<br>wirelessac<br>More Actions | _ |
| Create in:<br>First name:<br>Last name:<br>Fuil name:<br>User logon name:<br>User logon name (pre<br>RUIJIE007\                          | ruijie007.com/Usi<br> ruijie<br> ruijie<br> ruijie<br> -Windows 2000):<br> rui                                         | ers<br>Initials:                                                                                                    |                                                                                                    | Description<br>Bult-in account for an<br>Members in this group<br>Members of this group<br>DNS Administrators G<br>DNS clents whoware p<br>Designated administr<br>All workstations and it<br>All workstations and it<br>All domain controllers<br>All domain guests<br>All domain users                                                                                                    | Actions<br>Users<br>More Actions<br>wirelessac<br>More Actions |   |
| Create in:<br>First name:<br>Last name:<br>Full name:<br>User logon name:<br>Tuijel<br>User logon name (pre<br>RUIJIE007\                | ruijie007.com/Usi<br> ruijie<br> <br> ruijie<br> <br> <br> <br> <br> <br> <br> <br> <br> <br> <br> <br> <br> <br> <br> | ers<br>Initials:                                                                                                    | ed<br>                                                                                                    | Description<br>Built-in account for an<br>Members in this group<br>Members of this group<br>DNS Administrators G<br>DNS dients whoware p<br>Designated administr<br>All workstations and i<br>All domain guests<br>All domain guests<br>All domain users<br>Designated administr<br>Members of this group                                                                                                    | Actions<br>Users<br>More Actions<br>wirelessac<br>More Actions |   |
| Create in:<br>First name:<br>Last name:<br>Full name:<br>User logon name:<br>User logon name (pre<br>RUIJIE007\                          | ruijie007.com/Usi<br>[ruijie<br>[ruijie<br>[ruijie<br>-Windows 2000):<br>[rui                                          | ers<br>Initials:                                                                                                    |                                                                                                    | Description<br>Bult-in account for an<br>Members in this group<br>Members of this group<br>DNS Administrators G<br>DNS clients who are p<br>Designated administr<br>All workstations and i<br>All domain controllers<br>All domain guests<br>All domain users<br>Designated administr<br>Members of this group<br>Members of this group                                                                                                    | Actions<br>Users<br>More Actions<br>wirelessac<br>More Actions |   |
| Create in:<br>First name:<br>Last name:<br>Full name:<br>User logon name:<br>Tuije<br>User logon name (pre<br>RUIJIE007                  | ruijie007.com/Usi<br>[ruijie<br>[ruijie<br>[ruijie<br>e-Windows 2000):<br>[rui                                         | ers<br>Initials:<br>Pruijie007.com<br>jie<br>Back Next >                                                                       | ★                                                                                                    | Description<br>Bult-in account for an<br>Members in this group<br>Members of this group<br>DNS Administrators G<br>DNS clients whoare of<br>DNS clients whoare of<br>DNS clients whoare of<br>DNS clients whoare of<br>DNS clients whoare of<br>Designated administr<br>All domain guests<br>All domain guests<br>All domain users<br>Designated administr<br>Members of this group<br>Bult-in account for g                                                                                   | Actions<br>Users<br>More Actions<br>wirelessac<br>More Actions |   |
| Create in:<br>First name:<br>Last name:<br>Full name:<br>User logon name:<br>Tuije<br>User logon name (pre<br>RUIJIE007\                 | ruijie007.com/Usi<br>[ruijie<br>[ruijie<br>[ruijie<br>s-Windows 2000):<br>[rui                                         | ers<br>Initials:<br>Pruijie007.com<br>ijie<br>Back Next >                                                                      | ✓ I = 1                                                                                                    | Description<br>Bult-in account for an<br>Members in this group<br>Members of this group<br>DNS Administrators G<br>DNS clients who are p<br>Designated administr<br>All workstations and<br>All domain guests<br>All domain guests<br>All domain users<br>Designated administr<br>Members of this group<br>Bult-in account for g<br>Servers in this group                                                                                                    | Actions<br>Users<br>More Actions<br>wirelessac<br>More Actions |   |
| Create in:<br>First name:<br>Last name:<br>Full name:<br>User logon name:<br>Tuije<br>User logon name (pre<br>RUIJIE007\                 | ruijie007.com/Usi<br>[ruijie<br>[ruijie<br>[ruijie<br>-Windows 2000):<br>[rui                                          | ers<br>Initials:<br>Pruijie007.com<br>jie<br>Back Next >                                                                       | ✓ ed ■ ed ■                                                                                                    | Description<br>Bult-in account for an<br>Members in this group<br>Members of this group<br>DNS Administrators G<br>DNS clients who are p<br>Designated administr<br>All workstations and i<br>All domain guests<br>All domain guests<br>All domain users<br>Designated administr<br>Members of this group<br>Bult-in account for g<br>Servers in this group<br>Members of this group                                                                                                    | Actions<br>Users<br>More Actions<br>wirelessac<br>More Actions |   |
| Create in:<br>First name:<br>Last name:<br>Last name:<br>Full name:<br>User logon name:<br>Nijel<br>User logon name (pre<br>RUIJIE007\   | ruijie007.com/Us<br>[ruijie<br>[ruijie<br>                                                                             | ers Initials: Pruijie007.com ijie Back Next > Read-only D Schema Admir Wireleser                                               | ✓ ed<br>p<br>p | Description<br>Built-in account for an<br>Members in this group<br>Members of this group<br>DNS Administrators G<br>DNS dients who are p<br>Designated administr<br>All workstations and i<br>All domain guests<br>All domain guests<br>All domain users<br>Designated administr<br>Members of this group<br>Built-in account for g<br>Servers in this group<br>Members of this group<br>Members of this group<br>Members of this group                                                        | Actions<br>Users<br>More Actions<br>wirelessac<br>More Actions |   |
| Create in:<br>First name:<br>Last name:<br>Full name:<br>User logon name:<br>Tuije<br>User logon name (pre<br>RUIJIED07\                 | ruijie007.com/Us<br>[ruijie<br>[ruijie<br>-Windows 2000):<br>-Windows 2000):<br>[rui                                   | ers<br>Initials:<br>Pruijie007.com<br>jie<br>Back Next ><br>Back Next ><br>Back Schema Admin<br>& Schema Admin<br>& Wirelessac | Cancel P<br>Security Group<br>Security Group                                                                                                    | Description<br>Built-in account for an<br>Members in this group<br>Members of this group<br>DNS Administrators G<br>DNS dients whoware g<br>DNS dients whoware g<br>DNS dients whoware g<br>Designated administr<br>All domain controllers<br>All domain guests<br>All domain guests<br>All domain users<br>Designated administr<br>Members of this group<br>Built-in account for g<br>Servers in this group<br>Members of this group<br>Members of this group<br>Designated administr         | Actions<br>Users<br>More Actions<br>wirelessac<br>More Actions |   |
| Create in:<br>First name:<br>Last name:<br>Last name:<br>Full name:<br>User logon name:<br>ruije<br>User logon name (pre<br>RUIJIE007\   | ruijie007.com/Us<br>[ruijie<br>[ruijie<br>[ruijie<br>-Windows 2000):<br>[rui                                           | ers<br>Initials:<br>huijie007.com<br>jie<br>Back Next ><br>Back Next ><br>Back Next >                                          | Cancel P<br>Security Group                                                                                                    | Description<br>Built-in account for an<br>Members in this group<br>Members of this group<br>DNS Administrators G<br>DNS clients whte administr<br>All workstations and a<br>All domain controllers<br>All domain guests<br>All domain guests<br>All domain guests<br>All domain guests<br>Members of this group<br>Members of this group<br>Members of this group<br>Members of this group<br>Members of this group<br>Members of this group<br>Members of this group<br>Members of this group | Actions<br>Users<br>More Actions<br>wirelessac<br>More Actions |   |
| Create in:<br>First name:<br>Last name:<br>Last name:<br>Full name:<br>User logon name:<br>ruijiel<br>User logon name (pre<br>RUIJIE007\ | ruijie007.com/Us<br>[ruijie<br>[ruijie<br>-Windows 2000):<br>[rui                                                      | ers<br>Initials:<br>huijie007.com<br>jie<br>Back Next ><br>Back Next ><br>Back Next >                                          | Cancel P<br>Security Group                                                                                                    | Description<br>Built-in account for an<br>Members in this group<br>Members of this group<br>DNS Administrators G<br>DNS clients whte administr<br>All workstations and a<br>All domain controllers<br>All domain guests<br>All domain guests<br>All domain guests<br>All domain guests<br>Members of this group<br>Members of this group<br>Members of this group<br>Members of this group<br>Members of this group<br>Members of this group<br>Members of this group                          | Actions<br>Users<br>More Actions<br>wirelessac<br>More Actions |   |

Add a new user in the user of AD domain

|                                                                                           |                                          |                                                                               | ed]                                  |                                                                                                    | Actions               |   |
|-------------------------------------------------------------------------------------------|------------------------------------------|-------------------------------------------------------------------------------|--------------------------------------|----------------------------------------------------------------------------------------------------|-----------------------|---|
| Password:                                                                                 | •••••                                    |                                                                               |                                      | Description<br>Built-In account for a<br>Members in this group                                                                                                    | Users<br>More Actions | - |
| Confirm password:                                                                         | •••••                                    |                                                                               | p                                    | Members of this grou                                                                                                    | wirelessac            |   |
| User must change part<br>User cannot change<br>Password never expi<br>Account is disabled | assword at next logon<br>password<br>res | ŀ¢                                                                            | р<br>р<br>р<br>р<br>р<br>р<br>р<br>р | Members in uns group<br>DNS deministrators G<br>DNS dients who are ;<br>Designated administr<br>All workstations and ;<br>All domain controllers<br>All domain guests<br>All domain users<br>Designated administr<br>Members of this grou | More Actions          |   |
| r Storage                                                                                 | < Back                                   | Next > Cance<br>Read-only D Secur<br>Schema Admins Secur<br>Wirrelessac Secur | ity Group                            | Members in this group<br>Built-in account for gr<br>Servers in this group<br>Members of this grou<br>Designated administr                                                                                                    |                       |   |

The password must contain letters, special characters, and digits

| Cre              | ate in: ruijie007.com/Users            |                                                              | ed]                                                                                                    |                                                                                                    | Actions               |  |
|------------------|----------------------------------------|--------------------------------------------------------------|----------------------------------------------------------------------------------------------------|----------------------------------------------------------------------------------------------------|-----------------------|--|
| When you click   | Finish, the following object will be c | reated:                                                      |                                                                                                    | Description<br>Built-in account for a                                                                                                    | Users<br>More Actions |  |
| Full name: ruiji | •                                      |                                                              | A P                                                                                                    | Members in this group<br>Members of this grou                                                                                                    | wirelessac            |  |
| The password     | never expires.                         | Finish C<br>Read-only D 5<br>Schema Admins 5<br>Wirelessac 5 | P<br>P<br>P | DNS Administrators G<br>DNS dents who are ;<br>Designated administr<br>All workstations and :<br>All domain controllers<br>All domain users<br>All domain users<br>Designated administr<br>Members of this group<br>Members in this group<br>Built-in account for gi<br>Servers in this group<br>Members of this group<br>Designated administr | More Actions          |  |

(3) Double click ruijie account to set user properties including the 'dial-in' properties and 'member of' properties

| Server Manager                                                           |                                                                                                    |                      |
|--------------------------------------------------------------------------|----------------------------------------------------------------------------------------------------|----------------------|
| File Action View Help                                                    |                                                                                                    |                      |
|                                                                          | ?                                                                                                    |                      |
| Server Manager (WIN-GPTDUSF68P4)                                         | Users 20 objects [Filter Activated]                                                                                             | Actions              |
| <ul> <li>Totes</li> <li>Active Directory Certificate Services</li> </ul> | Name Type Description                                                                                                    | Users 🔺              |
| E Structure Directory Domain Services                                    | Administrator User      Built-in account for a     Built-in account for a     Built-in account for a     Built-in account for a | More Actions         |
| Active Directory Users and Computers<br>E # rulije007.com                | Cert Publishers Security Group Members of this grou                                                                             | ruijie 🔺             |
| E 🛗 Builtin                                                              | Bonied ROD Security Group Members in this group                                                                                 | More Actions         |
| Computers     Domain Controllers                                         | Security Group DNS Administrators G     DNS IndatePr     Security Group     DNS clients who are r                               | 12/2012/02/2012/2012 |
| E ForeignSecurityPrincipals                                              | Booglater III Security Group III Site clerits who are p     Booglater III Security Group III Site clerits who are p             |                      |
| Managed Service Accounts                                                 | Bomain Com Security Group All workstations and :                                                                                |                      |
| Users                                                                    | Domain Cont Security Group All domain controllers                                                                               |                      |
|                                                                          | Control Group All domain geess                                                                                                  |                      |
| Network Policy and Access Services                                       | Enterprise A Security Group Designated administr                                                                                |                      |
|                                                                          | Benterprise R Security Group Members of this grou                                                                               |                      |
| Diagnostics                                                              | Group Policy Security Group Members in this group                                                                               |                      |
| Configuration     Storage                                                | RAS and IAS Security Group Servers in this group                                                                                |                      |
|                                                                          | Read-only D Security Group Members of this grou                                                                                 |                      |
|                                                                          | Schema Admine Security Group Designated administr                                                                               |                      |
|                                                                          | Wirelessac Security Group                                                                                                    |                      |
|                                                                          |                                                                                                    |                      |
|                                                                          |                                                                                                    |                      |
|                                                                          |                                                                                                    |                      |
|                                                                          | , <u>نے ا</u>                                                                                                    |                      |
| Server Manager                                                           | ies ?                                                                                                    | ××                   |
| Hile Action View Help                                                    | sktop Services Profile Personal Virtual Desktop COM+                                                                            |                      |
| General Ac                                                               | Idress Account Profile Telephones Organization Member O                                                                         | f                    |
| Server Manager (WIN-GPTDUSFE Dial-in                                     | Environment Sessions Remote control                                                                                             | ctions               |
| Active Directory Certifica     Network A                                 | ccess Permission                                                                                                    | lsers A              |
| Allow a                                                                  | Iccess                                                                                                    | More Actions         |
| Active Directory User     Active Directory User     C Denv a             | ICCESS                                                                                                    | uijie                |
| E 🚆 Builtin C. Control                                                   | access through NPS Network Policy                                                                                               | More Actions         |
| Computers                                                                |                                                                                                    |                      |
| E Soriali Conta                                                          | Caller-ID:                                                                                                    |                      |
| 🗈 🧰 Managed Ser 🛛 Callback C                                             | options                                                                                                    |                      |
| Users   No Ca                                                            | liback                                                                                                    |                      |
| E 🔒 DNS Server C Set by                                                  | Caller (Routing and Remote Access Service only)                                                                                 |                      |
| Network Policy and Acces     Always                                      | s Callback to:                                                                                                    |                      |
| F atures                                                                 | К                                                                                                    |                      |
| Diagnostics                                                              | Static IP Addresses                                                                                                    |                      |
| Configuration     Define IP     E Storage     Dial-in co                 | addresses to enable for thisStatic IP Addresses                                                                                 |                      |
| - Apply 5                                                                | Static Routes                                                                                                    |                      |
| Define ro<br>connection                                                  | utes to enable for this Dial-in Static Routes                                                                                   |                      |
|                                                                          |                                                                                                    |                      |
|                                                                          | OK Cancel Apply Help                                                                                                    |                      |

**User Properties Setting** 

| Ba berver manager                                                                                                    | milie Properties                                                                                                    |                                                                                                    |
|----------------------------------------------------------------------------------------------------|----------------------------------------------------------------------------------------------------|----------------------------------------------------------------------------------------------------|
| File Action View Help                                                                                                    | rujie Propercies                                                                                                    |                                                                                                    |
| (n 🔿 🖄 📅 🔏 🗂 🗙                                                                                                    | Remote Desktop Services Profile Personal Virtual Desktop                                                                                                    | COM+                                                                                                    |
| Server Manager (WIN-GPTDUSF                                                                                                    | Dial-in Environment Sessions Remo     General Address Account Profile Telephones Organization                                                                                                    | Member Of ctions                                                                                                    |
| E PRoles                                                                                                    |                                                                                                    | lsers 🔺                                                                                                    |
| Active Directory Certification                                                                                                    | Member of:                                                                                                    | More Actions                                                                                                    |
| Active Directory Use                                                                                                    | Name Active Directory Domain Services Folder                                                                                                    | The Presente                                                                                                    |
| 🖂 🚔 ruijie007.com                                                                                                    | Domain Osers Tuije 007.com/ Osers                                                                                                    | uijie                                                                                                    |
| E Builtin                                                                                                    |                                                                                                    | More Actions                                                                                                    |
| E Domain Cont                                                                                                    | a la la la la la la la la la la la la la                                                                                                    |                                                                                                    |
| E 🧮 ForeignSecu                                                                                                    | n i i i i i i i i i i i i i i i i i i i                                                                                                    |                                                                                                    |
| Managed Se     Isers                                                                                                    | r i                                                                                                    |                                                                                                    |
| E Pr Active Directory Site                                                                                                    | s                                                                                                    |                                                                                                    |
| 🕀 🧸 DNS Server                                                                                                    |                                                                                                    |                                                                                                    |
| Web Server (IIS)                                                                                                    |                                                                                                    |                                                                                                    |
| Features                                                                                                    | Add Hemove                                                                                                    |                                                                                                    |
| Diagnostics                                                                                                    |                                                                                                    |                                                                                                    |
| Configuration     Storage                                                                                                    | Primary group: Domain Users                                                                                                    |                                                                                                    |
| the Long overlage                                                                                                    | Set Primary Group There is no need to change Primary group                                                                                                    | p unless                                                                                                    |
|                                                                                                    | you have Macintosh clients or POSIX-cor<br>applications.                                                                                                    | mpliant                                                                                                    |
|                                                                                                    | opprovide at                                                                                                    |                                                                                                    |
|                                                                                                    |                                                                                                    |                                                                                                    |
|                                                                                                    |                                                                                                    |                                                                                                    |
| 1                                                                                                    | OK Canad L Arabi                                                                                                    | H ala                                                                                                    |
|                                                                                                    |                                                                                                    |                                                                                                    |
| 6 Naaaaa                                                                                                    |                                                                                                    |                                                                                                    |
| E Server Manager                                                                                                    |                                                                                                    |                                                                                                    |
| File Action View Help                                                                                                    | ruijie Properties                                                                                                    | ?×                                                                                                    |
| File Action View Help                                                                                                    | ruijie Properties<br>Remote Desktop Services Profile Personal Virtual Desktop                                                                                                    | ? ×                                                                                                    |
| File Action View Help                                                                                                    | ruijie Properties           Remote Desktop Services Profile         Personal Virtual Desktop           Dial-in         Environment         Sessions         Remote                                                                                                    | ? ×           COM+           e control                                                                                                    |
| File Action View Help                                                                                                    | ruijie Properties<br>Remote Desktop Services Profile   Personal Virtual Desktop<br>Dial-in   Environment   Sessions   Remot<br>General   Address   Account   Profile   Telephones   Organization                                                                                                    | COM+<br>e control<br>Member Of ctions                                                                                                    |
| File Action View Help                                                                                                    | Remote Desktop Services Profile         Personal Virtual Desktop           Dial-in         Environment         Sessions         Remote           General         Address         Account         Profile         Telephones         Organization           Member of:         Member of:                                                                                                    | COM+<br>e control<br>Member Of ctions<br>Isers                                                                                                    |
| File Action View Help                                                                                                    | Remote Desktop Services Profile         Personal Virtual Desktop           Dial-in         Environment         Sessions         Remote           General         Address         Account         Profile         Telephones         Organization           Member of:         Name         Active Directory Domain Services Folder                                                                                                    | ? ×       COM+       e control       Member Of       Isers       More Actions                                                                                                    |
| File Action View Help                                                                                                    | Remote Desktop Services Profile     Personal Vitual Desktop       Dial-in     Environment     Sessions     Remote       General     Address     Account     Profile     Telephones     Organization       Member of:     Name     Active Directory Domain Services Folder     Directory Domain Services Folder                                                                                                    | ? ×       COM+       e control       Member Of       Isers       More Actions       ? ×                                                                                                    |
| File Action View Help<br>File Action View Help<br>File Action View Help<br>File Active Directory Certifica<br>Active Directory Certifica<br>Active Directory User<br>Cartie Directory User<br>Cartie Directory Cartie Directory User<br>Cartie Directory Cartie Directory User<br>Cartie Directory Cartie Directory Cartie Dire | ruijie Properties         Remote Desktop Services Profile       Personal Vitual Desktop         Dialin       Environment       Sessions         General       Address       Account         Member of:       Name       Active Directory Domain Services Folder         Description       Profile       Personal Vitual Desktop         Remote       Active Directory Domain Services Folder         Description       Personal Vitual Desktop                                                                                                    | ? ×    ×       COM+     control       Member Of     ctions       Isers    ×       More Actions     >       ? ×    ×       More Actions     >                                                                                              |
| File Action View Help                                                                                                    | ruijie Properties         Remote Desktop Services Profile       Personal Vitual Desktop         Dialin       Environment       Sessions         General       Address       Account         Member of:       Name       Active Directory Domain Services Folder         Directs       Here       Session (Leve)         ect Groups       Sector (Leve)       Sector (Leve)                                                                                                    | ? ×    ×       COM+     control       Member Of     ctions       Isers    ×       More Actions     >       ? ×     More Actions                                                                                                    |
| File Action View Help                                                                                                    | ruijie Properties         Remote Desktop Services Profile       Personal Vitual Desktop         Dial-in       Environment       Sessions       Remote         General       Address       Account       Profile       Telephones       Organization         Member of:       Name       Active Directory Domain Services Folder         Densite Lines                                                                                                    | ? ×    ×       COM+     e control       Member Of     ctions       Isers    ×       More Actions     >       ? ×     *       Object Types     *                                                                                           |
| File Action View Help                                                                                                    | ruijie Properties         Remote Desktop Services Profile       Personal Vitual Desktop         Dial-in       Environment       Sessions       Remote         General       Address       Account       Profile       Telephones       Organization         Member of:       Name       Active Directory Domain Services Folder         Densis I have       Active Directory Domain Services Folder         ect Groups       Elect this object type:       Image: Service Services         aroups or Built-in security principals       Image: Service Service Ser | ? ×       COM+       e control       Member Of       Isers       More Actions       ? ×       More Actions       Object Types                                                                                                    |
| File Action View Help                                                                                                    | ruijie Properties         Remote Desktop Services Profile       Personal Vitual Desktop         Dial-in       Environment       Sessions       Remote         General       Address       Account       Profile       Telephones       Organization         Member of:       Name       Active Directory Domain Services Folder         Persite Line       effect007 com (Line)       Elect this object type:         aroups or Built-in security principals       organization         uijje007.com                                                                                                    | ? ×       COM+       e control       Member Of       isers       More Actions       ? ×       More Actions       Object Types       Locations                                                                                             |
| File Action View Help                                                                                                    | ruijie Properties         Remote Desktop Services Profile       Personal Virtual Desktop         Dial-in       Environment       Sessions       Remote         General       Address       Account       Profile       Telephones       Organization         Member of:       Name       Active Directory Domain Services Folder       Descie       Descie       De                                                                                                    | ? ×       COM+       e control       Member Of       isers       More Actions       ? ×       More Actions       Object Types       Locations                                                                                             |
| File Action View Help                                                                                                    | ruijie Properties         Remote Desktop Services Profile       Personal Vitual Desktop         Dial-in       Environment       Sessions       Remote         General       Address       Account       Profile       Telephones       Organization         Member of:       Name       Active Directory Domain Services Folder       Descie       Descie       Des                                                                                                    | ? ×       COM+       e control       Member Of       isers       More Actions       ? ×       More Actions       Object Types       Locations       Check Names                                                                           |
| File Action View Help                                                                                                    | ruijie Properties         Remote Desktop Services Profile       Personal Vitual Desktop         Dial-in       Environment       Sessions       Remote         General       Address       Account       Profile       Telephones       Organization         Member of:       Name       Active Directory Domain Services Folder       Description       Remote         Description       Here       Active Directory Domain Services Folder       Remote       Remote         Description       Here       Remote Directory Domain Services Folder       Remote       Remote         Description       Remote Directory Domain Services Folder       Remote Directory Domain Services Folder       Remote         Description       Remote Directory Domain Services Folder       Remote Directory Domain Services Folder       Remote Directory Directory Directo                                                                                                    | ? ×       COM+       e control       Member Of       isers       More Actions       ? ×       More Actions       Object Types       Locations       Check Names                                                                           |
| File Action View Help                                                                                                    | Remote Desktop Services Profile       Personal Vitual Desktop         Dial-in       Environment       Sessions       Remote         General       Address       Account       Profile       Telephones       Organization         Member of:       Name       Active Directory Domain Services Folder         Densite User                                                                                                    | ? ×       COM+       e control       Member Of       isers       More Actions       ? ×       More Actions       Object Types       Locations       Check Names                                                                           |
| File Action View Help                                                                                                    | Remote Desktop Services Profile       Personal Vitual Desktop         Dial-in       Environment       Sessions       Remote         General       Address       Account       Profile       Telephones       Organization         Member of:       Name       Active Directory Domain Services Folder       Session       Remote         Densite       Hare       Active Directory Domain Services Folder       Session       Session         Densite       Hare       Session       Session       Session       Session         Session       Profile       Telephones       Organization         Member of:       Session       Session       Session         Name       Active Directory Domain Services Folder       Session         Densite       Hare       Session       Session         Sessions       Session       Session       Session         Inter the object names to select (examples):       Session       Session       Session         Advanced       OK       Session       Session       Session                                                                                                    | ? ×       COM+       e control       Member Of       isers       More Actions       ? ×       More Actions       Object Types       Locations       Check Names       Cancel                                                              |
| File Action View Help                                                                                                    | Remote Desktop Services Profile       Personal Vitual Desktop         Dialin       Environment       Sessions       Remote         General       Address       Account       Profile       Telephones       Organization         Member of:       Name       Active Directory Domain Services Folder       Directory Domain Services Folder       Directory Domain Services Folder         Provide three       Image: Provide three       Image: Provide three       Provide three         Better this object type:       Image: Provide three       Provide three       Provide three         Broups or Built-In security principals       Image: Provide three       Provide three       Provide three         Inter the object names to select (examples):       Image: Provide three       Image: Provide three       Provide three         Advanced       OK       Image: Provide three       Image: Provide three       Image: Provide three                                                                                                    | ? ×       COM+       e control       Member Of       isers       More Actions       ? ×       More Actions       Object Types       Locations       Check Names       Cancel                                                              |
| File Action View Help                                                                                                    | ruijie Properties         Remote Desktop Services Profile       Personal Vitual Desktop         Dialin       Environment       Sessions       Remote         General       Address       Account       Profile       Telephones       Organization         Member of:       Name       Active Directory Domain Services Folder       Directory Domain Services Folder       Directory Domain Services Folder         Description       Image: Directory Domain Services Folder       Directory Domain Services Folder       Directory Domain Services Folder         Description       Image: Directory Domain Services Folder       Image: Directory Domain Services Folder       Directory Domain Services Folder         Description       Image: Directory Domain Services Folder       Image: Directory Domain Services Folder       Directory Domain Services Folder         Description       Image: Directory Domain Services Folder       Image: Directory Domain Services Folder       Directory Domain Services Folder         Image: Directory Directory Domain Services Folder       Image: Directory Domain Services Folder       Image: Directory Domain Services Folder         Image: Directory Directory Dir                                                                                                    | ? ×       COM+       e control       Member Of       isers       More Actions       ? ×       More Actions       Object Types       Locations       Check Names       Cancel                                                              |
| File Action View Help                                                                                                    | ruijie Properties         Remote Desktop Services Profile       Personal Vitual Desktop         Dialin       Environment       Sessions       Remote         General       Address       Account       Profile       Telephones       Organization         Member of:       Name       Active Directory Domain Services Folder       Directory Domain Services Folder       Directory Domain Services Folder         Directory Directory Domain Services Folder       Directory Domain Services Folder       Directory Domain Services Folder         Directory Directory Domain Services Folder       Directory Domain Services Folder       Directory Domain Services Folder         Directory Directory Domain Services Folder       Directory Domain Services Folder       Directory Domain Services Folder         Directory Directory Domain Services Folder       Directory Domain Services Folder       Directory Domain Services Folder         Directory Directory Domain Services Folder       Directory Domain Services Folder       Directory Domain Services Folder         Directory Directory Domain Services Folder       Directory Domain Services Folder       Directory Domain Services Folder         Directory Directory Domain Services Folder       Directory Domain Services Folder       Directory Domain Services Folder         Directory Directory Domain Services Folder       Directory Domain Services Folder       Directory Domain Services Folder <td>? ×       COM+       e control       Member Of       isers       More Actions       ? ×       More Actions       Object Types       Locations       Check Names       Cancel       unless       plant</td>                                                                | ? ×       COM+       e control       Member Of       isers       More Actions       ? ×       More Actions       Object Types       Locations       Check Names       Cancel       unless       plant                                     |
| File Action View Help                                                                                                    | Remote Desktop Services Profile       Personal Vitual Desktop         Dial-in       Environment       Sessions       Remote         General       Address       Account       Profile       Telephones       Organization         Member of:       Name       Active Directory Domain Services Folder       Directory Domain Services Folder         Puesie There       Active Directory Domain Services Folder       Directory Domain Services Folder         Puesie There       Active Directory Domain Services Folder       Directory Domain Services Folder         Puesie There       Active Directory Domain Services Folder       Directory Domain Services Folder         Puesie There       Active Directory Domain Services Folder       Directory Domain Services Folder         Puesie There       Active Directory Domain Services Folder       Directory Domain Services Folder         Puesie There       Active Directory Domain Services Folder       Directory Domain Services Folder         Integration Services of Built-In security principals       Directory Domain Services Folder       Directory Domain Services Folder         Integration Services of Built-In security principals       Directory Domain Services Folder       Directory Domain Services Folder         Advanced       OK       Directory Domain Services or POSIX-comp applications.                                                                                                    | ? ×       COM+       e control       Member Of       isers       More Actions       ? ×       More Actions       ? ×       More Actions       Object Types       Locations       Check Names       Image: Cancel       unless       plant |
| File Action View Help                                                                                                    | Remote Desktop Services Profile       Personal Vitual Desktop         General       Address       Account       Profile       Telephones       Organization         Member of:       Name       Active Directory Domain Services Folder       Desket Profile       Telephones       Profile         Name       Active Directory Domain Services Folder       Desket Profile       Telephones       Telephones         ect Groups       Sectorups       Sectorups       Sectorups       Sectorups         incurs or Built-in security principals       Sectorup       Sectorups       Sectorups         Advanced       OK       Set Primary Group       There is no need to change Primary group you have Macintosh clients or POSIX-compapilications.                                                                                                    | ? ×       COM+       e control       Member Of       Isers       More Actions       ? ×       More Actions       Object Types       Locations       Check Names       Image: Cancel       unless       plant                              |
| File Action View Help                                                                                                    | ruijie Properties         Remote Desktop Services Profile       Personal Vitual Desktop         Dial-in       Environment       Sessions       Remote         General       Address       Account       Profile       Telephones       Organization         Member of:       Name       Active Directory Domain Services Folder       Descip User       Descip User         Partice Broups       File 007 core (User       Ect Groups       Ect Groups         elect this object type:       Second Tese (User       Ect Groups         incups or Built-in security principals       Image: Core (User       Image: Core (User         inje007.com       Image: Core (User       Image: Core (User       Image: Core (User         Advanced       OK       Image: Core (User       Image: Core (User         Set Primary Group       There is no need to change Primary group you have Macintosh clients or POSIX-com applications.       Image: Core (User                                                                                                    | ? ×         COM+         e control         Member Of         Isers         More Actions         ? ×         More Actions         Object Types         Locations         Check Names         Image: Cancel         unless         plant    |

| 📕 Server Manager                                                         |                                                                                                    |                                                                                                    |              |
|--------------------------------------------------------------------------|----------------------------------------------------------------------------------------------------|----------------------------------------------------------------------------------------------------|--------------|
| File Action View Help                                                    |                                                                                                    |                                                                                                    |              |
| 🗢 🔿 🖄 📅 🤞 🖾                                                              | ] Q 😝 🛛 🖬                                                                                                    |                                                                                                    |              |
| Server Manager (WIN-355BEO1E2)                                           | Users 21 objects [Filter Activated]                                                                                                    | Actions                                                                                                    |              |
| Profes     Profes     Profes     Profes     Profes     Profes     Profes | Na ruijie Properties                                                                                                    | Select Groups                                                                                                    | ? ×          |
| E 🚆 Active Directory Domain Se                                           | Remote Desktop Services Profile P                                                                                                    | ers Select this object type:                                                                                                    |              |
| Active Directory Users :                                                 | Dial-in Environment                                                                                                    | Se Groups or Built-in security principals                                                                                                    | Object Types |
| 🗄 🧮 Builtin                                                              |                                                                                                    | From this location:                                                                                                    | [            |
|                                                                          | Member of:<br>Select Groups                                                                                                    | npstest.com                                                                                                    | Locations    |
|                                                                          | Domain Users Select this object type                                                                                                    | Common Queries                                                                                                    |              |
|                                                                          | Groups or Built-in sec                                                                                                    | ur Name: Starts with                                                                                                    | Columns      |
| Active Directory Sites a      DNS Server                                 | From this location:                                                                                                    |                                                                                                    | Find Now     |
| File Services                                                            | npstest.com                                                                                                    |                                                                                                    |              |
|                                                                          | Enter the object name                                                                                                    | Disabled accounts                                                                                                    | Stop         |
| 🗄 💣 Features                                                             | 2 Domain Admins                                                                                                    | Non-expling password                                                                                                    | e            |
| Diagnostics      Gonfiguration                                           | 8                                                                                                    | Days since last logon:                                                                                                    | <b>*</b>     |
| 🕀 🚰 Storage                                                              | X Add                                                                                                    | -                                                                                                    |              |
|                                                                          | Advanced                                                                                                    | 0                                                                                                    | K L Canad L  |
|                                                                          | Primary group: Domain Users                                                                                                    | Search results:                                                                                                    |              |
|                                                                          | Cot Primary Group   There is no need                                                                                                    | t Account Oper postest com/Buil                                                                                                    | <u> </u>     |
|                                                                          | you have Macin<br>applications.                                                                                                    | Administrators npstest.com/Buil                                                                                                    |              |
|                                                                          |                                                                                                    | Allowed ROD Members in this npstest.com/Us     Backup Oper     protect com/Buil                                                                                                    |              |
|                                                                          |                                                                                                    | & Cert Publishers Members of this npstest.com/Us                                                                                                    |              |
|                                                                          |                                                                                                    | Representation and the second second se |              |
|                                                                          | OK Canc                                                                                                    | el 🥴 Denied ROD Members in this npstest.com/Us                                                                                                    |              |
|                                                                          |                                                                                                    | Solution     Solution      |              |
|                                                                          |                                                                                                    | Drisedaminis Drive Administration in psteat.com/Us     DisupdatePr DNS clients who npsteat.com/Us                                                                                                    | -            |
|                                                                          |                                                                                                    | <u>                                     </u>                                                                                                    |              |
|                                                                          |                                                                                                    |                                                                                                    |              |
|                                                                          |                                                                                                    |                                                                                                    |              |
| Server Manager                                                           | Select Groups                                                                                                    | <u>? x</u>                                                                                                    |              |
| Server Manager<br>File Action View Help                                  | Select Groups Select this object type:                                                                                                    | <u>×15</u>                                                                                                    |              |
| Server Manager<br>File Action View Help                                  | Select Groups Select this object type: Groups or Built-in security principals                                                                                                    | Cbject Types                                                                                                    |              |
| File Action View Help                                                    | Select Groups Select this object type: Groups or Built-in security principals From this location:                                                                                                    | Cbject Types                                                                                                    |              |
| File Action View Help                                                    | Select Groups Select this object type: Groups or Built-in security principals From this location: nuije007.com                                                                                                    | Object Types                                                                                                    |              |
| File Action View Help                                                    | Select Groups Select this object type: Groups or Built-in security principals From this location: nuije007.com                                                                                                    | Cbject Types                                                                                                    |              |
| File Action View Help                                                    | Select Groups Select this object type: Groups or Built-in security principals From this location: nuije007.com Common Queries                                                                                                    | Cbject Types                                                                                                    |              |
| File Action View Help                                                    | Select Groups Select this object type: Groups or Built-in security principals From this location: ruijie007.com Common Queries Name: Starts with T                                                                                                    | Columns                                                                                                    |              |
| File Action View Help                                                    | Select Groups         Select this object type:         Groups or Built in security principals         From this location:         ruije007.com         Common Queries         Name:       Starts with 💌                                                                                                    | Columns                                                                                                    |              |
| File Action View Help                                                    | Select Groups         Select this object type:         Groups or Built in security principals         From this location:         ruije007.com         Common Queries         Name:       Starts with ▼         Description:       Starts with ▼                                                                                                    | ?∫× Object Types Locations Columns Find Now                                                                                                    |              |
| File Action View Help                                                    | Select Groups Select this object type: Groups or Built-in security principals From this location: ruijie007.com Common Queries Name: Starts with  Description: Starts with  Description: Starts with  Description: Starts with  Description: Starts with  Description: Starts with  Starts with  Starts with Starts with Start | ? ×       Object Types       Locations       Columns       Find Now       Stop                                                                                                    |              |
| File Action View Help                                                    | Select Groups Select this object type: Groups or Built-in security principals From this location: ruijie007.com Common Queries Name: Starts with  Description: Starts with  Description: Starts with  Non expirand password                                                                                                    | ? ×       Object Types       Locations       Columns       Find Now       Stop                                                                                                    |              |
| File Action View Help                                                    | Select Groups Select this object type: Groups or Built-in security principals From this location: [ruijie007.com Common Queries] Name: Starts with Description: Starts with Description: Starts with Disabled accounts Non expiring password                                                                                                    | ? ×       Object Types       Locations       Columns       Find Now       Stop                                                                                                    |              |
| File Action View Help                                                    | Select Groups Select this object type: Groups or Built-in security principals From this location: ruijie007.com Common Queries Name: Starts with Description: Starts with Description: Starts with Non expiring password Deys since last logon:                                                                                                    | Columns  Columns  Find Now  Stop                                                                                                    |              |
| File Action View Help                                                    | Select Groups Select this object type: Groups or Built-in security principals From this location: Tuijie007.com Common Queries Name: Starts with Description: Starts with Description: Starts with Non expiring password Days since last logon:                                                                                                    | ? ×         Object Types         Locations         Columns         Find Now         Stop         Stop                                                                                                    |              |
| File Action View Help                                                    | Select Groups Select this object type: Groups or Built-in security principals From this location: Tuijie007.com Common Queries Name: Starts with Description: Starts with Description: Starts with Disabled accounts Non expiring password Days since last logon:                                                                                                    | Object Types       Locations       R       Glop       Stop                                                                                                    |              |
| File Action View Help                                                    | Select Groups Select this object type: Groups or Built-in security principals From this location: Tuijie007.com Common Queries Name: Starts with Description: Starts with Description: Starts with Description: Starts with Description: Starts with Description: Starts with Starts Starts with Starts Starts with Starts Starts St | ? × Object Types Locations Find Now Stop Stop OK Cancel                                                                                                    |              |
| File Action View Help                                                    | Select Groups Select this object type: Groups or Built-in security principals From this location: Tuijie007.com Common Queries Name: Starts with  Description: Starts with  Description: Starts with  Description: Starts with  Description: Starts with  Search results:                                                                                                    | Object Types       Locations       Columns       Find Now       Stop       OK                                                                                                    |              |
| File Action View Help                                                    | Select Groups Select this object type: Groups or Built-in security principals From this location: Tuijie007.com Common Queries Name: Starts with Description: Starts with Description: Starts with Disabled accounts Non expiring password Days since last logon: Search results: Name (RDN) Description Disabled accounts Name (RDN) Description                                                                                                    | Object Types       Locations       Columns       Find Now       Stop       Stop       OK       Cancel                                                                                                    |              |
| File Action View Help                                                    | Select Groups Select this object type: Groups or Built-in security principals From this location: Tuijie007.com Common Queries Name: Starts with Description: Starts with Description: Starts with Disabled accounts Non expiring password Days since last logon: Search results: Name (RDN) Description DNS Administrat DDns Administrat DNS Administrat DNS Administrat                                                                                                    | ? ×         Object Types         Locations         Columns         Find Now         Stop         Stop         OK         OK         Cancel         In Folder         nujje007.com/U                                                                                                    |              |
| File Action View Help                                                    | Select Groups Select this object type: Groups or Built-in security principals From this location: Tuijie007.com Common Queries Name: Starts with Description: Starts with Description: Starts with Disabled accounts Non expiring password Days since last logon: Search results: Name (RDN) Description Disabled securits Disabled securits Dis | ? ×         Object Types         Locations         Columns         Find Now         Stop         Stop         OK         Cancel         In Folder         rujie007.com/U         rujie007.com/U                                                                                                    |              |
| File Action View Help                                                    | Select Groups Select this object type: Groups or Built-in security principals From this location: Tuijie007.com Common Queries Name: Starts with  Description: Starts with  Description: Starts with  Description: Starts with  Description: Starts with  Search results: Name (RDN) Description Description Description: DNS Administrat. DescludateBr. DNS Administrat. Domain Admins Designated admin Domain Admins Designated admin                                                                                                    | ? ×           Object Types           Locations           Columns           Find Now           Stop           Stop           OK           Cancel           In Folder           rujie007.com/U           rujie007.com/U           rujie007.com/U                                                                                                    |              |
| File Action View Help                                                    | Select Groups Select this object type: Groups or Built-in security principals From this location: Tuijie007.com Common Queries Name: Starts with  Description: Starts with  Description: Starts with  Description: Starts with  Description: Starts with  Description: Starts with  Description: Starts with  Description: Starts with  Description: Description Description: Description: Description Description: Description Description: Description: Description Description: Description: Description Description: Description: Description Description: Description: Description Description: Description: Description Description: Description: Description: Description: Description: Description Description: Description: Description: | ? ×           Object Types           Locations           Columns           Find Now           Stop           Stop           OK           Cancel           In Folder           rujie007.com/U           rujie007.com/U           rujie007.com/U                                                                                                    |              |
| File Action View Help                                                    | Select Groups         Select this object type:         Groups or Built-in security principals         From this location:         ruije007.com         Common Queries         Name:         Starts with ▼         Description:         Starts with ▼         Disabled accounts         Non expiring password         Days since last logon:         Search results:         Name (RDN)         Description         Disabled accounts         Donadmins         DNS Admins         DNS Admins         Domain Admins         Domain Contr         Al domain contr         Domain Guests         Al domain guests                                                                                                    | ? ×           Object Types           Locations           Locations           Find Now           Stop           Stop           OK           Cancel           In Folder           nujje007.com/U           rujje007.com/U           rujje007.com/U           rujje007.com/U           rujje007.com/U                                                                                                    |              |
| File Action View Help                                                    | Select Groups         Select this object type:         Groups or Built-in security principals         From this location:         ruije007.com         Common Queries         Name:       Starts with ▼         Description:       Starts with ▼         Disabled accounts         Non expiring password         Days since last logon:         Search results:         Name (RDN)         Description         Disabled accounts         Donain Admins         DNS Administrat         Domain Contr         Al domain contr         Domain Guests         Al domain users         Al domain users         Reinsted admin                                                                                                    | ? ×           Object Types           Locations           Columns           Find Now           Stop           Stop           OK           Cancel           In Folder           rujie007.com/U           rujie007.com/U           rujie007.com/U           rujie007.com/U           rujie007.com/U           rujie007.com/U           rujie007.com/U           rujie007.com/U           rujie007.com/U                                                                                                    |              |
| File Action View Help                                                    | Select Groups         Select this object type:         Groups or Built-in security principals         From this location:         ruije007.com         Common Queries         Name:       Starts with ▼         Description:       Starts with ▼         Disabled accounts         Non expiring password         Days since last logon:         ▼         Search results:         Name (RDN)         Description         Disabled scounts         Donad Mainis         DNS Administrat         Domain Admins         Domain Contr         All domain contr         Domain Guests         All domain users         Enterprise Ad         Designated admi.                                                                                                    | ? ×           Object Types           Locations           Columns           Find Now           Stop           Stop           OK           Cancel           In Folder           ntije007.com/U           ruije007.com/U           ruije007.com/U           ruije007.com/U           ruije007.com/U           ruije007.com/U           ruije007.com/U           ruije007.com/U           ruije007.com/U           ruije007.com/U           ruije007.com/U           ruije007.com/U                                                                                                    |              |

| 🛼 Server Manager             | Select Groups                                     | <u>? ×</u>   | <u>- 0 ×</u> |
|------------------------------|---------------------------------------------------|--------------|--------------|
| File Action View Help        | Select this object type:                          |              |              |
| 🗢 🔿   🖄 📅   🦧 📋   :          | Groups or Built-in security principals            | Object Types |              |
| 🛓 Server Manager (WIN-GPTDU: | From this location:                               |              |              |
| Roles                        | ruiie007.com                                      | Locations    |              |
| 🕀 🕎 Active Directory Certif  |                                                   |              |              |
| 🖃 🞇 Active Directory Doma    | Common Queries                                    |              | ▶ →          |
| 🖃 🧧 Active Directory U       | 1                                                 |              |              |
| ruijie007.com                | Name: Starts with 🔻                               | Columns      | <b>^</b>     |
| 🗉 🚞 Builtin                  |                                                   |              | •            |
| 🗉 🚞 Computer                 | Description: Starts with 💌                        | Find Now     |              |
| 🛨 🛅 Domain C                 |                                                   | Chan         |              |
| 🕀 🔛 ForeignSe                | Disabled accounts                                 | stop         |              |
| Managed                      | Non expiring password                             |              |              |
| Users                        | ×                                                 |              |              |
| Active Directory             | Days since last logon:                            |              |              |
| DNS Server                   |                                                   |              |              |
| Network Policy and A         |                                                   |              |              |
| East res                     |                                                   |              |              |
| Peatores                     | Conservation                                      | OK Cancel    |              |
|                              | Search results.                                   |              |              |
| E Storage                    | Name (RDN) Description In Folder                  | <b>_</b> _   |              |
| E E Storoge                  | Kead-only Do Members of this ruijie007.com/U      |              |              |
|                              | Remote Desk ruijie007.com/B                       |              |              |
|                              | Replicator ruijie007.com/B                        |              |              |
|                              | Kan Schema Admins Designated admi ruijie007.com/U |              |              |
|                              | Server Operat ruijie007.com/B                     |              |              |
|                              | Eminal Serv ruijie007.com/B                       |              |              |
|                              | Busers ruijie007.com/B                            |              |              |
|                              | Windows Aut ruijie007.com/B                       |              |              |
| •                            | wirelessac ruijie007.com/U                        |              |              |
|                              |                                                   | <u> </u>     |              |

| 🔜 Server Manager                                                                                                    | wills Descetter                                                                                                    |              |
|----------------------------------------------------------------------------------------------------|----------------------------------------------------------------------------------------------------|--------------|
| File Action View Help                                                                                                    |                                                                                                    |              |
| ← → 2 📰 🤞 🗎 🗙                                                                                                    | Remote Desktop Services Profile         Personal Virtual Desktop         COM+           Dial-in         Environment         Sessions         Remote control           General         Address         Account         Profile         Telephones         Organization | ctions       |
| Koles     Active Directory Certifica                                                                                                    | Member of:                                                                                                    | lsers 🔺      |
| Active Directory Domain S                                                                                                    | Name Active Directory Domain Services Folder                                                                                                    | More Actions |
| Active Directory User     Active Directory User     Active Directory User     Active Directory User     Bigging rulipedo7.com     Bigging Rulipedo7.com         | Domain Admins ruije007.com/Users<br>Domain Users ruije007.com/Users                                                                                                    | uijie 🔺      |
| Computers     Computers     Domain Contr     PoreignSecur     PoreignSecur     Desers     Discord Directory Sites     ONS Server      Network Policy and Access | wirelessac ruijie007.com/Users                                                                                                    | More Actions |
| Web Server (IIS)     Features     Diagnostics                                                                                                    | Add Remove                                                                                                    |              |
| Configuration     Storage                                                                                                    | Primary group: Domain Users                                                                                                    |              |
|                                                                                                    | Set Primary Group There is no need to change Primary group unless you have Macintosh clients or POSIX-compliant applications.                                                                                                    |              |
|                                                                                                    | OK Cancel Apply Help                                                                                                    |              |

In the process of setting the 'Member of' properties, select add->advanced->find now, select domain admin, domain users and wirelessac groups and then click 'Apply'. Now, the User name and group are added successfully.

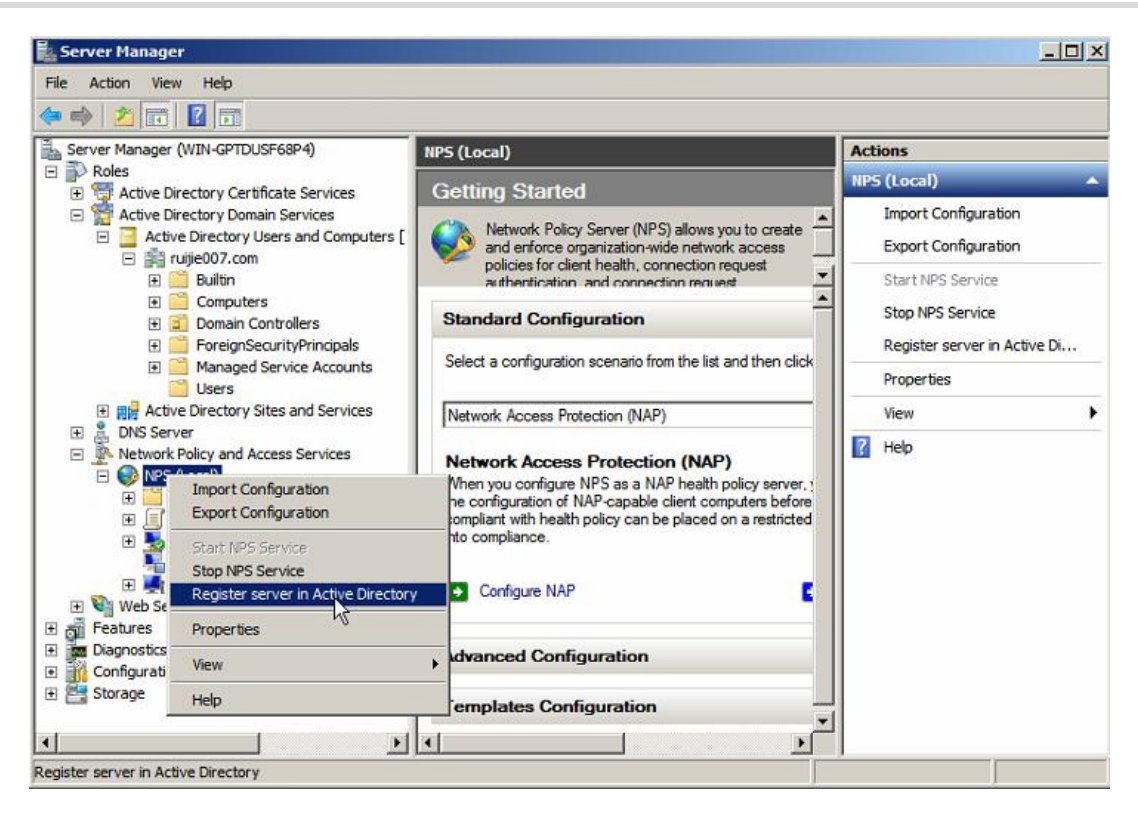

### 1.6.2 Enable NPS Service

Click 'register server in active directory'. The NPS Server enable notification will be promoted when register.

### 1.6.3 Add radius client

Add the radius client that is the AC device we need to integrate.

| Server Manager                                                                                                    | New RADIUS Client                                                                                                    | × ×  |
|----------------------------------------------------------------------------------------------------|----------------------------------------------------------------------------------------------------|------|
| File Action View Help                                                                                                    | Settings Advanced                                                                                                    |      |
| Server Manager (WIN-GPTDUSF68P4)  Roles  Active Directory Certificate Services  Active Directory Users and Computer  Active Directory Users and Computer  Builtin  Builtin  Computers  Domain Controllers  Computers  Domain Controllers  Domain Services  Domain Services  Domain Ser | Select on existing template:  Name and Address Friendly name:  Address (IP or DNS): Verify Verify                                                                                                    | s to |
| Managed Service Accounts     Users     Active Directory Sites and Services     Sorver     Network Policy and Access Services                                                                                                    | Shared Secret Select an existing Shared Secrets template: None                                                                                                    |      |
| KPS (Local)     RADIUS Clients and Servers     RADIUS Clients     Remote RADIUS Server Grou     Policies     Network Access Protection                                                                                                    | To manually type a shared secret, click Manual. To automatically generate a shared<br>secret, click Generate. You must configure the RADIUS client with the same shared<br>secret entered here. Shared secrets are case-sensitive. |      |
| Accounting                                                                                                    | Manual     Generate Shared secret:                                                                                                    |      |
| Diagnostics     Configuration                                                                                                    | Confirm shared secret:                                                                                                    |      |
| Action: In progress                                                                                                    | OK Cappel                                                                                                    |      |

| Server Manager                 | New RAD1US Client                                                                  | × ×         |
|--------------------------------|------------------------------------------------------------------------------------|-------------|
| File Action View Help          | Settings Advanced                                                                  |             |
| 🗢 🏟 🖄 📅 🔽 📅                    | Enable this DADIUS start                                                           | 1           |
| Server Manager (WIN-GPTDU      |                                                                                    | ons         |
| E PRoles                       | Select an existing template:                                                       | IUS Clients |
| Carling Active Directory Certi | Ţ.                                                                                 | New         |
| Enterprise PKI                 | □ Name and Address                                                                 |             |
| Certificate Templa             | Friendly name:                                                                     | Export List |
| ruijie007-WIN-GP               | ac1                                                                                | View +      |
| Active Directory Doma          | Address (IP or DNC):                                                               | Refresh     |
| E 🚔 ruijie007.com              | 172 26 1 77 Verify                                                                 | Help        |
| 🗄 🧾 Builtin                    | 176.20.177                                                                         |             |
| E Computer                     | Shared Secret                                                                      |             |
| E EoreignSe                    | Select an existing Shared Secrets template:                                        |             |
| 🕀 🧾 i oreignse                 | None                                                                               |             |
| 📔 Users                        |                                                                                    |             |
| E R Active Directory S         | To manually type a shared secret, click Manual. To automatically generate a shared |             |
| DNS Server                     | secret, click Generate. You must configure the RADIUS client with the sake shared  |             |
| A Network Policy and Action    |                                                                                    |             |
| 🖃 🛞 NPS (Local)                |                                                                                    |             |
| 🖃 🎬 RADIUS Clien               | Manual     C Generate                                                              |             |
| RADIUS C                       | Shared secret:                                                                     |             |
| E Policies                     |                                                                                    |             |
| 🗄 😽 Network Acce               | Confirm shared secret:                                                             |             |
| Recounting                     | ••••••                                                                             |             |
|                                |                                                                                    |             |
| Action: In progress            | OK Carcel                                                                          |             |

Click radius client to add the AC device. Please note that the key you configured in shared secret should be consistently with the configuration of radius-server host 172.26.1.77 key ruijie@123.

Note: When adding Radius Clients, if the radius server are in the same local area network, the address box

Note: When you add a Radius client, if the Radius Server and AC are on the same LAN, enter the AC Address in the address box. If the Radius Server is on the external network of the AC, the AC communicates with the Radius Server using an IP address after NAT. Therefore, enter the IP Address after NAT in the address box. The Address in this article is the WAN port address of EG.

In the advanced page, click RADIUS client is NAP-capable in the Additions Options.

| 🖡 Server Manager                                                                                                    | New RADIUS Client                                                                                                    | × | _ 🗆 🗙               |
|----------------------------------------------------------------------------------------------------|----------------------------------------------------------------------------------------------------|---|---------------------|
| File       Action       View       Help         Image: Server Manager (WIN-GPTDU       Image: Server Manager (WIN-GPTDU)         Image: Server Manager (WIN-GPTDU)       Image: Server Manager (WIN-GPTDU)         Image: Server Manager (WIN-GPTO)       Image: Server Manager (WIN-GPTO)         Image: Server Manager (WIN-GPTO)       Image: Server Manager (WIN-GPTO)         Image: Server Manager (WIN-GPTO)       Image: Server Manager (WIN-GPTO)         Image: Server Manager (WIN-GPTO)       Image: Server Manager (WIN-GPTO)         Image: Server Manager (WIN-GPTO)       Image: Server Manager (WIN-GPTO)         Image: Server Manager (WIN-GPTO)       Image: Server Manager (WIN-GPTO)         Image: Server Manager (WIN-GPTO)       Image: Server Manager (WIN-GPTO)         Image: Server Manager (WIN-GPTO)       Image: Server Manager (WIN-GPTO)         Image: Server Manager (WIN-GPTO)       Image: Server Manager (WIN-GPTO)         Image: Server Manager (WIN-GPTO)       Image: Server (WIN-GPTO)         Image: Server (WIN-GPTO)       Image: Server (WIN-GPTO)         Image: Server (WIN-GPTO)       Image: Server (WIN-GPTO)         Image: Server (WIN-GPTO)       Image: Server (WIN-GPTO)         Image: Server (WIN-GPTO)       Image: Server (WIN-GPTO)         Image: Server (WIN-GPTO)       Image: Server (WIN-GPTO)         Image: Server (WIN-GPTO)       Imag | Settings       Advanced         Vendor       Specify RADIUS Standard for most RADIUS clients, or select the RADIUS client vendor from the list.         Vendor name:       RADIUS Standard         Additional Options       ✓         Access-Bequest messages must contain the Message Authenticator attribute         ✓       RADIUS client is NAP-capable |   | Dons<br>TUS Clients |
| Action: In progress                                                                                                    | OK Casal                                                                                                    | 1 |                     |

| 📕 Server Manager                                                                                                    |                                                                                                    | _0_×                                  |
|----------------------------------------------------------------------------------------------------|----------------------------------------------------------------------------------------------------|---------------------------------------|
| File Action View Help                                                                                                    |                                                                                                    |                                       |
| 🗢 🔿 🔰 🖬 🚺 🖬                                                                                                    |                                                                                                    |                                       |
| Server Manager (WIN-GPTDUSF     Roles     Roles     Active Directory Certific     Roles     Certificate Template     Certificate Template     Certificate Template     Certificate Template     Certificate Template     Directory Use     Certificate Template     Directory Use     Domain Con     Domain Con     Domain Con     Computers     Domain Con     Roles     Doss     Network Policy and Acce     Network Policy and Acce     RADIUS Clients     Remote RAI     Policies     Network Access | RADIUS Clients       Actions         Image: Principal state provide access to your network.       RADIUS Clients         Friendly Name       IP Address       Device Manufacturer       NAP-Capable       New         Export List       View       Image: Refresh       Image: Refresh       Image: Refresh         Image: Refresh       Image: Refresh       Image: Refres | · · · · · · · · · · · · · · · · · · · |
|                                                                                                    |                                                                                                    |                                       |

Click 'OK' after the settings are finished.

### 1.6.4 Set Wireless 802.1x Template

Set Wireless 802.1x template for AC

NPS(Local) > RADIUS server for 802.1x wireless or wired connections > Configure 802.1x

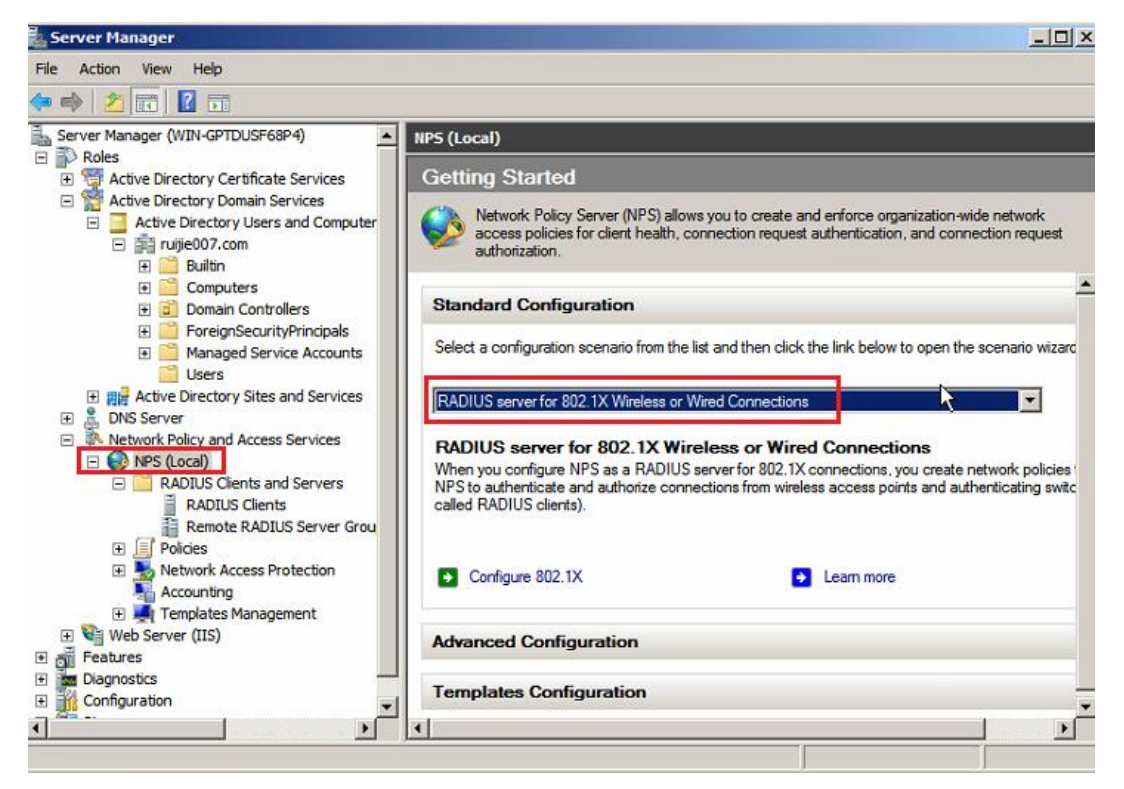

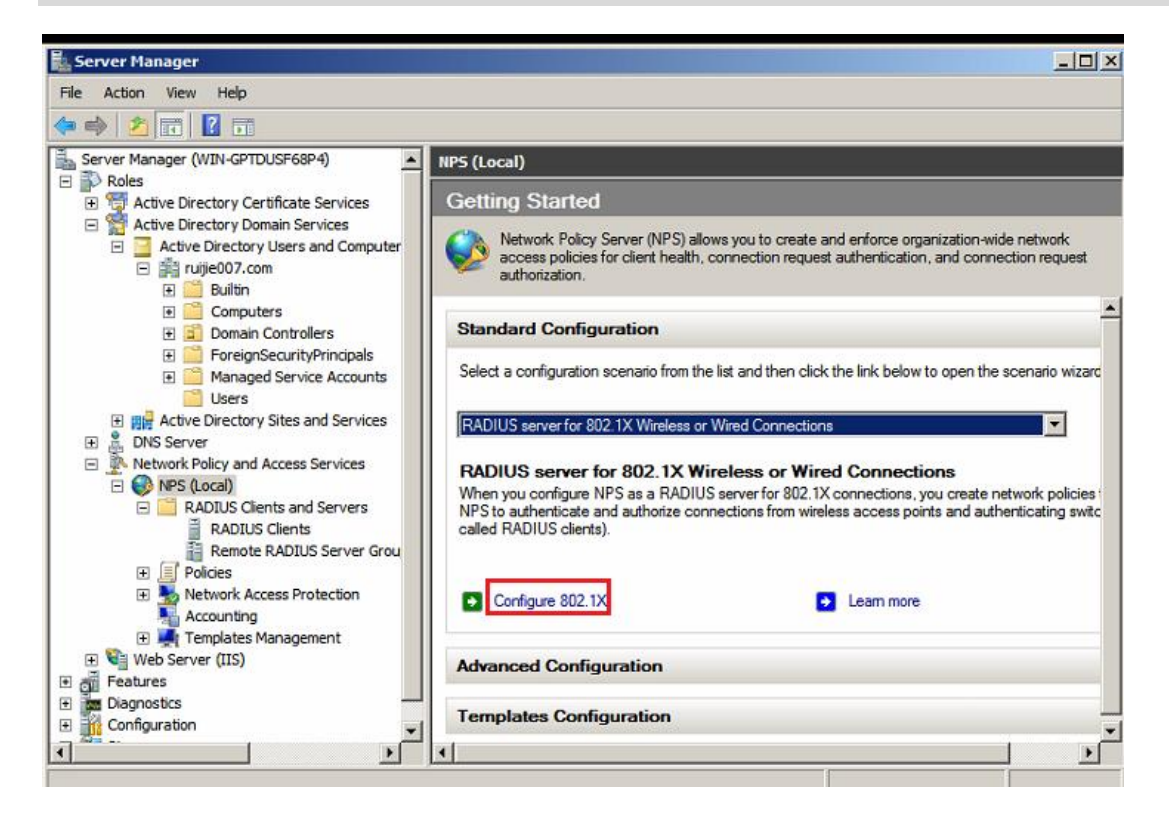

| 📕 Server Manager                                                                                                    | Configure 802.1X                                                                                                    | ×  | _ 🗆 ×                                            |
|----------------------------------------------------------------------------------------------------|----------------------------------------------------------------------------------------------------|----|--------------------------------------------------|
| File Action View                                                                                                    | Select 802.1X Connections Type                                                                                                    |    |                                                  |
| 🕀 📆 Active Dire                                                                                                    | Type of 802.1X connections:                                                                                                    |    |                                                  |
| Active Dire     Active     Active     Active     Active     Active     Active     Active     Active     Active     Active     Active     Active | (• Secure Wireless Connections<br>When you deploy 802.1X wireless access points on your network, NPS can authenticate and authorize<br>connection requests made by wireless clients connecting through the access points.                                                                                                    |    | n-wide network<br>connection request             |
| t<br>t<br>t<br>t<br>t<br>t<br>t<br>t<br>t<br>t                                                                                                  | <ul> <li>Secure Wired (Ethemet) Connections         When you deploy 802.1X authenticating switches on your network, NPS can authenticate and authorize         connection requests made by Ethemet clients connecting through the switches.         Name:         This default text is used as part of the name for each of the policies created with this wizard. You can use the         default text or modify it.     </li> </ul> |    | n the scenario wizard                            |
| Network Pc     Network Pc     NPS ()                                                                                                    | Secure Wireless Connections                                                                                                    | -1 |                                                  |
| RA<br>RA<br>Pol<br>Pol<br>Pol<br>Pol<br>Pol<br>Pol<br>Pol<br>Pol                                                                                |                                                                                                    |    | ate network policies :<br>I authenticating switc |
| Diagnostics     Configuration                                                                                                    |                                                                                                    |    |                                                  |
|                                                                                                    | Previous Next Finish Cancel                                                                                                    | 1  |                                                  |

Select the AC device you need to integrate. The devices display here are the devices you have added before. If you doesn't add the devices before, you can click 'Add' to add the device.

| 🛃 Server Manager                                                                                                    | Configure 802.1X                                                                                                    | ×   | _ 🗆 ×                               |
|----------------------------------------------------------------------------------------------------|----------------------------------------------------------------------------------------------------|-----|-------------------------------------|
| File     Action     View       Image: Server Manager (V       Image: Server Manager (V       Image: Server Manager (V | Specify 802.1X Switches Please specify 802.1X switches or Wireless Access Points (RADIUS Clients)                                                                                                    |     |                                     |
| Active Dire                                                                                                    | RADIUS clients are network access servers, such as authenticating switches and wireless access point.<br>RADIUS clients are not client computers.<br>To specify a RADIUS client, click Add.<br>RADIUS clients:<br>acl Add | ×   | n-wide network<br>onnection request |
| Active     Active     Active     Active     Active     Network P     Network P     Network P                          | Edt Remove                                                                                                    | ] n | the scenario wizard                 |
| Pol<br>Pol<br>Acc<br>Ter<br>Web Server                                                                                |                                                                                                    |     | authensicating switc                |
| Partures     Diagnostics     Configuration                                                                            | Previous Next Finish Cancel                                                                                                    |     |                                     |

Click 'Microsoft: Protected EAP (PEAP)' and 'Configure' to set.

| 🛓 Server Manager                                                                                                    | Configure 802.1X                                                                                 | _0×                                          |
|----------------------------------------------------------------------------------------------------|--------------------------------------------------------------------------------------------------|----------------------------------------------|
| File Action View                                                                                                    | Configure an Authentication Method                                                               |                                              |
| E 🍯 Active Dire<br>Control Control Cont | Select the EAP type for this policy. Type (based on method of access and network configuration): | pn-wide network                              |
| ⊡ ∰ ⊂                                                                                                    | Microsoft: Protected EAP (PEAP)                                                                  |                                              |
| ± ⊒<br>€ <sup>6</sup>                                                                                                    |                                                                                                  | n the scenario wizard                        |
| Active     Active     Active     Active     Active     Network                                                                                                    |                                                                                                  | <b>_</b>                                     |
| ⊟ 💕 №S (U<br>⊟ 🛄 RJ                                                                                                    |                                                                                                  | ate network policies<br>authenticating switc |
|                                                                                                    |                                                                                                  |                                              |
| Web Server     Web Server     Features     Diagnostics                                                                                                    |                                                                                                  |                                              |
| Configuration                                                                                                    | Previous Next Finish Cancel                                                                      |                                              |

Select the server certificate applied in the figure, do not select the root certificate of another –CA. Click 'OK' and then go back to the configuration to click 'Next'

| Server Manager             | Configure 802.1X                                                                 | ×         | _ <b>_ _</b> ×        |
|----------------------------|----------------------------------------------------------------------------------|-----------|-----------------------|
| File Action View           | Edit Protected EAN Properties                                                    |           |                       |
| 🍊 🔿 🖉 📻 🗌                  |                                                                                  |           |                       |
|                            | Select the certificate the server should use to prove its identity to the dient. |           |                       |
| Server Manager (v<br>Roles | Policy will override this certificate.                                           |           |                       |
| 🗄 📆 Active Dire            | Certificate issued                                                               |           |                       |
| 🖃 😭 Active Dire            |                                                                                  |           |                       |
| 🖃 🧧 Active                 | Friendly name:                                                                   |           | connection request    |
| E 🔐 rug                    | Issuer: ruitie007-WIN-GPTDUSE68P4-CA                                             | Configure |                       |
| •                          |                                                                                  |           |                       |
| E 🗐                        | Expiration date: 9/17/2024 3:39:40 PM                                            |           |                       |
| E 🛄                        | Fnable Fast Reconnect                                                            |           | n the scenario wizard |
| ± 🛄                        | Disconnect Clients without Cryptobinding                                         |           |                       |
| E me Active                | Fan Types                                                                        |           |                       |
| + A DNS Serve              | Secured paraward (EAD-MSCHAD v2)                                                 |           |                       |
| E Network Pe               | Tiove Up                                                                         |           |                       |
| 🔁 🚱 NPS (L                 | Move Down                                                                        |           | ate petwork policies  |
| 🖻 🛄 RA                     |                                                                                  |           | authenticating switc  |
|                            |                                                                                  |           |                       |
|                            | Add Edit Remove OK Cancel                                                        |           |                       |
| 🖽 🧾 Pol                    |                                                                                  |           |                       |
|                            |                                                                                  | -         |                       |
| 🕀 📕 Te                     |                                                                                  |           |                       |
| 🕀 💐 Web Serve              |                                                                                  |           |                       |
| Features                   |                                                                                  |           |                       |
| Diagnostics                |                                                                                  |           |                       |
| E M Configuration          |                                                                                  |           | +                     |
| •                          | Previous Next Finish                                                             | Cancel    | •                     |
|                            |                                                                                  |           |                       |

In the configuration page of Specify User Groups, click Add > Advanced > Find Now and select group you have set before, then click check name. If the follow warming is displayed, 'Close" it and add the group more time.

| Server Manager                                                                                                    | Configure 802  | 1X                                                                                                    | ×      | <u>_     ×</u>                                 |
|----------------------------------------------------------------------------------------------------|----------------|----------------------------------------------------------------------------------------------------|--------|------------------------------------------------|
| File     Action     View       Image: Comparison of the second second s                                                     |                | <b>Specify User Groups</b><br>Users that are members of the selected group or groups will be allowed or denied a<br>based on the network policy Access Permission setting. | access |                                                |
| Active Dire     Active Dire     Active Dire     Active Dire     Active Dire     Active     Active     Act | To select User | Groups, click Add. If no groups are selected, this policy applies to all users.                                                                                            | i      | n-wide network<br>connection request           |
| ONS Serve     Network P     ONS Serve     Network P     ONS Serve     Network P     ONS Serve     Network P     ONS Serve     Network P     ONS Serve     Network P     ONS Serve     Network P     ONS Serve     ONS Serve                                                                                                    |                |                                                                                                    |        | ate network policies (<br>authenticating switc |
| Configuration                                                                                                    |                | Previous Next Finish Cance                                                                                                    | ¥      |                                                |

#### Implementation Cookbook

| Server Manager                                                                                                    | Configure 802.1X                                                                                                    |                                                                                                    | ×                                                                                                    |                                                                                                    |
|----------------------------------------------------------------------------------------------------|----------------------------------------------------------------------------------------------------|----------------------------------------------------------------------------------------------------|----------------------------------------------------------------------------------------------------|----------------------------------------------------------------------------------------------------|
| File Action View                                                                                                    | Select Group                                                                                                    | <u>? ×</u>                                                                                                    |                                                                                                    |                                                                                                    |
| 🗢 🔿   🚈 🔲                                                                                                    | Select this object type:                                                                                                    | r denied acce                                                                                                    | 222                                                                                                    |                                                                                                    |
| Server Manager (V                                                                                                    | Group                                                                                                    | Object Types                                                                                                    | _                                                                                                    |                                                                                                    |
| Roles     F Active Dire                                                                                                    | From this location:                                                                                                    |                                                                                                    |                                                                                                    |                                                                                                    |
| Active Dire                                                                                                    | ruijie007.com                                                                                                    | Locations                                                                                                    |                                                                                                    | uide estuade                                                                                           |
| 🖃 📴 Active                                                                                                    | Enter the object name to select (examples):                                                                                                    |                                                                                                    | pn-1                                                                                                    | nection request                                                                                        |
| E 🙀 🖸                                                                                                    |                                                                                                    | Check Names Add                                                                                                    |                                                                                                    |                                                                                                    |
| • 🗎                                                                                                    |                                                                                                    | Remove                                                                                                    | -                                                                                                    | -                                                                                                    |
| ± 😐                                                                                                    |                                                                                                    |                                                                                                    |                                                                                                    |                                                                                                    |
| E 🧮                                                                                                    | Advanced OK                                                                                                    | Cancel                                                                                                    | nth                                                                                                    | ne scenario wizard                                                                                     |
| E B                                                                                                    |                                                                                                    |                                                                                                    |                                                                                                    | -                                                                                                    |
| 🕀 🛔 DNS Serve                                                                                                    | 1                                                                                                    |                                                                                                    |                                                                                                    |                                                                                                    |
| Network Pc                                                                                                    |                                                                                                    |                                                                                                    |                                                                                                    |                                                                                                    |
| 🖃 🛄 RA                                                                                                    |                                                                                                    |                                                                                                    | ate<br>I au                                                                                                    | thenticating switc                                                                                     |
|                                                                                                    |                                                                                                    |                                                                                                    |                                                                                                    |                                                                                                    |
| E 📑 Pol                                                                                                    |                                                                                                    |                                                                                                    |                                                                                                    |                                                                                                    |
| 🗉 🎥 Ne                                                                                                    |                                                                                                    |                                                                                                    |                                                                                                    |                                                                                                    |
| 🕀 📑 🕀                                                                                                    |                                                                                                    |                                                                                                    |                                                                                                    |                                                                                                    |
| 🕀 🥞 Web Serve                                                                                                    |                                                                                                    |                                                                                                    |                                                                                                    |                                                                                                    |
| Diagnostics                                                                                                    |                                                                                                    |                                                                                                    |                                                                                                    |                                                                                                    |
| E Configuration                                                                                                    |                                                                                                    |                                                                                                    |                                                                                                    |                                                                                                    |
| •                                                                                                    | Previous Next                                                                                                    | Finish Cancel                                                                                                    |                                                                                                    | <u> </u>                                                                                               |
|                                                                                                    |                                                                                                    |                                                                                                    |                                                                                                    |                                                                                                    |
|                                                                                                    |                                                                                                    |                                                                                                    |                                                                                                    | ,                                                                                                    |
| Server Manager                                                                                                    | Select Group                                                                                                    | ?  x                                                                                                    |                                                                                                    |                                                                                                    |
| Server Manager                                                                                                    | Select Group                                                                                                    | ? ×                                                                                                    | ×                                                                                                    | >                                                                                                    |
| Server Manager<br>File Action View                                                                                                    | Select Group                                                                                                    | ? X                                                                                                    | ×                                                                                                    | _0>                                                                                                    |
| File     Action     View       Image: Server Manager (V)                                                                                                    | Select Group                                                                                                    | ? ×       Object Types                                                                                                    | ×<br>255                                                                                                    | >                                                                                                    |
| File Action View                                                                                                    | Select Group Select this object type:  From this location:  ruije007.com                                                                                                    | Object Types                                                                                                    | 255                                                                                                    | >                                                                                                    |
| File Action View                                                                                                    | Select Group Select this object type: Group From this location: ruije007.com                                                                                                    | Object Types                                                                                                    | 255                                                                                                    | >                                                                                                    |
| File Action View                                                                                                    | Select Group Select this object type: Group From this location: ruije007.com Common Queries                                                                                                    | Object Types                                                                                                    | 255                                                                                                    | wide network                                                                                           |
| File Action View File Action View Server Manager (V Server Manager (V Server Manager (V Active Dire Active Dire Ac | Select Group Select this object type: Croup From this location: ruije007.com Common Queries Name: Starts with                                                                                                    | ? ×       Object Types       Locations       Columns                                                                                       | 255<br>255                                                                                                    | wide network                                                                                           |
| File Action View File Action View Server Manager (V Server Manager (V Server Manager (V Construction) Server Manager (V Construction) Server Manager (V Construction) Server Manager (V Construction) Server Manager (V Construction) Server Manager (V Construction) Server Manager (V Construction) Server Manager (V Construction) Server Manager (V Construction) Server Manager (V Construction) Server Manager (V Construction) Server Manager (V Server Manager (V Serv | Select Group Select this object type: Croup From this location: ruije007.com Common Queries Name: Starts with  Description: Starts with                                                                                                    | Columns  Find Now                                                                                                    | ESS DI                                                                                                    | wide network                                                                                           |
| File Action View                                                                                                    | Select Group Select this object type: Group From this location: ruije007.com Common Queries Name: Starts with  Description: Starts with                                                                                                    | Object Types      Object Types      Locations      Columns      Find Now      Sinn                                                         | ESS DO                                                                                                    | wide network<br>nnection request                                                                       |
| File Action View                                                                                                    | Select Group Select this object type:                                                                                                    | Object Types      Dobject Types      Locations      Columns      Find Now      Stop                                                        | ESS Don Don Don Don Don Don Don Don Don Don                                                                                                    | wide network<br>nnection request                                                                       |
| File Action View                                                                                                    | Select Group         Select this object type:         Group         From this location:         ruije007.com         Common Queries         Name:       Starts with ▼         Description:       Starts with ▼         □ bisabled laccounts         □ Non expiring password                                                                                                    | ? ×         Object Types         Locations         Columns         Find Now         Stop                                                   | ess<br>nn-<br>or                                                                                                    | wide network<br>nnection request                                                                       |
| File Action View                                                                                                    | Select Group         Select this object type:         Group         From this location:         rujie007.com         Common Queries         Name:       Starts with ▼         Description:       Starts with ▼         □ Disabled accounts         □ Non expiring password         Days since last logon:       ▼                                                                                                    | ? ×         Object Types         Locations         Columns         Find Now         Stop         \$\nother find Now                        | 255                                                                                                    | wide network<br>nnection request                                                                       |
| File Action View                                                                                                    | Select Group         Select this object type:         Group         From this location:         rujie007.com         Common Queries         Name:       Starts with ▼         Description:       Starts with ▼         □ Disabled accounts         □ Non expiring password         Days since last logon:                                                                                                    | Object Types       Locations       Columns       Find Now       Stop       \$\screwtartersize\$                                            | 255                                                                                                    | wide network<br>nnection request                                                                       |
| File Action View                                                                                                    | Select Group         Select this object type:         Group         From this location:         ruije007.com         Common Queries         Name:       Starts with Image:         Description:       Starts with Image:         Disabled accounts       Image:         Non expiring password       Days since lest logon:         Days since lest logon:       Image:                                                                                                    | Columns      Columns      Find Now     Stop      Stop                                                                                      | ESS Driver                                                                                                    | wide network<br>nnection request                                                                       |
| File Action View                                                                                                    | Select Group         Select this object type:         Group         From this location:         ruije007.com         Common Queries         Name:       Stats with ▼         Description:       Stats with ▼         □       Disabled accounts         □       Non expring password         Days since last logon:       ▼         Search results:                                                                                                    | ? ×         Object Types         Locations         Columns         Find Now         Stop         \$\screwtypes\$         OK       Cancel   | 255                                                                                                    | wide network<br>nnection request<br>he scenario wizard<br>e network policies t<br>uthenticating switc  |
| File Action View                                                                                                    | Select Group         Select this object type:         Group         From this location:         ruije007.com         Common Queries         Name:       Starts with Image: Starts with Image: Starts | ? ×         Object Types         Locations         Columns         Find Now         Stop         \$\$\screwtheta\$         OK       Cancel | ess and ate                                                                                                    | wide network<br>nnection request<br>the scenario wizard<br>e network policies t<br>uthenticating switc |
| File Action View                                                                                                    | Select Group         Select this object type:         Group         From this location:         ruije007.com         Common Queries         Name:       Starts with ▼         Description:       Starts with ▼         □ Disabled accounts         □ Non expiring password         Days since last logon:         ▼         Search results:         Name (RDN)       Description                                                                                                    | ? ×         Object Types         Locations         Find Now         Stop         \$\screwtypes\$         OK       Cancel                   | ESS nt                                                                                                    | wide network<br>nnection request<br>the scenario wizard<br>e network policies t<br>uthenticating switc |
| File Action View                                                                                                    | Select Group         Select this object type:         Group         From this location:         ruije007.com         Common Queries         Name:       Starts with Image: Starts with Image: Starts | ? ×         Object Types         Locations         Columns         Find Now         Stop         Stop         ØK         Cancel            | ess<br>nn-<br>cor                                                                                                    | wide network<br>nnection request<br>he scenario wizarc<br>e network policies t<br>uthenticating switc  |
| File Action View                                                                                                    | Select Group         Select this object type:         Group         From this location:         ruije007.com         Common Queries         Name:       Starts with ▼         Description:       Starts with ▼         □ Disabled accounts         □ Non expiring password         Days since last logon:         ▼         Search results:         Name (RDN)       Description         In Folder                                                                                                    | ? ×         Object Types         Locations         Columns         Find Now         Stop         ØK                                        | ESS International International Internationa | wide network<br>nnection request<br>he scenario wizard<br>e network policies t<br>uthenticating switc  |
| File Action View  File Action View  Server Manager (V  Server Manager (V  Active Dire  Active Dire  Active  Active Dire  Active  Active  Ac | Select Group         Select this object type:         Group         From this location:         rujje007.com         Common Queries         Name:       Starts with ▼         Description:       Starts with ▼         □ Disabled accounts         □ Non expring password         Days since last logon:         ▼         Search results:         Name (RDN)       Description                                                                                                    | ? ×         Object Types         Locations         Columns         Find Now         Stop         ØK                                        | ESS Don Don Don Don Don Don Don Don Don Don                                                                                                    | wide network<br>nnection request<br>he scenario wizard<br>e network policies t<br>uthenticating switc  |
| File Action View                                                                                                    | Select Group         Select this object type:         Group         From this location:         ruije007.com         Common Queries         Name:       Stats with ▼         Description:       Stats with ▼         □       Disabled accounts         □       Non expring password         Days since last logon:       ▼         Search results:       Name (RDN)         Description       In Folder                                                                                                    | ? ×         Object Types         Locations         Columns         Find Now         Stop         ØK                                        | 255 Don<br>Don<br>Don<br>Don<br>don<br>don<br>don<br>don<br>don<br>don<br>don<br>don<br>don<br>d                                                                                                    | wide network<br>nnection request<br>he scenario wizard<br>e network policies t<br>uthenticating switc  |
| File Action View                                                                                                    | Select Group         Select this object type:         Group         From this location:         ruije007.com         Common Queries         Name:       Stats with Image: Stats with Image: Stats | ? ×         Object Types         Locations         Columns         Find Now         Stop         %         OK         Cancel               | 255                                                                                                    | wide network<br>nnection request<br>the scenario wizard<br>e network policies t<br>uthenticating switc |

#### Implementation Cookbook

| Server Manager                  | Select Group                                    | <u>? ×</u>   | X   | _ 🗆 ×                 |
|---------------------------------|-------------------------------------------------|--------------|-----|-----------------------|
| File Action View                | Select this object type:                        |              |     |                       |
| 🗇 🔿   🚈 📘                       | Group                                           | Object Types | ess |                       |
| Server Manager (V               | From this location:                             |              |     |                       |
| P Roles                         | ruijie007.com                                   | Locations    |     |                       |
| Active Dire                     | Common Queries                                  |              |     |                       |
| 🖃 🧧 Active                      |                                                 | Caluma       |     | on-wide network       |
|                                 | Name: Starts with 💌                             | Columns      |     |                       |
| ۰ 📫                             | Description: Starts with 💌                      | Find Now     |     | <u> </u>              |
| E 🗎                             | Disabled access with                            | Stop         | H.  |                       |
|                                 | Non expiring password                           |              |     | n the scenario wizard |
| · · · · ·                       |                                                 | <b>A</b>     |     |                       |
| Active     Active     Active    | Days since last logon:                          | 71           |     | <b></b>               |
| Network Pc                      |                                                 |              |     |                       |
| E 🜍 NPS (L                      |                                                 |              |     | ate network policies  |
|                                 | Search results:                                 | OK Cancel    |     | authenticating switc  |
|                                 | Name (RDN) Description In Folder                | <b>^</b>     |     |                       |
| 🕀 🧾 Pol                         | Domain Guests All domain guests ruijie007.com/U |              |     |                       |
| Ao                              | Domain Users All domain users ruijie007.com/U   |              |     |                       |
| 🕀 💐 Ter                         | Enterprise Ad Designated admi ruijie007.com/U   |              |     |                       |
| 🕀 😫 Web Serve                   | Enterprise Re Members of this ruijie007.com/U   |              |     |                       |
| • Features                      | Group Policy Members in this ruijie007.com/U    |              |     |                       |
| <ul> <li>Diagnostics</li> </ul> | RAS and IAS Servers in this gr rulie007.com/U   |              |     |                       |
| Configuration                   | read-only Do Members of this rulieUU/.com/U     |              |     |                       |
| •                               | uitelesses                                      |              | П   |                       |
|                                 | Nujie007.com/0                                  | -            | ۲   |                       |

If the warming is displayed, click 'Close' and 'check name' again.

| 🛼 Server Manager                                                                         | Configure 802.1X                                                                                                    | ×                                              |
|------------------------------------------------------------------------------------------|----------------------------------------------------------------------------------------------------|------------------------------------------------|
| File Action View                                                                         | Select Group                                                                                                    |                                                |
| 🗢 🔿   🚈 📊                                                                                | Select this object type: r denied access                                                                                                    |                                                |
| Server Manager (V                                                                        | Group Object Types                                                                                                    |                                                |
| E P Roles                                                                                | From this location:                                                                                                    |                                                |
| Active Dire                                                                              | ruijie007.com Locations                                                                                                    |                                                |
| 🖃 🔛 Active                                                                               | Enter the object name to select ( <u>examples</u> ):                                                                                                    | on-wide network<br>connection request          |
| ± <u>□</u>                                                                               | wirelessac Check Names Remove                                                                                                    | <u> </u>                                       |
| •                                                                                        | Advanced OK Cancel                                                                                                    | n the scenario wizard                          |
| H H Active<br>DNS Serve<br>DNS Serve<br>NPS (L<br>P RA<br>H H PO<br>H PO<br>AC<br>H M Te | Select Group  Windows cannot process the object with the name "wirelessac" because of the following error:  The specified domain either does not exist or could not be contacted.  Close | ate network policies f<br>authenticating switc |
| Web Server     Generation     Generation     Generation                                  | Previous Next Finish Cancel                                                                                                    |                                                |

1

| 🛃 Server Manager                                                                                                    | Configure 802.1X                                                                                                    | ×                                                              |
|----------------------------------------------------------------------------------------------------|----------------------------------------------------------------------------------------------------|----------------------------------------------------------------|
| File     Action     View       Image: Comparison of the second second s                                                     | Specify User Groups<br>Users that are members of the selected group or groups will be allowed or denied access<br>based on the network policy Access Permission setting.  |                                                                |
| Active Dire     Active Dire     Active Dire     Active     Active     Ac | To select User Groups, click Add. If no groups are selected, this policy applies to all users.           Groups         Add           RUIJIE007\wirelessac         Remove | on-wide network<br>connection request<br>n the scenario wizard |
| RA                                                                                                    |                                                                                                    | ate network policies i<br>authenticating switc                 |
| Ne     Ac     Features     Gradient Configuration     Configuration                                                                                                    | Previous Next Finish Cancel                                                                                                    |                                                                |

Enter the page of Traffic Control Configuration to check the radius attributes.

| 🛃 Server Manager                                                                                                    | Configure 802.1X                                                                                                    |                                                  |
|----------------------------------------------------------------------------------------------------|----------------------------------------------------------------------------------------------------|--------------------------------------------------|
| File     Action     View       Image: Constraint of the second second s                                                     | Use virtual LANs (VLANs) and access control lists (ACLs) to control network traffic.                                                                                                    | k                                                |
| Active Dire                                                                                                    | If your RADIUS clients (authenticating switches or wireless access points) support the assignment of traffic<br>controls using RADIUS tunnel attributes, you can configure these attributes here. If you configure these attributes,<br>NPS instructs RADIUS clients to apply these settings for connection requests that are authenticated and<br>authorized.<br>If you do not use traffic controls or you want to configure them later, click Next. | on-wide network<br>connection request            |
| E Active                                                                                                    | Traffic control configuration<br>To configure traffic control attributes, click Configure.                                                                                                    | n the scenario wizard                            |
| INPS (L     INPS (L     I |                                                                                                    | ate network policies i<br>i authenticating switc |
| Web Serve     Features     Diagnostics     Configuration                                                                                                    | Previous Next Finish Cancel                                                                                                    |                                                  |

| Server Manager                                    | Configure 802.1X                                                                                                    | ×     | <u>_0×</u>            |
|---------------------------------------------------|----------------------------------------------------------------------------------------------------|-------|-----------------------|
| File Action View                                  | Configure Traffic Controls                                                                                                    | d     |                       |
| 🗢 🄿 🖄 📅 🗌                                         |                                                                                                    | 1     |                       |
| Server Manager (V                                 | RADIUS Standard Attributes Vendor-Specific Attributes                                                                                                    |       |                       |
| E Active Dire                                     | If yo To send additional attributes to RADIUS clients, select a RADIUS standard attribute, and                                                                                                    |       |                       |
| Active Dire                                       | cont then click Edit. If you do not configure an attribute, it is not sent to RADIUS clients. See<br>your RADIUS client documentation for required attributes.                                      | ites, | on-wide network       |
| jun 🕅 🖂                                           | auth Attributes:                                                                                                    |       | connection request    |
| ± 📕<br>•                                          | If yo Name Value                                                                                                    |       | -                     |
| E 🗐                                               | Filter-Id <not configured=""></not>                                                                                                    |       | _                     |
| •                                                 | Tunnel-Medium-Type <not configured=""></not>                                                                                                    |       | n the scenario wizarc |
| E B Active                                        | Tc Tunnel-Pvt-Group-ID <not configured=""><br/>Tunnel-Assianment-ID <not configured=""></not></not>                                                                                                 |       |                       |
| E 🛔 DNS Serve                                     |                                                                                                    | h     |                       |
| E NPS (L                                          |                                                                                                    | ۲     | ate network policies  |
| 🖂 🛄 RA                                            |                                                                                                    |       | authenticating switc  |
|                                                   | Description:                                                                                                    |       |                       |
| 🕀 🧾 Pol                                           |                                                                                                    |       |                       |
| Ao                                                | Edit                                                                                                    |       |                       |
| 🕀 😜 Web Serve                                     |                                                                                                    |       |                       |
| Features     Diagnostics                          | OK Cancel                                                                                                    |       |                       |
| Configuration                                     |                                                                                                    |       | -                     |
| •                                                 | Previous Next Finish Cancel                                                                                                    |       |                       |
|                                                   |                                                                                                    |       | -                     |
| Server Manager                                    | Configure 802.1X                                                                                                    | X     |                       |
| File Action View                                  | Configure RADIUS Attributes                                                                                                    | 1     |                       |
|                                                   | -                                                                                                    | 1     |                       |
| Server Manager (V                                 | RADIUS Standard Attributes Vendor-Specific Attributes                                                                                                    |       |                       |
| 🕀 🎬 Active Dire                                   | If yo<br>then dick Erit if you do not configure an attribute, select a Vendor Specific attribute, and<br>then dick Erit if you do not configure an attribute, it is not sent to RADIUS clients. See |       |                       |
| 🖻 🔛 Active                                        | NPS your RADIUS client documentation for required attributes.                                                                                                    | ites, | pn-wide network       |
| 🗆 🛱 ruij                                          | auth                                                                                                    | 143   |                       |
| •                                                 | lf yo<br>Attributes:                                                                                                    |       | <u> </u>              |
| E 🗎                                               | Name Vendor Value                                                                                                    |       |                       |
| •                                                 | Tr Vendor-Specific RADIUS Standard                                                                                                    | Ь     | h the scenario wizard |
| E R Active                                        | Тс                                                                                                    |       | -                     |
| <ul> <li>DNS Serve</li> <li>Network Po</li> </ul> |                                                                                                    |       |                       |
| E 🚱 NPS (L                                        |                                                                                                    |       | ate network policies  |
|                                                   |                                                                                                    |       | authenticating switc  |
| E Pol                                             | Add Edit Remove                                                                                                    |       |                       |
| 🕀 🌆 Ne                                            |                                                                                                    |       |                       |
| 🗎 Ao<br>🕀 📑 Ter                                   |                                                                                                    |       |                       |
| 🕀 💐 Web Serve                                     |                                                                                                    |       |                       |
| Diagnostics                                       | OK Cancel                                                                                                    |       |                       |
| Configuration                                     |                                                                                                    |       |                       |
|                                                   | Previous Next Hmish Cancel                                                                                                    |       |                       |

| 🚬 Server Manager                                                                                                    | Configure 802.1X                                                                                                    |                        |
|----------------------------------------------------------------------------------------------------|----------------------------------------------------------------------------------------------------|------------------------|
| File Action View                                                                                                    | Use virtual LANs (VLANs) and access control lists (ACLs) to control network traffic.                                                                                                    |                        |
| Roles     Roles     R | If your RADIUS clients (authenticating switches or wireless access points) support the assignment of traffic controls using RADIUS lients to apply these settings for connection requests that are authenticated and authorized.<br>If you do not use traffic controls or you want to configure them later, click Next.<br>Traffic control configuration<br>To configure traffic control attributes, click Configure.<br>Configure | In the scenario wizard |
| 1                                                                                                    | Previous Next Finish Cancel                                                                                                    |                        |

Click 'Finish' to finish the configuration. Now the 802.1x configuration template for AC1 is finished.

| Server Manager                                                                                                    | Configure 802.1X                                                                                                    |                                       |
|----------------------------------------------------------------------------------------------------|----------------------------------------------------------------------------------------------------|---------------------------------------|
| File     Action     View       Image: server Manager (V     Image: server Manager (V       Image: server Manager (V       Image: server Manager (V                                                                                                    | Completing New IEEE 802.1X Secure Wired and<br>Wireless Connections and RADIUS clients                                                                                                    |                                       |
| Active Dire     Active Dire     Active     Active  | You have successfully created the following policies and configured the following RADIUS clients. <ul> <li>To view the configuration details in your default browser, click Configuration Details.</li> <li>To change the configuration, click Previous.</li> <li>To save the configuration and close this wizard, click Finish.</li> </ul> | pr-wide network<br>connection request |
| E Provide Active<br>DNS Serve<br>Network Provide Active<br>RA                                                                                                    | Connection Request Policy:<br>Secure Wireless Connections<br>Network Policies:<br>Secure Wireless Connections                                                                                                    | n the scenario wizard                 |
| Pol     Pol     P | Configuration Details           Previous         Next         Finish         Cancel                                                                                                    |                                       |

## 1.6.5 Set NPS Network Policy

Click 'Network Policies' > the 802.1x configuration template you have just set > Grant access to grant the access if the connection request matches this policy.

| Action View Help                                                                                                    |                                                                                                    |                                                                                                    |
|----------------------------------------------------------------------------------------------------|----------------------------------------------------------------------------------------------------|----------------------------------------------------------------------------------------------------|
| a 2 🖬 🛛 🖬                                                                                                    |                                                                                                    |                                                                                                    |
| Server Manager (WIN-GPTDUSF68P4)                                                                                                    | Network Policies                                                                                                    |                                                                                                    |
| Roles                                                                                                    |                                                                                                    |                                                                                                    |
| Active Directory Certificate Services                                                                                                    | Network policies allow you to designate who is authorized to conn<br>circumstances under which they can or cannot connect                                                                                                    | nect to the network and                                                                                                    |
| Active Directory Lisers and Computer                                                                                                    |                                                                                                    |                                                                                                    |
| E B ruije007.com                                                                                                    | -N                                                                                                    | 1                                                                                                    |
| F Builtin                                                                                                    | Policy Name Statu                                                                                                    | us Processing Order                                                                                                    |
| Computers                                                                                                    | Secure Wireless Connections Enab                                                                                                    | oled 1                                                                                                    |
| 🗐 🧃 Domain Controllers                                                                                                    | Connections to Microsoft Routing and Remote Access server Enab                                                                                                    | bled 999999                                                                                                    |
| ForeignSecurityPrincipals                                                                                                    | Connections to other access servers Enab                                                                                                    | bled 1000000                                                                                                    |
| Managed Service Accounts                                                                                                    |                                                                                                    |                                                                                                    |
| Users                                                                                                    |                                                                                                    |                                                                                                    |
| Active Directory Sites and Services                                                                                                    | Secure Wireless Connections                                                                                                    |                                                                                                    |
|                                                                                                    |                                                                                                    |                                                                                                    |
| Network Policy and Access Services                                                                                                    | Conditions - If the following conditions are met:                                                                                                    |                                                                                                    |
| 🖃 😔 NPS (Local)                                                                                                    |                                                                                                    |                                                                                                    |
| RADIUS Clients and Servers                                                                                                    | Condition Value                                                                                                    |                                                                                                    |
| RADIUS Clients                                                                                                    | NAS Port Type Wireless - Other OR Wireless - IEEE 802.11                                                                                                    |                                                                                                    |
| Remote RADIUS Server Grou                                                                                                    | Windows Groups RUIJIE007\wirelessac                                                                                                    |                                                                                                    |
| E Policies                                                                                                    |                                                                                                    |                                                                                                    |
| Notwork Detries                                                                                                    |                                                                                                    |                                                                                                    |
| Network Policies                                                                                                    |                                                                                                    |                                                                                                    |
| Network Access Protection                                                                                                    |                                                                                                    |                                                                                                    |
| Accounting                                                                                                    | Settings - Then the following settings are applied:                                                                                                    |                                                                                                    |
| Templates Management                                                                                                    | Setting                                                                                                    |                                                                                                    |
| 🕀 😂 Web Server (IIS)                                                                                                    | Authentication Method EAP OR MSCHAP                                                                                                    | 1 OR MSCHAP v1 (                                                                                                    |
|                                                                                                    | Planet lice and the live in the live in the linet in the live in the live in the live in t | FIORE MONTH VILL                                                                                                    |
| · · · ·                                                                                                    |                                                                                                    |                                                                                                    |
|                                                                                                    |                                                                                                    |                                                                                                    |
| ure Wireless Connections Properties                                                                                                    |                                                                                                    |                                                                                                    |
| ure Wireless Connections Properties verview Conditions Constraints Settings                                                                                                    |                                                                                                    |                                                                                                    |
| verview Conditions Constraints Settings Policy name: Secure Wireless Connections                                                                                                    | ections                                                                                                    |                                                                                                    |
| ure Wireless Connections Properties verview Conditions Constraints Settings Policy name: Secure Wireless Connections                                                                                                    | ections                                                                                                    |                                                                                                    |
| Ure Wireless Connections Properties Verview Conditions Constraints Settings Policy name: Secure Wireless Conne Policy State                                                                                                    | ections                                                                                                    |                                                                                                    |
| Ure Wireless Connections Properties Verview Conditions Constraints Settings Policy name: Secure Wireless Conne Policy State If enabled, NPS evaluates this policy while perform                                                                                                    | actions                                                                                                    |                                                                                                    |
| Ure Wireless Connections Properties Verview Conditions Constraints Settings Policy name: Secure Wireless Conne Policy State If enabled, NPS evaluates this policy while perform                                                                                                    | actions ming authorization. If disabled, NPS does not evaluate this policy.                                                                                                    |                                                                                                    |
| Ure Wireless Connections Properties Verview Conditions Constraints Settings Policy name: Secure Wireless Conne Policy State If enabled, NPS evaluates this policy while perform IV Policy enabled                                                                                                    | Ections ning authorization. If disabled, NPS does not evaluate this policy.                                                                                                    |                                                                                                    |
| Ure Wireless Connections Properties Verview Conditions Constraints Settings Policy name: Secure Wireless Conne Policy State If enabled, NPS evaluates this policy while perform I Policy enabled                                                                                                    | Ections Tring authorization. If disabled, NPS does not evaluate this policy.                                                                                                    |                                                                                                    |
| Ure Wireless Connections Properties Verview Conditions Constraints Settings Policy name: Secure Wireless Conne Policy State If enabled, NPS evaluates this policy while perform IV Policy enabled Access Permission                                                                                                    | Ections Tring authorization. If disabled, NPS does not evaluate this policy.                                                                                                    |                                                                                                    |
| Ure Wireless Connections Properties Verview Conditions Constraints Settings Policy name: Secure Wireless Conne Policy State If enabled, NPS evaluates this policy while perform IV Policy enabled Access Permission If conditions and constraints of the network policy                                                                                                    | Ections ming authorization. If disabled, NPS does not evaluate this policy. icy match the connection request, the policy can either grant access or deny                                                                                                    | k and                                                                                                    |
| Ure Wireless Connections Properties Verview Conditions Constraints Settings Policy name: Secure Wireless Corne Policy State If enabled, NPS evaluates this policy while perform If Policy enabled Access Permission If conditions and constraints of the network poli access. What is access permission?                                                                                                    | ections ming authorization. If disabled, NPS does not evaluate this policy. icy match the connection request, the policy can either grant access or deny                                                                                                    |                                                                                                    |
|                                                                                                    | ections ning authorization. If disabled, NPS does not evaluate this policy. icy match the connection request, the policy can either grant access or deny                                                                                                    |                                                                                                    |
| Ure Wireless Connections Properties Verview Conditions Constraints Settings Policy name: Secure Wireless Corne Policy State If enabled. NPS evaluates this policy while perform If Policy enabled Access Permission If conditions and constraints of the network poli access. What is access permission? C Grant access Grant access if the connection of                                                                                                    | Ections  ining authorization. If disabled, NPS does not evaluate this policy.  icy match the connection request, the policy can either grant access or deny  request matches this policy.                                                                                                    |                                                                                                    |
| Ure Wireless Connections Properties Verview Conditions Constraints Settings Policy name: Secure Wireless Conne Policy State If enabled, NPS evaluates this policy while perform IF Policy enabled Access Permission If conditions and constraints of the network poli access. What is access permission? IF Connection receives the connection receives the connection recei  | Ections  Ting authorization. If disabled, NPS does not evaluate this policy.  Ticy match the connection request, the policy can either grant access or deny  request matches this policy.                                                                                                    |                                                                                                    |
| Ure Wireless Connections Properties Verview Conditions Constraints Settings Policy name: Secure Wireless Corne Policy State If enabled, NPS evaluates this policy while perform I Policy enabled Access Permission If conditions and constraints of the network poli access. What is access permission? C Grant access. Grant access if the connection of C Deny access. Deny access if the connection of                                                                                                    | Ections  Thing authorization. If disabled, NPS does not evaluate this policy.  The policy match the connection request, the policy can either grant access or deny  request matches this policy.  equest matches this policy.                                                                                                    |                                                                                                    |
| Ure Wireless Connections Properties Verview Conditions Constraints Settings Policy name: Secure Wireless Corne Policy State If enabled, NPS evaluates this policy while perform IV Policy enabled Access Permission If conditions and constraints of the network poli access. What is access permission? IV Grant access. Grant access if the connection r IV Deny access. Deny access if the connection r IV Ignore user account dial-in properties.                                                                                                    | Ections  ining authorization. If disabled, NPS does not evaluate this policy.  icy match the connection request, the policy can either grant access or deny request matches this policy.  equest matches this policy.                                                                                                    |                                                                                                    |
| Ure Wireless Connections Properties Verview Conditions Constraints Settings Policy name: Secure Wireless Conne Policy State If enabled, NPS evaluates this policy while perform Policy enabled Access Permission If conditions and constraints of the network poli access. What is access permission? Gerant access. Grant access if the connection re Constraints access for the connection re Constraints access for the connection re Constraints access if the connection re Constraints access if the connection re Constraints access if the connection re Constraints access if the connection re Constraints access if the connection re Constraints access if the connection re Constraints access if the connection results access if the connection results access if the c | Ections  ining authorization. If disabled, NPS does not evaluate this policy.  icy match the connection request, the policy can either grant access or deny request matches this policy.  equest matches this policy.  a and constraints of this network policy and the policy grants access perform                                                                                                    |                                                                                                    |
|                                                                                                    | ections  ining authorization. If disabled, NPS does not evaluate this policy.  icy match the connection request, the policy can either grant access or deny request matches this policy.  equest matches this policy.  rs and constraints of this network policy and the policy grants access, perform valuate the dial-in properties of user accounts .                                                                                                    |                                                                                                    |
|                                                                                                    | Ections                                                                                                    |                                                                                                    |
|                                                                                                    | Ections                                                                                                    |                                                                                                    |
|                                                                                                    | Ections  Thing authorization. If disabled, NPS does not evaluate this policy.  The policy match the connection request, the policy can either grant access or deny  request matches this policy.  Request matches this policy.  Request matches this p | Ever type                                                                                                    |
|                                                                                                    | Ections  ining authorization. If disabled, NPS does not evaluate this policy.  icy match the connection request, the policy can either grant access or deny request matches this policy.  equest matches this policy.  is and constraints of this network policy and the policy grants access, perform valuate the dial-in properties of user accounts .  ids the connection request to NPS. You can select either the network access se network access server is an 802.1X authenticating switch or wireless access policy.                                                                                                    | x and order                                                                                                    |
|                                                                                                    | Ections  Ining authorization. If disabled, NPS does not evaluate this policy.  Ining authorization. If disabled, NPS does not evaluate this policy.  Ining authorization. If disabled, NPS does not evaluate this policy.  Ining authorization request, the policy can either grant access or deny  request matches this policy.  In and constraints of this network policy and the policy grants access, perform  valuate the dial-in properties of user accounts .  In the connection request to NPS. You can select either the network access se  network access server is an 802.1X authenticating switch or wireless access policy.                                                                                                    | x and order                                                                                                    |
|                                                                                                    |                                                                                                    | x and order                                                                                                    |
|                                                                                                    | Ections  Ining authorization. If disabled, NPS does not evaluate this policy.  icy match the connection request, the policy can either grant access or deny request matches this policy.  equest matches this policy.  as and constraints of this network policy and the policy grants access, perform valuate the dial-in properties of user accounts .  ads the connection request to NPS. You can select either the network access se network access server is an 802.1X authenticating switch or wireless access policy.                                                                                                    | Server type of the server type of the server type o |
| ure Wireless Connections Properties verview Conditions Constraints Settings Policy name: Secure Wireless Connections Prolocy State If enabled, NPS evaluates this policy while perform If enabled, NPS evaluates this policy while perform If Policy enabled Access Permission If conditions and constraints of the network polia access. What is access permission? If conditions and constraints of the network polia access. What is access permission? If conditions and constraints of the connection receive the connection request matches the condition authorization with network policy only; do not evaluate the type of network access server that sen or Vendor specific, but nether is required. If your select the type of network access server: Unspecified                                                                                                    | Ections                                                                                                    | siver type                                                                                                    |
|                                                                                                    | Ections                                                                                                    | siver type                                                                                                    |
| ure Wireless Connections Properties verview Conditions Constraints Settings Policy name: Secure Wireless Corne Policy State If enabled, NPS evaluates this policy while perform I Policy enabled Access Permission If conditions and constraints of the network poliaccess. What is access permission? I Conditions and constraints of the network poliaccess. What is access fit the connection regulation request matches the condition authorization with network policy only; do not evaluate the type of network access server that sen or Vendor specific, but nether is required. If your select Unspecified. I Type of network access server: Unspecified C Vendor specific:                                                                                                    | Ections  Ining authorization. If disabled, NPS does not evaluate this policy.  icy match the connection request, the policy can either grant access or deny request matches this policy.  equest matches this policy.  Instand constraints of this network policy and the policy grants access, perform valuate the dial-in properties of user accounts.  Indis the connection request to NPS. You can select either the network access server is an 802-1X authenticating switch or wireless access policy.                                                                                                    | siver type sint.                                                                                                    |

| view Conditions Con-                         | etrainte Settinge                                                                         |                      |         |
|----------------------------------------------|-------------------------------------------------------------------------------------------|----------------------|---------|
| New Constitutions   Cons                     | aranina   aerrinda                                                                        |                      |         |
| figure the conditions for t                  | this network policy.                                                                      |                      |         |
| onditions match the conn                     | nection request, NPS uses this policy to authorize the connection request. If condit      | tions do not match t | the     |
| nection request, NPS sk                      | tips this policy and evaluates other policies, if additional policies are configured.     |                      |         |
|                                              | 5                                                                                         |                      |         |
| Condition                                    | Value                                                                                     |                      |         |
| I NAS Port Type                              | Wireless - Other OR Wireless - IEEE 802.11                                                |                      |         |
| Windows Groups                               | RUIJIE007\wirelessac                                                                      |                      |         |
|                                              |                                                                                           |                      |         |
|                                              |                                                                                           |                      |         |
|                                              |                                                                                           |                      |         |
|                                              |                                                                                           |                      |         |
|                                              |                                                                                           |                      |         |
|                                              |                                                                                           |                      |         |
|                                              |                                                                                           |                      |         |
|                                              |                                                                                           |                      |         |
|                                              |                                                                                           |                      |         |
|                                              |                                                                                           |                      |         |
|                                              |                                                                                           |                      |         |
|                                              |                                                                                           |                      |         |
|                                              |                                                                                           |                      |         |
|                                              |                                                                                           |                      |         |
|                                              |                                                                                           |                      |         |
|                                              |                                                                                           |                      |         |
|                                              |                                                                                           |                      |         |
|                                              |                                                                                           |                      |         |
|                                              |                                                                                           |                      |         |
| dition description.                          |                                                                                           |                      |         |
| dition description:                          |                                                                                           |                      |         |
| dition description:<br>Windows Groups condit | tion specifies that the connecting user or computer must belong to one of the sele        | cted groups.         |         |
| dition description:<br>Windows Groups condit | tion specifies that the connecting user or computer must belong to one of the sele        | cted groups.         |         |
| dition description:<br>Windows Groups condit | tion specifies that the connecting user or computer must belong to one of the sele        | cted groups.         |         |
| dition description:<br>Windows Groups condit | tion specifies that the connecting user or computer must belong to one of the sele        | cted groups.         |         |
| dition description:<br>Windows Groups condit | tion specifies that the connecting user or computer must belong to one of the sele        | cted groups.         | Permane |
| dition description:<br>Windows Groups condi  | tion specifies that the connecting user or computer must belong to one of the sele<br>Add | cted groups.         | Remove  |

### Secure Wireless Connections 2 Properties

Overview Conditions Constraints Settings

Configure the conditions for this network policy.

If conditions match the connection request, NPS uses this policy to authorize the connection request. If conditions do not match the connection request, NPS skips this policy and evaluates other policies, if additional policies are configured.

| Condition        | Value                  |
|------------------|------------------------|
| NAS Port Type    | Wireless - IEEE 802.11 |
| > Windows Groups | NPSTEST\wirelessac     |

| figure the constraints for this network<br>constraints are not matched by the | c policy.<br>connection request, network access is denied.                                                |
|-------------------------------------------------------------------------------|----------------------------------------------------------------------------------------------------|
| straints                                                                      |                                                                                                    |
| Authentication Methods                                                        | Allow access only to those clients that authenticate with the specified methods.                          |
| Idle Timeout                                                                  | EAP types are negotiated between NPS and the client in the order in which they are                        |
| Session Timeout                                                               | EAP Types:                                                                                                |
| Called Station ID<br>Day and time restrictions                                | Microsoft: Protected EAP (PEAP)                                                                           |
| NAS Port Type                                                                 | MoveDown                                                                                                  |
|                                                                               | Add Edit Remove                                                                                           |
|                                                                               | Less secure authentication methods:                                                                       |
|                                                                               | Microsoft Encrypted Authentication version 2 (MS-CHAP-v2)                                                 |
|                                                                               | ✓ User can change password after it has expired                                                           |
|                                                                               | Microsoft Encrypted Authentication (MS-CHAP)                                                              |
|                                                                               | <ul> <li>Ser can change password arter it has expired</li> <li>Encounted authentication (CHAP)</li> </ul> |
|                                                                               | Unencrypted authentication (PAP, SPAP)                                                                    |
|                                                                               | Allow clients to connect without negotiating an authentication method                                     |
|                                                                               | Perform machine health check only                                                                         |

Check the settings about Microsoft: Protected EAP (PEAP) and the selected certificates are right or not.

| erview Conditions Con                                                                                             | straints Settings                         |                                                                                                    | -        |
|----------------------------------------------------------------------------------------------------|-------------------------------------------|----------------------------------------------------------------------------------------------------|----------|
| nfigure the constraints for<br>all constraints are not mate<br>instraints:                                        | this network policy<br>ched by the conner | r.<br>ction request, network access is denied.                                                                                                    |          |
| Constraints<br>Authentication Meth                                                                                | ods                                       | Allow access only to those clients that authenticate with the specified methods.                                                                                                    | k and ti |
| Idle Timeout         Session Timeout         Called Station ID         Day and time restric         NAS Port Type | tions                                     | EAP types are negotiated between NPS and the client in the order in which they are<br>listed.  FAP Types  Microsoft: Protected EAP (PEAP)  Move Up  Move Up  Move Down  Add  Edit Remove  Less secure authentication methods:  Microsoft Encrypted Authentication version 2 (MS-CHAP-v2)  Microsoft Encrypted Authentication (MS-CHAP)  User can change password after it has expired  Microsoft Encrypted Authentication (MS-CHAP)  User can change password after it has expired  Microsoft Encrypted authentication (CHAP)  Move Up  Add  Provide authentication (CHAP)  Allow clients to connect without negotiating an authentication method  Perform machine health check only | Order    |

| Configure the constraints fo<br>f all constraints are not mat                          | Select the certificate the senior should use to prove its identity to the dient                                                                                                    |                                                                                                    |
|----------------------------------------------------------------------------------------|----------------------------------------------------------------------------------------------------|----------------------------------------------------------------------------------------------------|
| Constraints:<br>Constraints<br>Authentication Meth<br>Model Timeout<br>Session Timeout | A certificate that is configured for Protected EAP in Connection Request<br>Policy will override this certificate. Certificate issued IWIN-GPTDUSF68P4.ruijie007.com Friendly name: Issuer: ruijie007-WIN-GPTDUSF68P4-CA | thods.<br>ch they are<br>Ch they are<br>Crate<br>Crate<br>Cr |
| Called Station ID Day and time restrice NAS Port Type                                  | Expiration date: 9/17/2024 3:39:40 PM   Enable Fast Reconnect  Disconnect Clients without Cryptobinding Eap Types  Secured password (EAP-MSCHAP v2)  Move D                                                              | Move:Up<br>Move:Down                                                                                                    |
|                                                                                        | Add Edit Remove OK Cance                                                                                                    | ion method                                                                                                    |

Check the Setting of Radius Attributes. The configuration is shown as below:

| Secure Wireless Connections Properties                                                                 |                                                     |                                                                    | × | _ D ×      |
|----------------------------------------------------------------------------------------------------|-----------------------------------------------------|--------------------------------------------------------------------|---|------------|
| Overview Conditions Constraints Settings                                                               | =                                                   |                                                                    |   |            |
| Configure the settings for this network policy.<br>If conditions and constraints match the connections | ection request and the po                           | blicy grants access, settings are applied.                         |   |            |
| PADILIS Attributes                                                                                     |                                                     |                                                                    |   | k and the  |
| ADIOSAttribules                                                                                        | To send additional attr<br>then click Edit. If your | ributes to RADIUS clients, select a RADIUS standard attribute, and |   |            |
| Standard                                                                                               | your RADIUS client do                               | ocumentation for required attributes.                              |   | Order Acce |
| Vendor Specific                                                                                        |                                                     |                                                                    |   | Grant      |
| Network Access Protection                                                                              |                                                     |                                                                    |   | Deny       |
| NAP Enforcement                                                                                        | Attributes:                                         |                                                                    |   | Deny       |
| Extended State                                                                                         | Name                                                | Value                                                              |   | Þ          |
| Routing and Remote Access                                                                              | Framed-Protocol                                     | PPP                                                                |   |            |
| Multilink and Bandwidth<br>Allocation Protocol (BAP)                                                   | Service-Type                                        | Framed                                                             |   | <u> </u>   |
| TP Filters                                                                                             |                                                     |                                                                    |   |            |
| Encryption                                                                                             |                                                     |                                                                    |   |            |
| 💑 IP Settings                                                                                          |                                                     |                                                                    |   |            |
|                                                                                                    | Add                                                 | Edt Remove                                                         |   |            |
|                                                                                                    |                                                     |                                                                    |   | v1( )      |

| cure Wireless Connections Properties                                                                  |                                                                                                    |                                                                                      |                                                                 | ×   | -OX                 |
|----------------------------------------------------------------------------------------------------|----------------------------------------------------------------------------------------------------|--------------------------------------------------------------------------------------|-----------------------------------------------------------------|-----|---------------------|
| Overview Conditions Constraints Setting                                                               | s                                                                                                    |                                                                                      |                                                                 |     |                     |
| Configure the settings for this network policy.<br>If conditions and constraints match the connection | ection request and the policy grants a                                                                           | access, settings are app                                                             | lied.                                                           |     |                     |
| Settings:                                                                                             |                                                                                                    |                                                                                      |                                                                 |     | k and the           |
| RADIUS Attributes Standard Vendor Specific                                                            | To send additional attributes to R#<br>then click Edit. If you do not config<br>your RADIUS client documentation | ADIUS clients, select a<br>gure an attribute, it is no<br>n for required attributes. | Vendor Specific attribute, and<br>t sent to RADIUS clients. See |     | Order Acce<br>Grant |
| Networ Access Protection                                                                              |                                                                                                    |                                                                                      |                                                                 |     | Deny                |
| Extended State                                                                                        | Attributes:                                                                                                    | Vendor                                                                               | Value                                                           | - H | Deny                |
| Routing and Remote Access                                                                             | Name                                                                                                    | Vendor                                                                               | Value                                                           | 1 1 | <u> </u>            |
| Multilink and Bandwidth<br>Allocation Protocol (BAP)                                                  |                                                                                                    |                                                                                      |                                                                 |     | <u> </u>            |
| TP Filters                                                                                            |                                                                                                    |                                                                                      |                                                                 |     |                     |
| Encryption                                                                                            |                                                                                                    |                                                                                      |                                                                 |     |                     |
| 🦂 IP Settings                                                                                         | Add Edi                                                                                                    | Remove                                                                               |                                                                 |     | v1 ( ) =            |

## 1.6.6 Set NPS Connection Request Policies

The settings steps of NPS Connection Request Policies is similar to the steps of network policies. Some settings including EAP settings need to be checked.

| 🛃 Server Manager                                                                                                    |                                                                                            |                                                                                             |                                                 |                                                                                  |                                               |          |
|----------------------------------------------------------------------------------------------------|--------------------------------------------------------------------------------------------|---------------------------------------------------------------------------------------------|-------------------------------------------------|----------------------------------------------------------------------------------|-----------------------------------------------|----------|
| File Action View Help                                                                                                    |                                                                                            |                                                                                             |                                                 |                                                                                  |                                               |          |
| 🗇 🤿 📶 🔟 🖬                                                                                                    |                                                                                            |                                                                                             |                                                 |                                                                                  |                                               |          |
| Server Manager (WIN-GPTDUSF68P4)  Roles  Active Directory Certificate Services  Active Directory Users and Computer  Role and Computer  Role and | Connection Request I<br>Connection req<br>processed local<br>must configure<br>Policy Name | Policies<br>Just policies allow you to<br>y or forwarded to remot<br>PEAP authentication in | o designate<br>e RADIUS<br>connection<br>Status | e whether connectio<br>servers. For NAP V<br>request policy.<br>Processing Order | n requests are<br>PN or 802.1X, you<br>Source |          |
| Computers     Computers     Domain Controllers     ForeignSecurityPrincipals     Managed Service Accounts     Users                                                                                                    | Use Windov, author                                                                         | nections<br>tication for all users                                                          | Enabled<br>Enabled                              | 1<br>1000000                                                                     | Unspecified<br>Unspecified                    |          |
| Herein Active Directory Sites and Services     DNS Server     Network Policy and Access Services     Network Policy and Access Services                                                                                                    | Secure Wireless Co                                                                         | nnections<br>wing conditions are met                                                        | :                                               |                                                                                  |                                               | <u> </u> |
| ADIUS Clients and Servers     ADIUS Clients     Remote RADIUS Server Grou     Policies     Connection Request Policies     Network Policies     Health Policies                                                                                                    | Condition Valk<br>NAS Port Type Wire                                                       | ue<br>eless - Other OR Wireles                                                              | ss - IEEE 8                                     | 02.11                                                                            |                                               |          |
| Metwork Access Protection     Accounting                                                                                                    | Settings - Then the fol                                                                    | owing settings are appli                                                                    | ied:                                            |                                                                                  |                                               |          |
| Web Server (IIS)                                                                                                    | Setting                                                                                    | Value                                                                                       |                                                 |                                                                                  |                                               |          |
|                                                                                                    |                                                                                            |                                                                                             |                                                 |                                                                                  | 1                                             |          |

|                                                                                                    | × |
|----------------------------------------------------------------------------------------------------|---|
| Overview Conditions Settings                                                                                                    |   |
| Policy name: Secure Wireless Connections                                                                                                    |   |
|                                                                                                    |   |
| Folicy state<br>If enabled, NPS evaluates this policy while processing connection requests. If disabled, NPS does not evalue this policy.                                                                                                    |   |
| Policy enabled                                                                                                    |   |
| Network connection method                                                                                                    |   |
| Select the type of network access server that sends the connection request to NPS. You can select either the network access server<br>type or Vendor specific, but neither is required. If your network access server is an 802.1X authenticating switch or wireless access point,<br>select Unspecified.                                                                                                    |   |
| Type of network access server:                                                                                                    |   |
| Unspecified                                                                                                    |   |
| C Vendor specific:                                                                                                    |   |
| 10                                                                                                    |   |
|                                                                                                    |   |
|                                                                                                    |   |
| Scure Wireless Connections Properties                                                                                                    | × |
| Scure Wireless Connections Properties                                                                                                    | × |
| Scure Wireless Connections Properties           Overview         Conditions         Settings           Configure the conditions for this network policy.         If conditions match the connection request, NPS uses this policy to authorize the connection request. If conditions do not match the connection request, NPS uses this policy and evaluates other policies, if additional policies are configured.                                                                                                    | × |
| Secure Wireless Connections Properties           Overview         Conditions           Secure Wireless Conditions         Settings           Configure the conditions for this network policy.         If conditions match the connection request, NPS uses this policy to authorize the connection request. If conditions do not match the connection request, NPS skips this policy and evaluates other policies, if additional policies are configured.                                                                                                    | × |
| Secure Wireless Connections Properties         Overview       Conditions         Settings         Configure the conditions for this network policy.         If conditions match the connection request, NPS uses this policy to authorize the connection request. If conditions do not match the connection request, NPS skips this policy and evaluates other policies, if additional policies are configured.         Condition       Value         NAS Port Type       Wireless - Other OR Wireless - IEEE 802.11                                                                                                    | × |
| Secure Wireless Connections Properties           Overview         Conditions         Settings           Configure the conditions for this network policy.         If conditions match the connection request, NPS uses this policy to authorize the connection request. If conditions do not match the connection request, NPS skips this policy and evaluates other policies, if additional policies are configured.           Condition         Value           Condition         Value           NAS Port Type         Wireless - Other OR Wireless - IEEE 802.11                                                                                                    | X |
| Store Wireless Connections Properties           Overview         Conditions         Settings           Configure the conditions for this network policy.         If conditions match the connection request, NPS uses this policy to authorize the connection request. If conditions do not match the connection request, NPS skips this policy and evaluates other policies, if additional policies are configured.           Condition         Value           Condition         Value           NAS Port Type         Wireless - Other OR Wireless - IEEE 802.11                                                                                                    | × |
| Scure Wireless Connections Properties           Overview         Conditions         Settings           Configure the conditions for this network policy.         If conditions match the connection request, NPS uses this policy to authorize the connection request. If conditions do not match the connection request, NPS skips this policy and evaluates other policies, if additional policies are configured.           Condition         Value           NAS Port Type         Wireless - Other OR Wireless - IEEE 802.11                                                                                                    | × |
| Secure Wireless Connections Properties           Overview         Conditions         Settings           Configure the conditions for this network policy.         If conditions match the connection request, NPS uses this policy to authorize the connection request. If conditions do not match the connection request, NPS skips this policy and evaluates other policies, if additional policies are configured.           Condition         Value           NAS Port Type         Wireless - Other OR Wireless - IEEE 802.11                                                                                                    | × |
| Sucure Wireless Connections Properties         Overview       Conditions         Settings       Configure the conditions for this network policy.         If conditions match the connection request, NPS uses this policy to authorize the connection request. If conditions do not match the connection request, NPS skips this policy and evaluates other policies, if additional policies are configured.         Condition       Value         NAS Port Type       Wireless - Other OR Wreless - IEEE 802.11         Condition description:       The NAS Port Type condition specifies the type of media used by the access client, such as analog phone lines, ISDN, tunnels or virtual private networks, IEEE 802.11 wreless, and Ethernet switches.                                     | × |
| Sicure Wireless Connections Properties Overview Conditions Settings Configure the conditions for this network policy. If conditions match the connection request, NPS uses this policy to authorize the connection request. If conditions do not match the connection request, NPS skips this policy and evaluates other policies, if additional policies are configured. Condition Value NAS Port Type Wireless - Other OR Wreless - IEEE 802.11 Condition description: The NAS Port Type continue appecties the type of media used by the access client, such as analog phone lines, ISDN, tunnels or vitual private networks, IEEE 802.11 wreless, and Ethernet switches.                                                                                                    | × |
| Scure Wireless Connections Properties         Overview       Conditions         Settings       Conditions for this network policy.         If conditions match the connection request, NPS uses this policy to authorize the connection request. If conditions do not match the connection request, NPS skips this policy and evaluates other policies, if additional policies are configured.         Condition       Value         NAS Port Type       Wireless - Other OR Wireless - IEEE 802.11         Condition description:       Condition description:         The NAS Port Type condition specifies the type of media used by the access client, such as analog phone lines, ISDN, turnels or vitual private networks, IEEE 802.11 weless, and Ethemet switches.         Add       Edt | × |

| cure wireless Connections Propert          |                                                                                       |
|--------------------------------------------|---------------------------------------------------------------------------------------|
| Overview Conditions Settings               |                                                                                       |
| Configure the settings for this network po | blicy.                                                                                |
| If conditions and constraints match the c  | connection request and the policy grants access, settings are applied.                |
| Settings:                                  |                                                                                       |
| Required Authentication<br>Methods         | Cverride network policy authentication settings                                       |
| Authentication Methods                     | These authentication settings are used rather than the constraints and authentication |
| Forwarding Connection<br>Request           | configure PEAP authentication here.                                                   |
| → Authentication                           | EAP types are negotiated between NPS and the client in the order in which they        |
| National Accounting                        | are isted.                                                                            |
| Specify a Realm Name                       | EAP Types:                                                                            |
| Attribute                                  | MOVE UP                                                                               |
| RADIUS Attributes                          | Move Down                                                                             |
| Standard                                   | Add Edit Remove                                                                       |
| Vendor Specific                            | ess secure authentication methods:                                                    |
|                                            | Microsoft Encrypted Authentication version 2 (MS-CHAP-v2)                             |
|                                            | User can change password after it has expired                                         |
|                                            | Microsoft Encrypted Authentication (MS-CHAP)                                          |
|                                            | User can change password after it has expired                                         |
|                                            | Encrypted authentication (CHAP)                                                       |
|                                            | Unencrypted authentication (PAP, SPAP)                                                |
|                                            | Allow clients to connect without negotiating an authentication method.                |

| figure the settings for this network po<br>onditions and constraints match the c<br>tings: | licy.<br>onnection request and the policy grants access, settings are applied.        |
|--------------------------------------------------------------------------------------------|---------------------------------------------------------------------------------------|
| Required Authentication<br>Methods                                                         | Veride network policy authentication setting                                          |
| Authentication Methods                                                                     | These authentication settings are used rather than the constraints and authentication |
| Forwarding Connection<br>Request                                                           | configure PEAP authentication here.                                                   |
| Authentication                                                                             | EAP types are negotiated between NPS and the client in the order in which they        |
| Accounting                                                                                 | are listed.                                                                           |
| Specify a Realm Name                                                                       | EAP Types:                                                                            |
| Attribute                                                                                  | Move Up                                                                               |
| RADIUS Attributes                                                                          | Move Down                                                                             |
| Standard                                                                                   |                                                                                       |
| Vendor Specific                                                                            | Add E.dt Hemove                                                                       |
|                                                                                            | Less secure authentication methods:                                                   |
|                                                                                            | Microsoft Encrypted Authentication version 2 (MS-CHAP-v2)                             |
|                                                                                            | User can change password after it has expired                                         |
|                                                                                            | Microsoft Encrypted Authentication (MS-CHAP)                                          |
|                                                                                            | Encounted authentication (CHAP)                                                       |
|                                                                                            | Lineoperated authentication (CHAP)                                                    |
|                                                                                            | Allow clients to connect without neoptiating an authentication method                 |

| figure the settings for this netw  | ork policy.                                                                                     |                                                                             |
|------------------------------------|-------------------------------------------------------------------------------------------------|-----------------------------------------------------------------------------|
| conditions and constraints match   | the connection request and the policy grants access, setting                                    | s are applied.                                                              |
| ttings:<br>Required Authentication | Override network policy authentication set                                                      | tings                                                                       |
| Authentication Methods             | These authentication settings are used rather<br>settings in network policy. For VPN and 802.12 | than the constraints and authentication<br>X connections with NAP, you must |
| orwarding Connection<br>Request    | Add EAP                                                                                         | ×                                                                           |
| Authentication                     | Authentication methods:                                                                         | he order in which they                                                      |
| Accounting                         | Microsoft: Smart Card or other certificate                                                      |                                                                             |
| Specify a Realm Name               | Microsoft: Protected EAP (PEAP)<br>Microsoft: Secured password (EAP-MSCHAP v2)                  | MoveUp                                                                      |
| Attribute                          |                                                                                                 | Marro Dama                                                                  |
| RADIUS Attributes                  | -                                                                                               | INDAE DIGALI                                                                |
| Standard                           | 4                                                                                               | <b>&gt;</b>                                                                 |
| - vendor Specific                  |                                                                                                 |                                                                             |
|                                    |                                                                                                 | (P-v2)                                                                      |
|                                    | Microsoft Encrypted Authentication (MS-C                                                        | HAP)                                                                        |
|                                    | User can change password after it has                                                           | expired                                                                     |
|                                    | Encrypted authentication (CHAP)     Linencented authentication (PAP, SPAP)                      |                                                                             |
|                                    | Allow clients to connect without negotiation                                                    | a an authentication method                                                  |

#### Secure Wireless Connections Properties × Overview Conditions Settings Configure the settings for this network policy. If conditions and constraints match the connection request and the policy grants access, settings are applied Settings: **Required Authentication** Override network policy authentication settings Methods These authentication settings are used rather than the constraints and authentication settings in network policy. For VPN and 802.1X connections with NAP, you must configure PEAP authentication here. Authentication Methods Forwarding Connection Request -> Authentication EAP types are negotiated between NPS and the client in the order in which they are listed. Accounting EAP Types: Specify a Realm Name Microsoft: Protected EAP (PEAP) Move Up Attribute Move Down **RADIUS** Attributes 4 • Standard Add .... Remove Vendor Specific Less secure authentication methods: Microsoft Encrypted Authentication version 2 (MS-CHAP-v2) 🔲 User can change password after it has expired Microsoft Encrypted Authentication (MS-CHAP) User can change password after it has expired Encrypted authentication (CHAP) Unencrypted authentication (PAP, SPAP) Allow clients to connect without negotiating an authentication method.

Click 'Edit' to check the settings of EAP, including the selected certificates are right or not.

| onfigure the settings for this network policy.<br>conditions and constraints match the conne<br>ettings:<br>Required Authentication<br><u>Methods</u> | ection request and the policy grants access, settings are applied.                    |
|----------------------------------------------------------------------------------------------------|---------------------------------------------------------------------------------------|
| Required Authentication<br>Methods                                                                                                    |                                                                                       |
|                                                                                                    | Overnde network policy authentication settings                                        |
| Authentication Methods                                                                                                    | These authentication settings are used rather than the constraints and authentication |
| Forwarding Connection<br>Request                                                                                                    | configure PEAP authentication here.                                                   |
| -> Authentication                                                                                                    | EAP types are negotiated between NPS and the client in the order in which they        |
| Naccounting                                                                                                    | are listed.                                                                           |
| Specify a Realm Name                                                                                                    | EAP Types:                                                                            |
| Attribute                                                                                                    | Microsoft: Protected EAP (PEAP)                                                       |
| RADIUS Attributes                                                                                                    | Move Down                                                                             |
| Standard<br>Vendor Specific                                                                                                    | Add Edit Remove                                                                       |
|                                                                                                    | Less secure authentication methods:                                                   |
|                                                                                                    | User can change password after it has expired                                         |
|                                                                                                    | Microsoft Encrypted Authentication (MS-CHAP)                                          |
|                                                                                                    | User can change password after it has expired                                         |
|                                                                                                    | Encrypted authentication (CHAP)                                                       |
|                                                                                                    | Unencrypted authentication (PAP, SPAP)                                                |

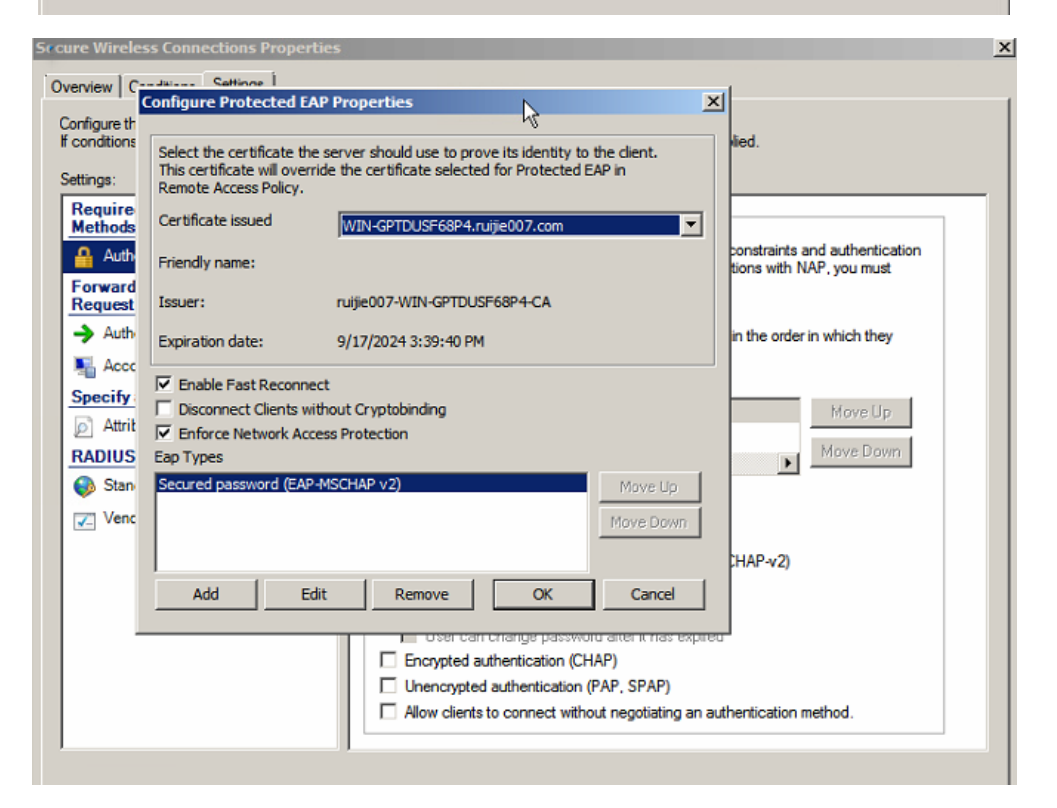

| onditions and constraints match the o                                                                                                    | oicy.<br>connection request and the policy grants access, settings are applied.                                                                                                    |
|----------------------------------------------------------------------------------------------------|----------------------------------------------------------------------------------------------------|
| Conditions and constraints match the of<br>titings:<br>Required Authentication<br>Methods<br>Authentication Methods<br>Forwarding Connection<br>Request<br>Authentication<br>Authentication<br>Connection<br>Request<br>Authentication<br>Authentication<br>Authentication<br>Authentication<br>Authentication<br>Authentication<br>Connection<br>Request<br>Authentication<br>Connection<br>Request<br>Authentication<br>Connection<br>Request<br>Authentication<br>Connection<br>Connection | Specify whether connection requests are processed locally, are forwarded to remote RADIUS servers for authentication, or are accepted without authentication.  Authenticate requests on this server  Forward requests to the following remote RADIUS server group for authentication:  Inst configured>  New  Accept users without validating credentials |

| Configure the settings for this network policy.<br>If conditions and constraints match the conne<br>Settings: | ection request and the policy grants a                                                                           | ccess, settings are applied.                                                                                                    |
|----------------------------------------------------------------------------------------------------|----------------------------------------------------------------------------------------------------|----------------------------------------------------------------------------------------------------|
| Required Authentication<br>Methods<br>Authentication Methods<br>Forwarding Connection<br>Request              | To send additional attributes to RA<br>then click Edit. If you do not confit<br>your RADIUS client documentation | DIUS clients, select a RADIUS standard attribute, and<br>pure an attribute, it is not sent to RADIUS clients. See<br>of for required attributes. |
| → Authentication                                                                                              | Attributes:                                                                                                    |                                                                                                    |
| National Accounting                                                                                           | Name                                                                                                    | Value                                                                                                    |
| Specify a Realm Name C Attribute RADIUS Attributes Standard C Vendor Specific                                 | Add Edit                                                                                                    | Remove                                                                                                    |

| Secure Wireless Connec                                                                                                    | tions Properties                                          |                                                                                                    | ×     | <u>_8×</u> |
|----------------------------------------------------------------------------------------------------|-----------------------------------------------------------|----------------------------------------------------------------------------------------------------|-------|------------|
| Overview Conditions                                                                                                    | Settings                                                  |                                                                                                    |       |            |
| Overview       Conditions         Configure the settings for f conditio       Add Standa         Settings:       To add an at Add an at Add.         Method       To add an at Add.         Method       To add an at Add.         Method       Settings:         To add an at Add.       To add an at Add.         Method       Add.         Socret press       Add.         Specific       Name         Login-TC       Servicen-T         Stationary       Session-T | Settings                                                  | hen click Add.<br>se this dialog and select Vendor Specific, and then click<br><b>Attribute Information</b><br>Attribute name:<br>Service-Type<br>Attribute number:<br>6<br>Attribute format:<br>Enumerator |       | iou must   |
| Ve Terminati<br>Terminati<br>Description<br>Specifies th                                                                                                    | n-Action seinoment-ID envice that the user has requested. | Attribute Value:<br>Commonly used for Dial-Up or VPN<br>Connect<br>Commonly used for 802.1x<br>Framed<br>Cothere<br>Cothere<br>Cothere                                                                      | Cance |            |

Secure Wireless Connections Properties × Overview Conditions Settings Configure the settings for this network policy. If conditions and constraints match the connection request and the policy grants access, settings are applied. Settings: Required Authentication Methods To send additional attributes to RADIUS clients, select a RADIUS standard attribute, and then click Edit. If you do not configure an attribute, it is not sent to RADIUS clients. See your RADIUS client documentation for required attributes. Authentication Methods Forwarding Connection Request -> Authentication Attributes: Accounting Name Value Specify a Realm Name Service-Type Framed Attribute **RADIUS** Attributes Standard Vendor Specific Add ... Edt... Remove

68
| Required Authentication<br>Methods<br>Authentication Methods<br>Forwarding Connection<br>Request | To send additional attr<br>then click Edit. If you o<br>your RADIUS client do | ibutes to RADIUS clients, se<br>do not configure an attribute,<br>ocumentation for required attr | lect a Vendor Specific attrib<br>it is not sent to RADIUS cli | oute, and |
|--------------------------------------------------------------------------------------------------|-------------------------------------------------------------------------------|--------------------------------------------------------------------------------------------------|---------------------------------------------------------------|-----------|
| Authentication Methods<br>Forwarding Connection<br>Request                                       | your RADIUS client do                                                         | ocumentation for required attr                                                                   | it is not sent to RADIUS ci                                   | -nre      |
| Forwarding Connection<br>Request                                                                 | BR COMPANY CONTRACTOR                                                         |                                                                                                  | butes.                                                        | GIRS. JCC |
|                                                                                                  |                                                                               |                                                                                                  |                                                               | R         |
| -> Authentication                                                                                | Attributes:                                                                   |                                                                                                  |                                                               | Ů         |
| Accounting                                                                                       | Name                                                                          | Vendor                                                                                           | Value                                                         |           |
| Specify a Realm Name                                                                             |                                                                               |                                                                                                  |                                                               |           |
| Attribute                                                                                        |                                                                               |                                                                                                  |                                                               |           |
| RADIUS Attributes                                                                                |                                                                               |                                                                                                  |                                                               |           |
| Standard                                                                                         |                                                                               |                                                                                                  |                                                               |           |
| Vendor Specific                                                                                  |                                                                               |                                                                                                  |                                                               |           |
|                                                                                                  |                                                                               |                                                                                                  |                                                               |           |
|                                                                                                  | Add                                                                           | Edt Remove                                                                                       |                                                               |           |
|                                                                                                  |                                                                               |                                                                                                  |                                                               |           |
|                                                                                                  |                                                                               |                                                                                                  |                                                               |           |
|                                                                                                  |                                                                               |                                                                                                  |                                                               |           |

Now, all configurations are finished.

# **2** The integration Configuration Example of Ruijie AC and NPS (Network Policy Server)

## 2.1 Wireless 802.1x Authentication Introduction

802.1x is a port-based network access control protocol in Client/Server mode. Through its Extensible Authentication Protocol (EAP) authentication framework, all clients can be authenticated and their network access permissions can be controlled at the LAN access interface level.

When the 802.1X application is used for wireless network access authentication, a secure channel is established between the authentication client and the authentication server through the encryption mechanism of the PEAP certificate technology to ensure that the data inside the EAP is encrypted using the certificate, which greatly improves the security and reliability of the 802.1X authentication in the wireless application. It is applicable to scenarios where a new network is created, users are concentrated, and information security requirements are strict.

## **Product and Software Version**

| Device Type Device Model |                            | Version                                |
|--------------------------|----------------------------|----------------------------------------|
| WLAN AC                  | RG-WS6008                  | AC_RGOS 11.9(6)W1B1, Release(09192520) |
| Certificate Server       | NPS(network policy server) | Establish on WIN SERVER2008R2          |

#### Table 2-1

# 2.2 Network Requirement

For the information security, Users are required to access the network to pass the 802.1x authentication via account and password.

- Install 802.1x client version on the users' terminals(Generally, the operation (The operation system will have the 802.1x client version by default. If no, you can download other 802.1x client version client version)
- AC supports 802.1x protocol.
- Certificate Server support standard RADIUS.

# 2.3 Topology

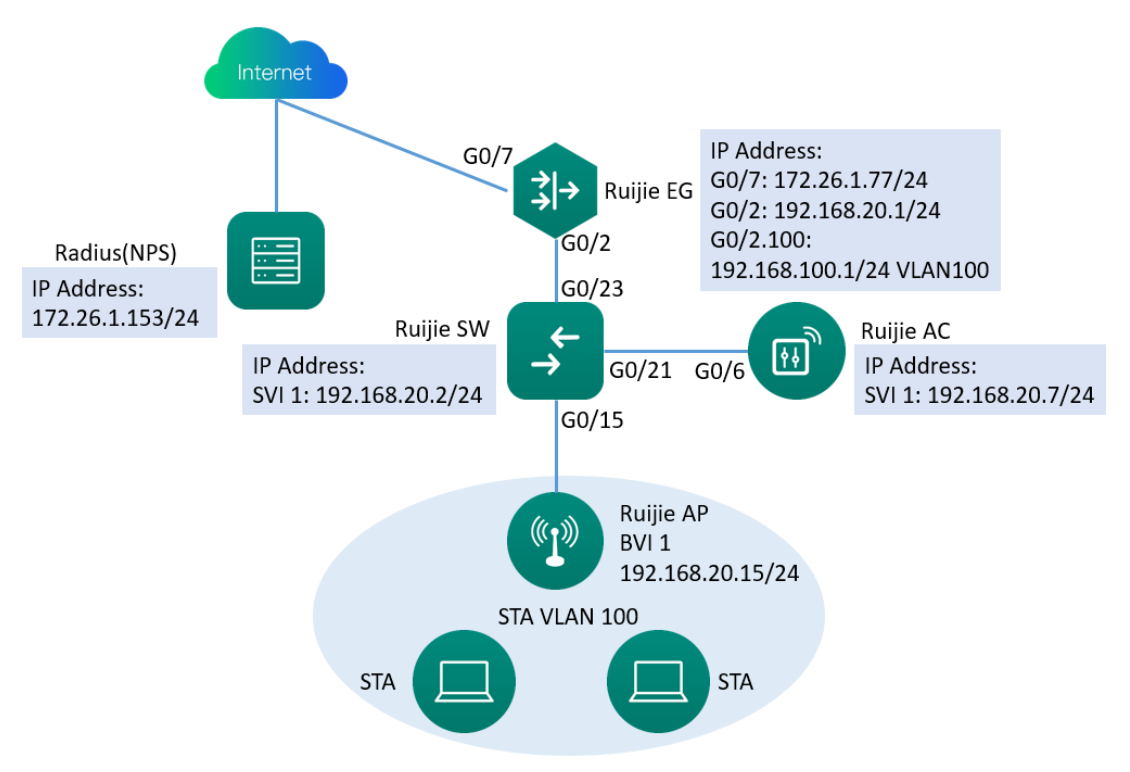

#### Topology Note:

- Ruijie EG as a gateway, is play a role as a DHCP server to assign the IP address for AP and STA and also can do the NAT translation.
- AP and AC connects to Ruijie SW and SW supplies power for AP.
- The WLAN authentication for wireless users is 802.1x

| Item                                                | Note                                                                |
|-----------------------------------------------------|---------------------------------------------------------------------|
| Manageable VLAN of AC                               | VLAN 1                                                              |
| Manageable IP of AC                                 | 192.168.20.7                                                        |
| IP address of AC for Establishing<br>CAPWAP Tunnel. | 192.168.20.7                                                        |
| Manageable VLAN of AP                               | VLAN 1                                                              |
| Business VLAN of STA                                | VLAN 100                                                            |
| STA Address Pool                                    | 192.168.100.0/24(The address pool is on the EG)                     |
| SSID                                                | nps1xtest                                                           |
|                                                     | RADIUS authentication server group:<br>npstest                      |
| RADIUS Authentication Parameter                     | RADIUS authentication server: 172.26.1153                           |
|                                                     | Authentication and accounting shared key: ruijie@123                |
|                                                     | AD domain name: ruijie007.com                                       |
| AAA Method List                                     | Authentication method list: nps                                     |
|                                                     | Account method list: nps                                            |
|                                                     | ruijie/Abc.123456(User needs to add认证时填写用户需                         |
| Authentication Account                              | the domain name when authentication, that is: ruijie@ruijie007.com) |

### Table 2-2 The Configuration of AC

# 2.4 Configuration Points

- Create a sub-interface and address pool of WLAN 100 to assign address for STA. Option 138 must be set in the address pool configuration to specify the capwap tunnel address.
- On the switch and AC, VLAN 100 should be created and allow them pass through.
- Configure the capwap tunnel address, 802.1x Authentication Parameter (Radius authentication server and AAA Method List) to enable the 802.1x authentication.

## 2.5 Configuration Steps

## 2.5.1 EG Configuration

Create a sub-interface and address pool of WLAN 100 to assign address for STA. Option 138 must be set in the address pool configuration to specify the capwap tunnel address.

| Create a s | ub-interface: |
|------------|---------------|
|------------|---------------|

| Ruíj                  | EG                       |                                                                                                    | Scenario: G                                                                                       | ieneral 🕜 【                                   | Config Wizard                                     | C Detect New Network                                                | A Online Service Hi, admir                                                   |
|-----------------------|--------------------------|----------------------------------------------------------------------------------------------------|---------------------------------------------------------------------------------------------------|-----------------------------------------------|---------------------------------------------------|---------------------------------------------------------------------|------------------------------------------------------------------------------|
| Home                  | Interface                | Basic Settings Multi-PPPo                                                                                                  | Aggregate Port Acces                                                                              | is Mode                                       | nterface Conversio                                | on Link Detection                                                   |                                                                              |
| Common                | SUPER-VLAN<br>Route/Load | Note: Click the corresponding interface<br>AnyIP: A successful gateway spoofing<br>gateway can access the network directly | to edit configuration. For copper and fiber pr<br>(ARP spoofing) attack allows an attacker to all | ort details, please vi<br>er routing on a net | ew Help . The DHCP in<br>work, effectively allowi | nterface does not support line e<br>ng for a man-in-the-middle atta | <mark>sscape or link detection.</mark><br>ack. Device with any IP address or |
| Flow                  | DNS Settings             | 🛋: On 🛤: Off                                                                                                    |                                                                                                   |                                               |                                                   |                                                                     |                                                                              |
| Eehavior              | VPN                      | 0MGMT 1                                                                                                    | 2 3                                                                                               | 4                                             | 5                                                 | 6 7                                                                 | 8F(SFP SFP+)                                                                 |
| (🏹<br>Cache           | NAT/Port<br>Mapping      | Configured Configured                                                                                                    | Configured Configured Co                                                                          | onfigured U                                   | nconfigured Co                                    | onfigured Configured                                                | Unconfigured                                                                 |
| Ū                     | DHCP                     | 9F(SFP)                                                                                                    |                                                                                                   |                                               |                                                   |                                                                     |                                                                              |
| Security<br>O<br>User | Line Escape              | Unconfigured                                                                                                    |                                                                                                   |                                               |                                                   |                                                                     |                                                                              |
| 8<br>Network          |                          | 2 (Gi0/2) Setting                                                                                                    |                                                                                                   | Interf                                        | ace Conversion                                    | Secondary IP Sub                                                    | Interface DHCP Settings                                                      |
| ()<br>WLAN            |                          | IP Address: 192                                                                                                    | .168.20.1 *                                                                                       |                                               |                                                   |                                                                     |                                                                              |
| ሔ                     |                          | Submask: 255                                                                                                    | *                                                                                                 |                                               |                                                   |                                                                     |                                                                              |
|                       | Sub Interface            | Gi0/2                                                                                                    | . 100                                                                                             | (Range: 1                                     | -1023)                                            |                                                                     |                                                                              |
|                       | VLAN IE                  | 0: 100                                                                                                    | * (Range: 1-408                                                                                   | 87)                                           |                                                   |                                                                     |                                                                              |
|                       | IP Addres                | 5: 192.168.100.1                                                                                                    | *                                                                                                 |                                               |                                                   |                                                                     |                                                                              |
|                       | Submas                   | :: 255.255.255.0                                                                                                    | *                                                                                                 |                                               |                                                   |                                                                     |                                                                              |
|                       | Anyli                    | e: 🗆 Enable                                                                                                    |                                                                                                   |                                               |                                                   |                                                                     |                                                                              |
|                       | Reverse Patł             | n: □Enable                                                                                                    |                                                                                                   |                                               |                                                   |                                                                     |                                                                              |
| Sub I                 | atorfaco List            | Add                                                                                                    |                                                                                                   |                                               |                                                   |                                                                     |                                                                              |
| c                     | h Interface              | VIANID                                                                                                    | Interface Info                                                                                    | Ban                                           | dwidth                                            | ICD                                                                 | Action                                                                       |
| Gig                   | abitEthernet             | 60                                                                                                    | IP Address192.168.60.1                                                                            | Ball                                          | -                                                 | -                                                                   | Edit Delete                                                                  |
| Show                  | / No.: 10 🗸              | Total Count: 1                                                                                                    |                                                                                                   |                                               | I First I Pro                                     | evious <mark>1</mark> Next                                          | : Last 🕨 📘 G                                                                 |

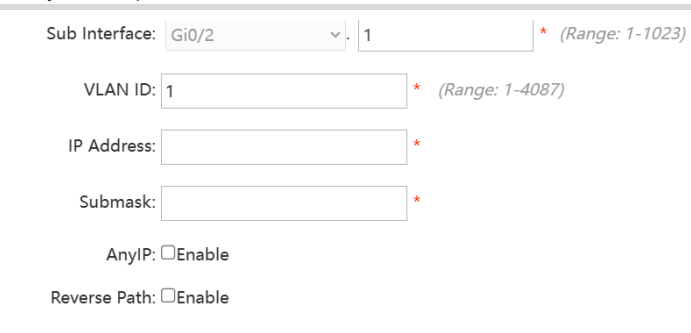

Add

#### Sub Interface List

|   | Sub Interface              | VLAN ID       | Interface Info                                    | Bandwidth     | ISP                        | Action      |
|---|----------------------------|---------------|---------------------------------------------------|---------------|----------------------------|-------------|
|   | GigabitEthernet<br>0/2.100 | 100           | IP Address192.168.100.1<br>Submask: 255.255.255.0 | -             | -                          | Edit Delete |
|   | GigabitEthernet<br>0/2.60  | 60            | IP Address192.168.60.1<br>Submask: 255.255.255.0  | -             | -                          | Edit Delete |
| S | Show No.: 10 🗸 To          | otal Count: 2 |                                                   | l€ First ∢ Pr | evious <mark>1</mark> Next | Last 🕨 🚺 GO |

#### Create an address pool

| Ru                                                                                                    | <b>jie</b> eg                                                                                              |                                                                                                    |                                                                                                    |                                                                                                    | Scenario: General 😗                                                                                                    | Config Wizard                                                                                                    | C Detect New Netv                                                                                                    | vork 🖄 Onli                           | ne Service                                                        | Hi, admin 🗸                                                      |
|----------------------------------------------------------------------------------------------------|----------------------------------------------------------------------------------------------------|----------------------------------------------------------------------------------------------------|----------------------------------------------------------------------------------------------------|----------------------------------------------------------------------------------------------------|----------------------------------------------------------------------------------------------------|----------------------------------------------------------------------------------------------------|----------------------------------------------------------------------------------------------------|---------------------------------------|-------------------------------------------------------------------|------------------------------------------------------------------|
| <br>Home                                                                                                | Interface                                                                                                  | Settings                                                                                                    | Static IP Address                                                                                                    | user List                                                                                                    |                                                                                                    |                                                                                                    |                                                                                                    |                                       |                                                                   |                                                                  |
| ÷                                                                                                    | SUPER-VLAN                                                                                                 | +Add DHCP                                                                                                    | X Delete Selected I                                                                                                    |                                                                                                    |                                                                                                    |                                                                                                    |                                                                                                    | ×                                     |                                                                   |                                                                  |
| Common                                                                                                  | Route/Load                                                                                                 |                                                                                                    | Name                                                                                                    |                                                                                                    |                                                                                                    |                                                                                                    |                                                                                                    | ^<br>                                 | A                                                                 | ction                                                            |
| $\succeq$                                                                                               | DNS Settings                                                                                               | 0                                                                                                    | 20                                                                                                    | Pool Name:                                                                                                    | vlan100                                                                                                    | •                                                                                                    |                                                                                                    |                                       | Edit                                                              | Delete                                                           |
| Flow                                                                                                    | Divis settings                                                                                             |                                                                                                    | vlan11                                                                                                    |                                                                                                    |                                                                                                    |                                                                                                    |                                                                                                    |                                       | Edit                                                              | Delete                                                           |
| Behavior                                                                                                | VPN                                                                                                    |                                                                                                    | 30                                                                                                    | Subnet:                                                                                                    | 192.168.100.0                                                                                                    | * Format: 192.168.                                                                                                    | 1.0                                                                                                    |                                       | Edit                                                              | Delete                                                           |
| ~                                                                                                    | NAT/Port<br>Mapping                                                                                        |                                                                                                    | pool_Gi0/3                                                                                                    | Mask:                                                                                                    | 255.255.255.0                                                                                                    | * Format: 255.255.2                                                                                                    | 255.0                                                                                                    |                                       | Edit                                                              | Delete                                                           |
| ( 🖍<br>Cache                                                                                            |                                                                                                    |                                                                                                    | testtt                                                                                                    | Default Gateway:                                                                                                    | 192.168.100.1                                                                                                    | * Format: 192.168.1                                                                                                    | 1.1                                                                                                    | 114                                   | Edit                                                              | Delete                                                           |
| $\widehat{\mathbf{U}}$                                                                                  | DHCP                                                                                                    |                                                                                                    | vlan123                                                                                                    | Lease Time:                                                                                                    | ○ Permanent                                                                                                    | 0 d 8                                                                                                    | h min *                                                                                                    |                                       | Edit                                                              | Delete                                                           |
| Security                                                                                                | Line Escape                                                                                                |                                                                                                    | vlan60                                                                                                    |                                                                                                    |                                                                                                    |                                                                                                    |                                                                                                    |                                       | Edit                                                              | Delete                                                           |
|                                                                                                    |                                                                                                    |                                                                                                    | 200                                                                                                    | Preferred DNS Server:                                                                                                    | 8.8.8.8                                                                                                    | * Format: 114.114.1                                                                                                    | 14.114                                                                                                    |                                       | Edit                                                              | Delete                                                           |
| User                                                                                                    |                                                                                                    |                                                                                                    | pool_Gi0/0                                                                                                    | Secondary DNS Server:                                                                                                    |                                                                                                    |                                                                                                    |                                                                                                    |                                       | Edit                                                              | Delete                                                           |
| ()<br>Naturrk                                                                                           |                                                                                                    |                                                                                                    | pool_Gi0/4                                                                                                    | Option 43:                                                                                                    |                                                                                                    | 0                                                                                                    |                                                                                                    | Ŧ                                     | Edit                                                              | Delete                                                           |
| Network                                                                                                 |                                                                                                    | Show No.: 10                                                                                                    | ✓ Total Count: 13                                                                                                    |                                                                                                    |                                                                                                    |                                                                                                    | Save Can                                                                                                    | cel 2 Next                            | ► Last ►                                                          | 1 GO                                                             |
| WLAN                                                                                                    |                                                                                                    |                                                                                                    |                                                                                                    |                                                                                                    |                                                                                                    |                                                                                                    |                                                                                                    |                                       |                                                                   |                                                                  |
| -                                                                                                    |                                                                                                    |                                                                                                    |                                                                                                    |                                                                                                    |                                                                                                    |                                                                                                    |                                                                                                    |                                       |                                                                   |                                                                  |
| ക്                                                                                                    |                                                                                                    |                                                                                                    |                                                                                                    |                                                                                                    |                                                                                                    |                                                                                                    |                                                                                                    |                                       |                                                                   |                                                                  |
| شة<br>Ru                                                                                                | <b>jie</b> eg                                                                                              |                                                                                                    |                                                                                                    |                                                                                                    | Scenario: General 👩                                                                                                    | Config Wizard                                                                                                    | C Detect New Netv                                                                                                    | vork 🖄 Onli                           | ne Service                                                        | Hi, admin ∨                                                      |
|                                                                                                    | JIE EG                                                                                                    | Settings                                                                                                    | Static IP Address                                                                                                    | s User List                                                                                                    | Scenario: General 😵                                                                                                    | C Config Wizard                                                                                                    | C Detect New Netv                                                                                                    | vork 🖄 Onli                           | ne Service                                                        | Hi, admin 🗸                                                      |
|                                                                                                    | Interface                                                                                                  | Settings<br>+Add DHCP                                                                                                    | Static IP Address                                                                                                    | s User List                                                                                                    | Scenario: General 🥝                                                                                                    | ଜି Config Wizard                                                                                                    | លិ Detect New Netv                                                                                                    | vork 🖄 Onli                           | ne Service                                                        | Hi, admin 🗸                                                      |
|                                                                                                    | Interface<br>SUPER-VLAN                                                                                    | Settings<br>+Add DHCP                                                                                                    | Static IP Address<br>X Delete Selected I                                                                                                    | User List                                                                                                    | Scenario: General 🔮                                                                                                    | Config Wizard                                                                                                    | C Detect New Netv                                                                                                    | vork 오onli                            | ne Service                                                        | Hi, admin ✓                                                      |
|                                                                                                    | Interface<br>SUPER-VLAN<br>Route/Load                                                                      | Settings<br>+ Add DHCP                                                                                                    | Static IP Address<br>X Deloto Selected I<br>Name<br>20                                                                                                    | User List                                                                                                    | Scenario: General 🔮                                                                                                    | Config Wizard                                                                                                    | Detect New Netv                                                                                                    | vork R Onli                           | ne Service<br>A                                                   | Hi, admin ❤                                                      |
|                                                                                                    | Interface<br>SUPER-VLAN<br>Route/Load<br>DNS Settings                                                      | Settings<br>+Add DHCP                                                                                                    | Static IP Address X Delete Selected I Name 20 Vian11                                                                                                    | Add DHCP<br>Subnet:<br>Mask:                                                                                                    | Scenario: General 🔮                                                                                                    | Config Wizard                                                                                                    | Detect New Netv                                                                                                    | vork R Onli                           | ne Service<br>Ar<br>Edit<br>Edit                                  | Hi, admin V<br>stion Delete Delete                               |
|                                                                                                    | Interface<br>SUPER-VLAN<br>Route/Load<br>DNS Settings<br>VPN                                               | Settings<br>+Add DHCP                                                                                                    | Static IP Address<br>X Delete Selected I<br>Name<br>20<br>Vlan11<br>30                                                                                                    | Add DHCP<br>Subnet:<br>Mask:<br>Default Gateway:                                                                                                    | Scenario: General 🔮                                                                                                    | C Config Wizard  • Format: 192.168: • Format: 255.255.2                                                                                                | © Detect New Netv<br>1.0<br>255.0                                                                                                    | vork R Onli                           | ne Service<br>Ar<br>Edit<br>Edit<br>Edit                          | Hi, admin V<br>ttion<br>Delete<br>Delete<br>Delete               |
| Home<br>Common<br>Elow<br>Behavior                                                                      | Interface<br>SUPER-VLAN<br>Route/Load<br>DNS Settings<br>VPN<br>NAT/Port                                   | Settings<br>+ Add DHCP                                                                                                    | Static IP Address<br>X Delete Selected I<br>Name<br>20<br>vlan11<br>30<br>pool_Gi0/3                                                                                                    | s User List<br>Add DHCP<br>Subnet:<br>Default Gateway:<br>Lease Time:                                                                                      | Scenario: General 🔮                                                                                                    | C Config Wizard                                                                                                    | Detect New Netv  1.0  2255.0  1.1  h min*                                                                                                    | vork R Onli                           | Al Edit<br>Edit<br>Edit<br>Edit                                   | Hi, admin ~                                                      |
| Home<br>Common<br>Elow<br>Behavior                                                                      | Interface<br>SUPER-VLAN<br>Route/Load<br>DNS Settings<br>VPN<br>NAT/Port<br>Mapping                        | Settings +Add DHCP  Add DHCP  C C C C C C C C C C C C C C C C C C                                                                                                    | Static IP Address<br>X Delete Selected I<br>Name<br>20<br>Vian11<br>30<br>pool_Gi0/3<br>testtt                                                                                                    | Add DHCP      Subnet:     Mask:     Default Gateway:     Lease Time:                                                                                       | Scenario: General 🔮                                                                                                    | C Config Wizard  * Format: 192.168.*  * Format: 255.255  * Format: 192.168.*  0 d 8                                                                    | Detect New Netw                                                                                                    | X A Onli                              | Ari<br>Edit<br>Edit<br>Edit<br>Edit<br>Edit                       | Hi, admin ~                                                      |
| Home<br>Common<br>Elevation<br>Cache                                                                    | Interface<br>SUPER-VLAN<br>Route/Load<br>DNS Settings<br>VPN<br>NAT/Port<br>Mapping<br>DHCP                | Settings  Add DHCP  Add DHCP  C C C C C C C C C C C C C C C C C C                                                                                                    | Static IP Address<br>X Delete Selected I<br>Name<br>20<br>Vlan11<br>30<br>pool_Gi0/3<br>testtt<br>Vlan123                                                                                                    | Add DHCP<br>Add DHCP<br>Subnet:<br>Mask:<br>Default Gateway:<br>Lease Time:<br>Preferred DNS Server:                                                       | Scenario: General <table-cell> 192.168.100.0 255.255.255.0 192.168.100.1 O Permanent @ Lease Time [ 8.8.8.8</table-cell>                   | C Config Wizard  * Format: 192.168.*  * Format: 255.255.;  Format: 192.168.*  0 d 8  * Format: 114.114.*                                               | C Detect New Netw<br>1.0<br>255.0<br>1.1<br>h min *<br>114.114                                                                                                    | x A onli                              | Ar<br>Edit<br>Edit<br>Edit<br>Edit<br>Edit                        | tion<br>Delete<br>Delete<br>Delete<br>Delete<br>Delete<br>Delete |
| Home<br>Common<br>Ecow<br>Ecow<br>Cache<br>Cache                                                        | Interface<br>SUPER-VLAN<br>Route/Load<br>DNS Settings<br>VPN<br>NAT/Port<br>Mapping<br>DHCP<br>Line Escape | Settings                                                                                                    | Static IP Address<br>X Delete Selected I<br>Name<br>20<br>Vlan11<br>30<br>pool_Gi0/3<br>testtt<br>vlan123<br>Vlan60                                                                                                    | Subnet:     Add DHCP     Subnet:     Mask:     Default Gateway:     Lease Time:     Preferred DNS Server:     Secondary DNS Server:                        | Scenario: General <table-cell><br/>192.168.100.0<br/>256.255.255.0<br/>192.168.100.1<br/>O Permanent @ Lease Time<br/>8.8.8.8</table-cell> | C Config Wizard  * Format: 192.168.*  * Format: 255.255.1  * Format: 192.168.*  0 d 8  * Format: 114.114.1                                             | C Detect New Netw<br>1.0<br>255.0<br>1.1<br>h min *<br>114.114                                                                                                    | x x x x x x x x x x x x x x x x x x x | A<br>Edit<br>Edit<br>Edit<br>Edit<br>Edit<br>Edit<br>Edit         | Hi, admin >>                                                     |
| Home<br>Common<br>Elow<br>Elow<br>Ecache<br>Security                                                    | Interface<br>SUPER-VLAN<br>Route/Load<br>DNS Settings<br>VPN<br>NAT/Port<br>Mapping<br>DHCP<br>Line Escape | Settings  Add DHCP  Add DHCP  C C C C C C C C C C C C C C C C C C                                                                                                    | Static IP Address<br>X Delete Selected I<br>Name<br>20<br>Vian11<br>30<br>pool_Gi0/3<br>testtt<br>Vian123<br>Vian60<br>200                                                                                                    | Add DHCP<br>Subnet:<br>Mask:<br>Default Gateway:<br>Lease Time:<br>Preferred DNS Server:<br>Secondary DNS Server:<br>Option 43:                            | Scenario: General <table-cell>  192.168.100.0  255.255.255.0  192.168.100.1  Permanent @ Lease Time  8.8.8.8</table-cell>                  | C Config Wizard                                                                                                    | Detect New Netw                                                                                                    | xork 2 Onli                           | A<br>Edit<br>Edit<br>Edit<br>Edit<br>Edit<br>Edit<br>Edit<br>Edit | Hi, admin >>                                                     |
| Home<br>Home<br>Common<br>Flow<br>Behavior<br>Cache<br>Security<br>User                                 | Interface<br>SUPER-VLAN<br>Route/Load<br>DNS Settings<br>VPN<br>NAT/Port<br>Mapping<br>DHCP<br>Line Escape | Settings  Add DHCP  Add DHCP  C C C C C C C C C C C C C C C C C C                                                                                                    | Static IP Address<br>X Deloto Selocted I<br>Name<br>20<br>Vian11<br>30<br>pool_Gi0/3<br>testtt<br>Vian123<br>Vian60<br>200<br>pool_Gi0/0                                                                                                    | Add DHCP<br>Add DHCP<br>Subnet:<br>Mask:<br>Default Gateway:<br>Lease Time:<br>Preferred DNS Server:<br>Secondary DNS Server:<br>Option 43:<br>Option 138: | Scenario: General <table-cell>  192.168.100.0  255.255.255.0  192.168.100.1  Permanent @ Lease Time  8.8.8.8  192.168.20.7</table-cell>    | C Config Wizard  * Format: 192.168. Format: 255.256.1 Format: 192.168. G d 8 Format: 114.114.1 G G A                                                   | Detect New Netw                                                                                                    | xork 2 Onli                           | A<br>Edit<br>Edit<br>Edit<br>Edit<br>Edit<br>Edit<br>Edit         | Hi, admin >>                                                     |
| Home<br>Common<br>Echavior<br>Cache<br>Security<br>User                                                 | Interface<br>SUPER-VLAN<br>Route/Load<br>DNS Settings<br>VPN<br>NAT/Port<br>Mapping<br>DHCP<br>Line Escape | Settings  Add DHCP  Add DHCP  C C C C C C C C C C C C C C C C C C                                                                                                    | Static IP Address X Deloto Selocted I Name 20 Vlan11 30 pcol_Gi0/3 testtt Vlan123 Vlan60 200 pcol_Gi0/0 pcol_Gi0/4                                                                                                    | Add DHCP<br>Add DHCP<br>Subnet:<br>Mask:<br>Default Gateway:<br>Lease Time:<br>Preferred DNS Server:<br>Secondary DNS Server:<br>Option 138:               | Scenario: General                                                                                                    | C Config Wizard      Format: 192.168.3      Format: 255.255.3      Format: 192.168.3      G      d      Format: 114.114.11      G      G      G      G | Detect New Netw                                                                                                    | xork 2 Onli                           | A<br>Edit<br>Edit<br>Edit<br>Edit<br>Edit<br>Edit<br>Edit<br>Edit | Hi, admin >>                                                     |
| Home<br>Home<br>Ecommon<br>Ecommon<br>Ecommon<br>Ecommon<br>Security<br>Security<br>Security<br>Network | Interface<br>SUPER-VLAN<br>Route/Load<br>DNS Settings<br>VPN<br>NAT/Port<br>Mapping<br>DHCP<br>Line Escape | Settings  +Add DHCP                                                                                                    | Static IP Address X Delete Selected I Name 20 Vlan11 30 pool_Gi0/3 testtt Vlan123 Vlan60 200 pool_Gi0/0 pool_Gi0/4 Vlan24 Vlan24 | Add DHCP<br>Subnet:<br>Mask:<br>Default Gateway:<br>Lease Time:<br>Preferred DNS Server:<br>Secondary DNS Server:<br>Option 138:                           | Scenario: General                                                                                                    | C Config Wizard      * Format: 192.168:      * Format: 255.255.3      * Format: 192.168:      0                                                        | Detect New Netw                                                                                                    | x A Onli                              | A<br>Edit<br>Edit<br>Edit<br>Edit<br>Edit<br>Edit<br>Edit<br>Edit | Hi, admin >>                                                     |
| Home<br>Home<br>Common<br>Economon<br>Behavior<br>Cache<br>Security<br>User<br>Network                  | Interface<br>SUPER-VLAN<br>Route/Load<br>DNS Settings<br>VPN<br>NAT/Port<br>Mapping<br>DHCP<br>Line Escape | Settings  - Add DHCP  - Add DHCP  - Add DHCP  - Add DHCP  - Add DHCP  - Add DHCP  - Add DHCP  - Add DHCP  - Add DHCP  - Add DHCP - Add DHCP - A | Static IP Address X Delete Selected I Name 20 Vlan11 30 pool_Gi0/3 testtt Vlan123 Vlan60 200 pool_Gi0/4 pool_Gi0/4                                                                                                    | Add DHCP<br>Subnet:<br>Mask:<br>Default Gateway:<br>Lease Time:<br>Preferred DNS Server:<br>Secondary DNS Server:<br>Option 138:                           | Scenario: General                                                                                                    | C Config Wizard      * Format: 192.168:     * Format: 255.256.3      * Format: 192.168.7      o d 8      * Format: 114.114.11      o d 9      o        | Detect New Netw      Detect New Netw      1.0      255.0      1.1      h min *      114.114      Save Cancer      Cancer      C | xork R Onli                           | A<br>Edit<br>Edit<br>Edit<br>Edit<br>Edit<br>Edit<br>Edit<br>Edit | Hi, admin >>                                                     |
| Home<br>Home<br>Ecommon<br>Ecommon<br>Behavior<br>Cache<br>Security<br>User<br>Network                  | Interface<br>SUPER-VLAN<br>Route/Load<br>DNS Settings<br>VPN<br>NAT/Port<br>Mapping<br>DHCP<br>Line Escape | Settings  - Add DHCP  -  -  -  -  -  -  -  -  -  -  -  -  -                                                                                                    | Static IP Address<br>X Delete Selected I<br>Name<br>20<br>Vian11<br>30<br>pool_Gi0/3<br>testtt<br>Vian123<br>Vian60<br>200<br>pool_Gi0/0<br>pool_Gi0/4<br>v Total Count: 13                                                                                                    | Subnet:     Subnet:     Subnet:     Mask:     Default Gateway:     Lease Time:     Preferred DNS Server:     Secondary DNS Server:     Option 138:         | Scenario: General                                                                                                    | C Config Wizard      * Format: 192.168:     * Format: 255.255.2      * Format: 192.168.*      o d 8      * Format: 114.114.11      @      @      @     | Detect New Netw      Detect New Netw      1.0      255.0      1.1      h min *      114.114      Save Cancer      Cancer      C | xork R Onli                           | A<br>Edit<br>Edit<br>Edit<br>Edit<br>Edit<br>Edit<br>Edit<br>Edit | Hi, admin >>                                                     |

| Ruíj                 | <b>jie</b> eg       |              |                      |                                   | Scenario: General 🚱 | ធ Config Wizard ធិ । | Detect New Network 🛛 😤 Onl | ine Service Hi, admin ৲ |
|----------------------|---------------------|--------------|----------------------|-----------------------------------|---------------------|----------------------|----------------------------|-------------------------|
| <b>∆</b><br>Home     | Interface           | Settings     | Static IP Addres     | s User List                       |                     |                      |                            |                         |
| ÷                    | SUPER-VLAN          | +Add DHCP    | X Delete Selected DH | ICP ØExcluded Address R           | ange DHCP: ON       |                      |                            |                         |
| Common               | Route/Load          |              | Name                 | IP Address Range                  | Default Gateway     | Lease Time           | DNS                        | Action                  |
| Ŀ∠<br>Floor          | DNS Settinge        |              | pool_Ag1             | 192.168.50.1-192.168.50.254       | 192.168.50.1        | 8 hour(s)            | 8.8.8                      | Edit Delete             |
| Flow                 | Divis settings      |              | G0/5                 | 192.168.45.1-192.168.45.254       | 192.168.45.1        | 8 hour(s)            | 8.8.8                      | Edit Delete             |
| <b>⊈</b><br>Behavior | VPN                 | 0            | pool_Gi0/1           | 92.168.111.1-192.168.111.25<br>4  | 192.168.30.1        | 8 hour(s)            | 8.8.8.8                    | Edit Delete             |
| a                    | NAT/Port<br>Mapping | 0            | vlan100              | 192.168.100.1-192.168.100.2<br>54 | 192.168.100.1       | 8 hour(s)            | 8.8.8                      | Edit Delete             |
| Cache                | DUICE               | Show No.: 10 | Total Count: 14      |                                   |                     |                      | K First K Pre 1 2 Nex      | tt ▶ Last ▶∥ 2 GO       |
| ()<br>Security       | Line Escape         |              |                      |                                   |                     |                      |                            |                         |
| O<br>User            |                     |              |                      |                                   |                     |                      |                            |                         |
| (Ø<br>Network        |                     |              |                      |                                   |                     |                      |                            |                         |
| (<br>WLAN            |                     |              |                      |                                   |                     |                      |                            |                         |
| avascript;           |                     |              |                      |                                   |                     |                      |                            |                         |

## 2.5.2 Create VLAN 100 and allow VLAN 100 to pass through on switch and AC

Create VLAN 100 on switch and connect AP and AC with switch. EG port should be set as Trunk and allow VLAN100 to pass through

| צט                 | JIE SWITCH                                                                                                    | WEB model: 32910-7                                                                                                   | 24G14SFF-UP-H Detail                                                                                   |                                                                                                    |                                                                                               |                                                 | C- MACC                         | X Service                                                                                                    | - More                                                             | C+ Logo                                                                                      |
|--------------------|----------------------------------------------------------------------------------------------------|----------------------------------------------------------------------------------------------------|----------------------------------------------------------------------------------------------------|----------------------------------------------------------------------------------------------------|-----------------------------------------------------------------------------------------------|-------------------------------------------------|---------------------------------|----------------------------------------------------------------------------------------------------|--------------------------------------------------------------------|----------------------------------------------------------------------------------------------|
| <u>ک</u>           | Home                                                                                                    | VLAN Settings                                                                                                    | Trunk Port                                                                                             |                                                                                                    |                                                                                               |                                                 |                                 |                                                                                                    |                                                                    |                                                                                              |
| vorites            | VLAN                                                                                                    | + Batch Add VLAN                                                                                                    | + Add VLAN X De                                                                                        | elete Selected VLAN                                                                                                    |                                                                                               |                                                 |                                 |                                                                                                    |                                                                    |                                                                                              |
| <b>Ø</b><br>atwork | Port                                                                                                    |                                                                                                    | VLAN ID                                                                                                | 🗘 VLAN r                                                                                                    | ame                                                                                           | Port                                            |                                 | Action                                                                                                    | 1                                                                  |                                                                                              |
|                    | Poe Settings                                                                                                    |                                                                                                    | 1                                                                                                    | VLANO                                                                                                    | 001 Gi0/1-                                                                                    | -2,Gi0/4,Gi0/6-14,Gi0/16-20,Gi0                 | /22-28                          | Edit                                                                                                    |                                                                    |                                                                                              |
|                    | Restart                                                                                                    |                                                                                                    | 10                                                                                                    | VLANO                                                                                                    | 010                                                                                           | Gi0/1,Gi0/19,Gi0/23-24                          |                                 | Edit De                                                                                                    | elete                                                              |                                                                                              |
| 20                 |                                                                                                    | 0                                                                                                    | 11                                                                                                    | VLANO                                                                                                    | 011                                                                                           | Gi0/1,Gi0/19,Gi0/23-24                          |                                 | Edit De                                                                                                    | elete                                                              |                                                                                              |
| vanced             |                                                                                                    |                                                                                                    | 20                                                                                                    | VLANO                                                                                                    | 020                                                                                           | Gi0/1,Gi0/19,Gi0/23-24                          |                                 | Edit De                                                                                                    | elete                                                              |                                                                                              |
| (ĵ}<br>∉stem       |                                                                                                    | 0                                                                                                    | 30                                                                                                    | VLANO                                                                                                    | 030                                                                                           | Gi0/1,Gi0/19,Gi0/23-24                          |                                 | Edit De                                                                                                    | elete                                                              |                                                                                              |
|                    |                                                                                                    |                                                                                                    | 40                                                                                                    | VLANO                                                                                                    | 040                                                                                           | Gi0/1,Gi0/19,Gi0/23-24                          |                                 | Edit De                                                                                                    | elete                                                              |                                                                                              |
|                    |                                                                                                    | 0                                                                                                    | 50                                                                                                    | VLANO                                                                                                    | 050                                                                                           | Gi0/1,Gi0/19,Gi0/23-24                          |                                 | Edit De                                                                                                    | elete                                                              |                                                                                              |
|                    |                                                                                                    |                                                                                                    | 60                                                                                                    | VLANO                                                                                                    | 060 G                                                                                         | i0/1,Gi0/3,Gi0/5,Gi0/19,Gi0/23-                 | 24                              | Edit De                                                                                                    | elete                                                              |                                                                                              |
|                    |                                                                                                    |                                                                                                    | 100                                                                                                    | STA_V                                                                                                    | AN                                                                                            | Gi0/15,Gi0/21,Gi0/23-24                         |                                 | Edit De                                                                                                    | elete                                                              |                                                                                              |
|                    |                                                                                                    |                                                                                                    |                                                                                                    |                                                                                                    |                                                                                               |                                                 |                                 |                                                                                                    |                                                                    |                                                                                              |
|                    |                                                                                                    | Show No.: 10 V                                                                                                    | 999<br>Total Count:10                                                                                  | VLANC                                                                                                    | 999                                                                                           | Gi0/1,Gi0/19,Gi0/23-24                          | ≪First ≪ Pre <b>1</b> N         | Edit De                                                                                                    | H 1                                                                | GO                                                                                           |
|                    |                                                                                                    | Show No.: 10 V                                                                                                    | 999<br>Total Count:10                                                                                  | VLANG                                                                                                    | 999                                                                                           | Gi0/1,Gi0/19,Gi0/23-24                          | ≪First ≪ Pre <b>1</b> N         | Edit De                                                                                                    | Nete                                                               | GO                                                                                           |
|                    | Port                                                                                                    | Show No.: 10 V                                                                                                    | 999<br>Total Count:10<br>Port Type                                                                     | Access VLAN                                                                                                    | 999<br>Native VLAN                                                                            | Gi01,Gi019,Gi023-24                             | « First « Pre 1 N<br>Descriptio | Edit De<br>Next I Last I                                                                                                    | Acti                                                               | GO                                                                                           |
| [                  | Port<br>Gi0/15                                                                                                    | Show No.: 10 V<br>Up/Down<br>Up                                                                                      | 999<br>Total Count:10<br>Port Type<br>TRUNK                                                            | Access VLAN                                                                                                    | Native VLAN                                                                                   | Permit VLAN<br>1-4094                           | 4 First 4 Pre 1 N<br>Descriptio | edit De                                                                                                    | Nete<br>I<br>Acti<br>Edit                                          | GO<br>ion<br>Detail                                                                          |
| [                  | Port Gi0/15 Gi0/16 Gi0/16 Gi0/ | Show No.: 10 v<br>Up/Down<br>Up<br>Up                                                                                | 999<br>Total Count:10<br>Port Type<br>TRUNK<br>ACCESS                                                  | Access VLAN                                                                                                    | Native VLAN 1 1 1                                                                             | Permit VLAN<br>1-4094                           | 4 First 4 Pro 1 N<br>Descriptio | Edit De<br>Next ▶ Last h                                                                                                    | Acti<br>Edit                                                       | GO<br>ion<br>Detail<br>Detail                                                                |
| [                  | Port Gi0/15 Gi0/16 Gi0/17 Gi0/17 Gi0/ | □<br>Show No.:: 10 ~<br>Up/Down<br>Up<br>Up<br>Up<br>Up                                                              | 999<br>Total Count:10<br>Port Type<br>TRUNK<br>ACCESS<br>ACCESS                                        | Access VLAN                                                                                                    | Native VLAN<br>1<br>1<br>1                                                                    | Permit VLAN 1-4094                              | 4 First 4 Pre 1 N<br>Descriptio | Next > Last                                                                                                    | Acti<br>Edit<br>Edit                                               | ion<br>Detail<br>Detail                                                                      |
| [                  | Port Gi0/15 Gi0/16 Gi0/17 Gi0/18 Gi0/18 Gi0/ | □<br>Show Na.: 10 →<br>Up/Down<br>Up<br>Up<br>Up<br>Up<br>Up<br>Up                                                   | 999<br>Total Count:10<br>Port Type<br>TRUNK<br>ACCESS<br>ACCESS<br>ACCESS                              | Access VLAN                                                                                                    | 999<br>Native VLAN<br>1<br>1<br>1<br>1<br>1                                                   | Permit VLAN 1-4094                              | « First « Pre 1 N<br>Descriptio | n Last I                                                                                                    | Acti<br>Edit<br>Edit<br>Edit                                       | on<br>Detail<br>Detail<br>Detail                                                             |
| [                  | Port Gi0/15 Gi0/16 Gi0/16 Gi0/16 Gi0/16 Gi0/16 Gi0/17 Gi0/18 Gi0/19 Gi0/19 Gi0/ | Show No.: 10      Up/Down     Up     Up     Up     Up     Up     Up     Up     Up     Up     Up                      | 999<br>Total Count:10<br>Port Type<br>TRUNK<br>ACCESS<br>ACCESS<br>ACCESS<br>TRUNK                     | Access VLAN           1           1           1           1           1           1           1           1           1           1           1           1           1           1 | Native VLAN 1 1 1 1 1 1 1 1 1 1 1 1 1 1 1 1 1 1 1                                             | Permit VLAN                                     | 4 First 4 Pro 1 N<br>Descriptio | Edit De Edit De Voxt ▶ Last I                                                                                                    | Acti<br>Edit<br>Edit<br>Edit<br>Edit<br>Edit                       | GO<br>ion<br>Detail<br>Detail<br>Detail<br>Detail<br>Detail                                  |
| [                  | Port Gi0/15 Gi0/15 Gi0/16 Gi0/16 Gi0/17 Gi0/18 Gi0/17 Gi0/18 Gi0/19 Gi0/20 Gi0/20 Gi0/ | Show No.: 10      Vp/Down     Up     Up     Up     Up     Up     Up     Up     Up     Up     Up     Up     Up     Up | 999<br>Total Count:10<br>Port Type<br>TRUNK<br>ACCESS<br>ACCESS<br>ACCESS<br>TRUNK<br>ACCESS           | Access VLAN<br>1<br>1<br>1<br>1<br>1<br>1<br>1<br>1<br>1<br>1<br>1<br>1<br>1                                                                                                    | Native VLAN 1 1 1 1 1 1 1 1 1 1 1 1 1 1 1 1 1 1 1                                             | Permit VLAN                                     | 4 First 4 Pro 1 N<br>Descriptio | Noxt > Last b                                                                                                    | Acti<br>Edit<br>Edit<br>Edit<br>Edit<br>Edit<br>Edit               | GO<br>GO<br>Detail<br>Detail<br>Detail<br>Detail<br>Detail<br>Detail                         |
|                    | Port         I           Gi0/15         I           Gi0/16         I           Gi0/17         I           Gi0/18         I           Gi0/19         I           Gi0/20         I                                                                                                    | □<br>Show No.:: 10 ✓<br>Up/Down<br>Up<br>Up<br>Up<br>Up<br>Up<br>Up<br>Up<br>Up<br>Up<br>Up                          | 999<br>Total Count:10<br>Port Type<br>TRUNK<br>ACCESS<br>ACCESS<br>ACCESS<br>TRUNK<br>ACCESS<br>TRUNK  | Access VLAN<br>1<br>1<br>1<br>1<br>1<br>1<br>1<br>1<br>1<br>1<br>1<br>1<br>1                                                                                                    | Native VLAN                                                                                   | Permit VLAN Permit VLAN 1-4094 1-99,101-4094    | 4 First 4 Pro 1 N<br>Descriptio | n and a second second | Acti<br>Edit<br>Edit<br>Edit<br>Edit<br>Edit<br>Edit<br>Edit       | I GO<br>Ion<br>Detail<br>Detail<br>Detail<br>Detail<br>Detail<br>Detail                      |
| [                  | Port         I           Gi0/15         I           Gi0/16         I           Gi0/17         I           Gi0/18         I           Gi0/19         I           Gi0/19         I           Gi0/19         I           Gi0/19         I           Gi0/20         I           Gi0/22         I                                                                                                    | □<br>Show Na.: 10 ✓<br>Up/Down<br>Up<br>Up<br>Up<br>Up<br>Up<br>Up<br>Up<br>Up<br>Up<br>Up                           | 999<br>Total Count:10<br>Port Type<br>TRUNK<br>ACCESS<br>ACCESS<br>ACCESS<br>ACCESS<br>TRUNK<br>ACCESS | Access VLAN<br>1<br>1<br>1<br>1<br>1<br>1<br>1<br>1<br>1<br>1<br>1<br>1<br>1                                                                                                    | 999<br>Native VLAN<br>1<br>1<br>1<br>1<br>1<br>1<br>1<br>1<br>1<br>1<br>1<br>1<br>1<br>1<br>1 | Permit VLAN  Permit VLAN  1-4094  1-99,101-4094 | « First « Pro 1 N<br>Descriptio | viext > Last                                                                                                    | Acti<br>Edit<br>Edit<br>Edit<br>Edit<br>Edit<br>Edit<br>Edit<br>Ed | on<br>Detail<br>Detail<br>Detail<br>Detail<br>Detail<br>Detail<br>Detail<br>Detail<br>Detail |

On the AC:

| Ruíjie AC                                                                                                    |   |                                                                                                    | @ Config      | 𝗞 Diagnosis                                                                        | ⊁ Maintenance                                                                                                    | Enter a search term Q                                            | 축 Config Wizard 🛛       | 🏾 🗘 🛈 Sys                                                              |
|----------------------------------------------------------------------------------------------------|---|----------------------------------------------------------------------------------------------------|---------------|------------------------------------------------------------------------------------|----------------------------------------------------------------------------------------------------|------------------------------------------------------------------|-------------------------|------------------------------------------------------------------------|
| 😭 Favorites                                                                                                    | 0 |                                                                                                    |               |                                                                                    |                                                                                                    |                                                                  |                         |                                                                        |
| ℅ WLAN                                                                                                    | , | + Add VLAN X Delete :                                                                                                    | Selected      |                                                                                    |                                                                                                    |                                                                  |                         |                                                                        |
| -                                                                                                    |   | VLAN ID                                                                                                    | IPv4          | IPv4 Mask                                                                          | IPv6 Address/Mask                                                                                                    | IP Allocation                                                    | Mode                    | Action                                                                 |
| ≊ŏ AC                                                                                                    | , | □ 1                                                                                                    | 192.168.20.7  | 255.255.255                                                                        | 5.0                                                                                                    | DHCP                                                             |                         | Edit                                                                   |
| 👶 AP                                                                                                    | • | □ 16                                                                                                    |               |                                                                                    |                                                                                                    |                                                                  |                         | Edit Delet                                                             |
| Network                                                                                                    | - | 17                                                                                                    |               |                                                                                    |                                                                                                    |                                                                  |                         | Edit Delet                                                             |
| Interface                                                                                                    |   | □ 100                                                                                                    | 192.168.100.4 | 255.255.255                                                                        | 5.0                                                                                                    | DHCP                                                             |                         | Edit Delet                                                             |
| VLAN                                                                                                    |   | 2024                                                                                                    |               |                                                                                    |                                                                                                    |                                                                  |                         | Edit Delet                                                             |
| Route                                                                                                    |   | Show No.: 10 - Total                                                                                                    | Count:5       |                                                                                    |                                                                                                    | К                                                                | First < Pre 1           | Next > Last >                                                          |
| DHCP                                                                                                    |   |                                                                                                    |               |                                                                                    |                                                                                                    |                                                                  |                         |                                                                        |
| VRRP                                                                                                    |   |                                                                                                    |               |                                                                                    |                                                                                                    |                                                                  |                         |                                                                        |
| Security                                                                                                    |   |                                                                                                    |               |                                                                                    |                                                                                                    |                                                                  |                         |                                                                        |
| Authentication                                                                                                    |   |                                                                                                    |               |                                                                                    |                                                                                                    |                                                                  |                         |                                                                        |
| 0                                                                                                    |   |                                                                                                    |               |                                                                                    |                                                                                                    |                                                                  |                         |                                                                        |
| Optimization                                                                                                    | , |                                                                                                    |               |                                                                                    |                                                                                                    |                                                                  |                         |                                                                        |
| Ruíjie AC                                                                                                    | - | 프 🛛 Monitoring                                                                                                    | @ Config      | 😵 Diagnosis                                                                        | X Maintenance                                                                                                    | Enter a search term Q                                            | 축 Config Wizard a       | 🏽 🗘 🖲 Sys                                                              |
|                                                                                                    |   |                                                                                                    |               |                                                                                    |                                                                                                    |                                                                  |                         |                                                                        |
| % WLAN                                                                                                    | • |                                                                                                    |               |                                                                                    |                                                                                                    |                                                                  |                         |                                                                        |
|                                                                                                    |   | Port                                                                                                    |               | Mode                                                                               | Default VLAN                                                                                                    | Allowed VL                                                       | AN                      | Action                                                                 |
| ⊟o AC                                                                                                    | , | Port<br>GigabitEthernet 0/1                                                                                                    |               | Mode<br>ACCESS                                                                     | Default VLAN                                                                                                    | Allowed VL                                                       | AN                      | Action<br>Edit                                                         |
| ස් AC<br>් AP                                                                                                    | • | Port<br>GigabitEthernet 0/1<br>GigabitEthernet 0/2                                                                                                    |               | Mode<br>ACCESS<br>ACCESS                                                           | Default VLAN<br>1<br>1                                                                                                    | Allowed VL<br>1<br>1                                             | AN                      | Action<br>Edit<br>Edit                                                 |
| ස් AC<br>ය AP                                                                                                    | • | Port<br>GigabitEthernet 0/1<br>GigabitEthernet 0/2<br>GigabitEthernet 0/3                                                                                                    |               | Mode<br>ACCESS<br>ACCESS<br>ACCESS                                                 | Default VLAN<br>1<br>1<br>1                                                                                                    | Allowed VL<br>1<br>1<br>1                                        | AN                      | Action<br>Edit<br>Edit<br>Edit                                         |
| ස් AC<br>ය AP<br>ම Network                                                                                                    | • | Port<br>GigabitEthernet 0/1<br>GigabitEthernet 0/2<br>GigabitEthernet 0/3<br>GigabitEthernet 0/4                                                                                                    |               | Mode<br>ACCESS<br>ACCESS<br>ACCESS<br>TRUNK                                        | Default VLAN 1 1 1 1 1 1 1 1 1 1 1 1 1 1 1 1 1 1 1                                                                                                    | Allowed VL<br>1<br>1<br>1<br>ALL                                 | AN                      | Action<br>Edit<br>Edit<br>Edit<br>Edit                                 |
| B     AC       C     AP       O     Network       Interface                                                                                 | • | Port<br>GigabitEthernet 0/1<br>GigabitEthernet 0/2<br>GigabitEthernet 0/3<br>GigabitEthernet 0/4<br>GigabitEthernet 0/5                                                                                              |               | Mode<br>Access<br>Access<br>Access<br>TRUNK<br>Access                              | Default VLAN 1 1 1 1 1 1 1 1 1 1 1 1 1 1 1 1 1 1 1                                                                                                    | Allowed VL<br>1<br>1<br>1<br>1<br>ALL<br>1                       | AN                      | Action<br>Edit<br>Edit<br>Edit<br>Edit<br>Edit                         |
| bill   AC     dial   AP     interface   VLAN                                                                                                | • | Port<br>GigabitEthernet 0/1<br>GigabitEthernet 0/2<br>GigabitEthernet 0/3<br>GigabitEthernet 0/4<br>GigabitEthernet 0/5<br>GigabitEthernet 0/6                                                                       |               | Mode<br>ACCESS<br>ACCESS<br>ACCESS<br>TRUNK<br>ACCESS<br>TRUNK                     | Default VLAN 1 1 1 1 1 1 1 1 1 1 1 1 1 1 1 1 1 1 1                                                                                                    | Allowed VL<br>1<br>1<br>1<br>ALL<br>ALL                          | AN                      | Action<br>Edit<br>Edit<br>Edit<br>Edit<br>Edit<br>Edit                 |
| <ul> <li>B AC</li> <li>AP</li> <li>Network</li> <li>Interface</li> <li>VLAN</li> <li>Route</li> <li>DLGO</li> </ul>                         | • | Port<br>GigabitEthernet 0/1<br>GigabitEthernet 0/2<br>GigabitEthernet 0/3<br>GigabitEthernet 0/4<br>GigabitEthernet 0/5<br>GigabitEthernet 0/6<br>GigabitEthernet 0/7                                                |               | Mode<br>Access<br>Access<br>Access<br>TRUNK<br>Access<br>TRUNK                     | Default VLAN                                                                                                    | Allowed VL.<br>1<br>1<br>1<br>ALL<br>ALL<br>ALL<br>1<br>ALL<br>1 | AN                      | Action<br>Edit<br>Edit<br>Edit<br>Edit<br>Edit<br>Edit<br>Edit         |
| <ul> <li>B AC</li> <li>AP</li> <li>Network</li> <li>Interface</li> <li>VLAN</li> <li>Route</li> <li>DHCP</li> <li>VRDB</li> </ul>           | • | Port<br>GigabitEthernet 0/1<br>GigabitEthernet 0/2<br>GigabitEthernet 0/3<br>GigabitEthernet 0/4<br>GigabitEthernet 0/6<br>GigabitEthernet 0/7<br>GigabitEthernet 0/8                                                |               | Mode<br>Access<br>Access<br>Access<br>TRUNK<br>Access<br>TRUNK<br>Access<br>Access | Default VLAN                                                                                                    | Allowed VL<br>1 1 1 1 1 1 1 1 1 1 1 1 1 1 1 1 1 1 1              | AN                      | Action<br>Edit<br>Edit<br>Edit<br>Edit<br>Edit<br>Edit<br>Edit<br>Edit |
| bill     AC       cis     AP       interface     VLAN       Route     DHCP       VRP                                                        | • | Port<br>GigabitEthernet 0/1<br>GigabitEthernet 0/2<br>GigabitEthernet 0/3<br>GigabitEthernet 0/4<br>GigabitEthernet 0/6<br>GigabitEthernet 0/7<br>GigabitEthernet 0/8<br>Show No.: 10~ Total                         | Count.8       | Mode<br>Access<br>Access<br>Access<br>TRUNK<br>Access<br>TRUNK<br>Access<br>Access | Default VLAN           1           1           1           1           1           1           1           1           1           1           1           1           1           1           1           1           1           1           1           1           1 | Allowed VL. 1 1 1 1 1 1 ALL 1 ALL 1 1 1 1                        | AN<br>First < Pre (1) № | Action<br>Edit<br>Edit<br>Edit<br>Edit<br>Edit<br>Edit<br>Edit<br>Edit |
| bill     AC       circle     AP       interface     VLAN       Route     DHCP       VRP     VRP       Or     Security                       | • | Port<br>GigabitEthernet 0/1<br>GigabitEthernet 0/2<br>GigabitEthernet 0/3<br>GigabitEthernet 0/4<br>GigabitEthernet 0/5<br>GigabitEthernet 0/7<br>GigabitEthernet 0/7<br>GigabitEthernet 0/8<br>Show No.: 10 v Total | Count8        | Mode<br>Access<br>Access<br>TRUNK<br>Access<br>TRUNK<br>Access<br>Access           | Default VLAN           1           1           1           1           1           1           1           1           1           1           1           1           1           1           1           1           1           1                                     | Allowed VL. 1 1 1 1 1 4 1 4 1 1 1 1 1 1 1 1 1 1 1                | AN<br>First < Pre 1 h   | Action<br>Edit<br>Edit<br>Edit<br>Edit<br>Edit<br>Edit<br>Edit         |
| B     AC       A     AP       Interface     VLAN       Route     DHCP       VRRP     Security       A     Authentication                    | • | Port<br>GigabitEthernet 0/1<br>GigabitEthernet 0/2<br>GigabitEthernet 0/3<br>GigabitEthernet 0/4<br>GigabitEthernet 0/6<br>GigabitEthernet 0/7<br>GigabitEthernet 0/8<br>Show No.: 10 V Total                        | Count.8       | Mode<br>Access<br>Access<br>TRUNK<br>Access<br>TRUNK<br>Access<br>Access           | Default VLAN           1           1           1           1           1           1           1           1           1           1           1           1           1           1           1           1           1           1                                     | Allowed VL. 1 1 1 1 1 ALL 1 1 ALL 1 1 K                          | AN<br>First < Pre 1 ►   | Action<br>Edit<br>Edit<br>Edit<br>Edit<br>Edit<br>Edit<br>Edit         |
| b     AC       A     AP       Interface     VLAN       Route     DHCP       VRP     Security       Authentication       Image: Continuation | • | Port<br>GigabitEthernet 0/1<br>GigabitEthernet 0/2<br>GigabitEthernet 0/3<br>GigabitEthernet 0/4<br>GigabitEthernet 0/5<br>GigabitEthernet 0/6<br>GigabitEthernet 0/7<br>GigabitEthernet 0/8                         | Count8        | Mode<br>Access<br>Access<br>TRUNK<br>Access<br>TRUNK<br>Access<br>Access           | Default VLAN           1           1           1           1           1           1           1           1           1           1           1           1           1           1           1           1           1                                                 | Allowed VL                                                       | AN First < Pre 1 h      | Action<br>Edit<br>Edit<br>Edit<br>Edit<br>Edit<br>Edit<br>Edit         |

2.5.3 Configure the capwap tunnel address, 802.1x Authentication Parameter (Radius authentication server and AAA Method List) to enable the 802.1x authentication.

| <ul> <li>Configure</li> </ul>                                            | the capwap tunnel address on AC                                                                                                    |
|--------------------------------------------------------------------------|----------------------------------------------------------------------------------------------------|
| Ruijie AC                                                                | 프 정 Monitoring @ Config % Diagnosis X Maintenance Enter a search term Q 축 Config Wizard / 호 🗘 🖲 Sy                                                                                                    |
| 🙀 Favorites 🛛 🗿                                                          | Console Output: Background C                                                                                                    |
| ⊡ AC ,                                                                   | AC2#sh ip int br                                                                                                    |
| φ AP ,                                                                   | Interface         IP-Address(Pri)         IP-Address(Sec)         Status         Protocol           Loopback 0         10.1.1.1/32         no address         up         up                                                                                                    |
| 🗞 System 🕞                                                               | Loopback 1 1.1.1.1/32 no address up up                                                                                                    |
| Web Management<br>Teinet<br>Web Console<br>open API<br>SNMP<br>CWMP/MACC | VLAN 1 192.168.20.7/24 192.168.10.1/24 up up<br>VLAN 100 192.168.100.4/24 no address up up<br>AC2#conft<br>Enter configuration commands, one per line. End with CNTL/Z.<br>AC2(config)#ac-controller<br>AC2(config-ac)#capwap ctrl-ip 192.168.20.7<br>AC2(config-ac)#capwap ctrl-ip 192.168.20.7<br>AC2(config-ac)#capwap ctrl-ip 192.168.20.7<br>AC2(wr<br>Command Input: |
| CWMP/MACC                                                                | AC2#wr Command Input:                                                                                                    |

802.1x Authentication Parameter (Radius authentication server and AAA Method List) 

| Ruíjie AC              | Œ     | 🛛 Monitoring                 | @ Config                    | 🎖 Diagnosis       | 🗙 Maintenance          |                           | Enter a search term Q | 芸 Config Wizard       | 🏾 🖉 🐨 Sys        |
|------------------------|-------|------------------------------|-----------------------------|-------------------|------------------------|---------------------------|-----------------------|-----------------------|------------------|
| 😭 Favorites 🛛 🗿        |       | Note: It is recommende       | d to configure English S    | SIDs.             | ٥                      |                           |                       |                       |                  |
| 🗟 WLAN 🗸               |       | Rute Limit. Refers to the    | current rute mint for cu    |                   | •                      |                           |                       |                       |                  |
| Add WiFi               | Ŀ     | Add WiFi/WLAN X              | Delete Selected             |                   |                        |                           |                       |                       |                  |
| PPSK                   |       | WLAN ID                      | SSID                        | Associated AP Gro | up As                  | ssociated STAs            | Forwarding Mode       | Action                |                  |
| ≅å AC →                |       | 0 1                          | for-staff                   | Default 戻         | 0                      |                           | Local Forwarding      | Edit Rat              | te Limit Details |
| å AP 🔸                 |       | 2                            | for-guest                   | Default 戻         | 0                      |                           | Local Forwarding      | Edit Rat              | te Limit Details |
|                        |       | Show No.: 10 - Tot           | tal Count:2                 |                   |                        |                           |                       | K First 🛛 🔍 🤇 K First | Next > Last      |
| Security               |       |                              |                             |                   |                        |                           |                       |                       |                  |
| & Authentication       |       |                              |                             |                   |                        |                           |                       |                       |                  |
|                        |       |                              |                             |                   |                        |                           |                       |                       |                  |
|                        |       |                              |                             |                   |                        |                           |                       |                       |                  |
| Solution ,             |       |                              |                             |                   |                        |                           |                       |                       |                  |
|                        |       |                              |                             |                   |                        |                           |                       |                       |                  |
| •                      |       |                              |                             |                   |                        |                           |                       |                       | •                |
| Ruíjie AC              |       | 🛛 Monitoring 🛛 🧃             | 🔋 Config 🛛 😵 Dia            | agnosis 🛛 💥 Maint |                        | Enter a sear              | rch term Q            | rd 🚿 🗘 🖲 Syste        |                  |
| 🕞 Favorites 🛛 🗿        | Note  | e: It is recommended to cor  | nfigure English SSIDs.      |                   |                        |                           |                       |                       |                  |
| S WLAN •               | Rate  | Limit: Refers to the current | rate limit for each user un | der the WLAN. 🕜   |                        |                           |                       | ×                     |                  |
| Add WiFi               | + Ade | d WiFi/WLA                   |                             |                   |                        |                           |                       | <u>^</u>              |                  |
| PPSK                   |       | WLAN IE                      | WLAN ID: 3                  |                   | * Range: 1-2048        |                           |                       |                       |                  |
| ₽\$ AC →               | 0     | 2                            | SSID: nps1xt                | test              |                        |                           |                       |                       |                  |
| å AP ,                 | Sho   | w No.: 10                    | ryption Type: WPA/          | WPA2-802.1X 🗸     | 0                      |                           |                       |                       | 1 60             |
| Network                |       | Authentic                    | cation Server: All Se       | rvers 👻 [         | Radius Server Settings | s] No authentication serv | ver is specified.     |                       |                  |
| ⊘ Security ,           |       | Accou                        | unting Server: All Se       | rvers 👻           |                        |                           |                       |                       |                  |
| ~ Authentication $~$ , |       |                              | >> Adv                      | anced Settings    |                        |                           |                       |                       |                  |
| Optimization ,         |       |                              |                             |                   |                        |                           |                       |                       |                  |
| ♀ Solution →           |       |                              |                             |                   |                        | _                         |                       |                       |                  |
| Advanced               |       |                              |                             |                   | Ne                     | xt                        |                       |                       |                  |
|                        |       |                              |                             |                   |                        |                           |                       |                       |                  |
|                        |       |                              |                             |                   |                        |                           |                       |                       |                  |

| Ruijie AC                       | • | 표 @ Monitoring @ Config Wzard @ 🖓 @ System A admin -                                                                                                    |
|---------------------------------|---|----------------------------------------------------------------------------------------------------|
| 😭 Favorites                     | 0 |                                                                                                    |
| S WLAN                          | • | Radius Server Settings ×                                                                                                    |
| Add WiFi                        |   | Server Group: All Server  Ald Server  Control  Control  C |
| PPSK                            |   | C Server IP Authe Add Server X Action                                                                                                    |
| E <sup>b</sup> AC               | • | form ID (17) MARCO                                                                                                    |
| l AP                            | • | Server IP: 1/2.26.1.153                                                                                                    |
| Network                         | • | Authentication Port: 1812                                                                                                    |
| ☑ Security                      | • | Accounting Port: 1813 *                                                                                                    |
| Authentication                  |   | Shared Password:                                                                                                    |
| Optimization                    | • |                                                                                                    |
| Solution                        |   | Cancel                                                                                                    |
| <ul> <li>Advanced</li> </ul>    | ' |                                                                                                    |
|                                 |   |                                                                                                    |
|                                 |   |                                                                                                    |
| Ruijie AC                       |   | 표 @ Monitoring                                                                                                    |
| 😭 Favorites                     | 0 | Partice Course Cablean                                                                                                    |
| S WLAN                          | - | Kadius Server Settings X                                                                                                    |
| Add WiFi                        |   | Server Group: All Servers V Delete Selected                                                                                                    |
| PPSK                            |   | Server IP         Authentication Port         Accounting Port         Action                                                                                                    |
| ES AC                           | 1 | 172261.153         1812         1813         Edit         Delete                                                                                                    |
| 👶 AP                            | 1 | Show No: 10 - Total Count: 1 K First < Pre (1) Next > Last > 1 GO                                                                                                    |
| Network                         | • |                                                                                                    |
| Security                        |   |                                                                                                    |
| Authentication     Optimization |   |                                                                                                    |
| © Solution                      |   |                                                                                                    |
| Advanced                        |   |                                                                                                    |
|                                 |   |                                                                                                    |
|                                 |   |                                                                                                    |
| javascript:void(0)              |   |                                                                                                    |
| Ruijie AC                       |   | 표 @ Monitoring @ Config & Diagnosis X Maintenance Enter a search term Q 조 Config Wizard @ 🖉 O System 우 admin •                                                                                                    |
| 😭 Favorites                     | 0 | Note: It is recommended to configure English SSIDs                                                                                                    |
| S WLAN                          |   | Rate Limit: Refers to the current rate limit for each user under the WLAN.                                                                                                    |
| Add WiFi                        |   | + Add WiFi/WEA Network Access Configuration X                                                                                                    |
| PPSK                            |   | WILAN II Associated AP Group ③ STA VLAN ID ③ STA DHCP Service ③ Network Type Support Radio ③ Action                                                                                                    |
| E% AC                           | • | □ 1 Default 		 100 On Switch/Gateway 		 24685G                                                                                                    |
| l AP                            | • | Show No. 10                                                                                                    |
| Network                         | • |                                                                                                    |
| Security                        | • |                                                                                                    |
| Authentication                  | , |                                                                                                    |
| Optimization                    | • |                                                                                                    |
| ✓ Solution                      |   | Finish Back                                                                                                    |
| <ul> <li>Auvanced</li> </ul>    |   |                                                                                                    |
|                                 |   |                                                                                                    |
|                                 |   |                                                                                                    |

| Ruijie AC      |     | Ē                                                                              | 🖉 Monitoring         | © Config               | ଓ Diagnosis 🛛 💥 Mainte | ance            | Enter a search term Q | ≅ Config Wizard 🚿 🗘 💿 System    | R admin ★ |  |  |
|----------------|-----|--------------------------------------------------------------------------------|----------------------|------------------------|------------------------|-----------------|-----------------------|---------------------------------|-----------|--|--|
| 😭 Favorites    | 0   | Not                                                                            | e: It is recommended | to configure English S | SIDs.                  |                 |                       |                                 |           |  |  |
| S WLAN         |     | Rate Limit: Refers to the current rate limit for each user under the WLAN. (?) |                      |                        |                        |                 |                       |                                 |           |  |  |
| Add WiFi       |     | + Ad                                                                           | d WiFi/WLAN X        | Delete Selected        |                        |                 |                       |                                 |           |  |  |
| PPSK           |     |                                                                                | WLAN ID              | SSID                   | Associated AP Group    | Associated STAs | Forwarding Mode       | Action                          |           |  |  |
| 🗟 AC           |     |                                                                                | 1                    | for-staff              | Default 😡              | 0               | Local Forwarding      | Edit Rate Limit Details         |           |  |  |
| å AD           |     |                                                                                | 2                    | for-guest              | Default 😡              | 0               | Local Forwarding      | Edit Rate Limit Details         |           |  |  |
| a Ar           |     |                                                                                | 3                    | nps1xtest              | Default 頋              | 0               | Local Forwarding      | Edit Rate Limit Details         |           |  |  |
| Network        | •   | Sho                                                                            | w No.: 10 🗸 Tot      | al Count:3             |                        |                 | 1                     | K First 〈 Pre 1 Next 〉 Last 게 1 | 60        |  |  |
| Security       | •   |                                                                                |                      |                        |                        |                 |                       |                                 |           |  |  |
| Authentication | × . |                                                                                |                      |                        |                        |                 |                       |                                 |           |  |  |
| Optimization   |     |                                                                                |                      |                        |                        |                 |                       |                                 |           |  |  |
| Solution       |     |                                                                                |                      |                        |                        |                 |                       |                                 |           |  |  |
| Advanced       |     |                                                                                |                      |                        |                        |                 |                       |                                 |           |  |  |
|                |     |                                                                                |                      |                        |                        |                 |                       |                                 |           |  |  |
|                |     |                                                                                |                      |                        |                        |                 |                       |                                 |           |  |  |
|                |     |                                                                                |                      |                        |                        |                 |                       |                                 |           |  |  |

#### To do the CLI configuration

| Ruíjie AC                               | 프 정 Monitoring @ Config % Diagnosis 🗙 Maintenance Enter a search term Q 또 Config Wizard 🐗 🗘 ⓒ Sy                                                                                      |  |  |  |  |  |  |  |
|-----------------------------------------|----------------------------------------------------------------------------------------------------|--|--|--|--|--|--|--|
| 😭 Favorites 🛛 🕚                         | Console Output: Background C                                                                                                    |  |  |  |  |  |  |  |
| 🖻 AC 🔸                                  | AC2#conf t                                                                                                    |  |  |  |  |  |  |  |
| φÅ AP γ                                 | Enter configuration commands, one per line. End with CNTL/Z.<br>AC2(config)#aaa new-model                                                                                             |  |  |  |  |  |  |  |
| 🗞 System 🔹                              | AC2(config)#aaa group server radius npstest                                                                                                    |  |  |  |  |  |  |  |
| Web Management<br>Telnet<br>Web Console | AC2(config-gs-radius)#exit<br>AC2(config-gs-radius)#exit<br>AC2(config)#aaa authentication dot1x nps group npstest<br>AC2(config)#aaa accounting network nps start-stop group npstest |  |  |  |  |  |  |  |
| open API                                | AC2(config)#aaa domain ruijie007.com                                                                                                    |  |  |  |  |  |  |  |
| SNMP                                    | AC2(config-aaa-domain)#authentication dot1x nps                                                                                                    |  |  |  |  |  |  |  |
| CWMP/MACC                               | AC2(config-aa-domain)#accounting network nps                                                                                                    |  |  |  |  |  |  |  |
|                                         | Command Input: Send Clear Screen                                                                                                    |  |  |  |  |  |  |  |

| Favorites     Console Output:     Console Output:     AC     AC2(config)#aaa ad     AC2(config)#aaa dd                                                                                                    | counting network n                                                                                                    | ps group ripstest                                                |                   |  | Background Cc |
|----------------------------------------------------------------------------------------------------|----------------------------------------------------------------------------------------------------|------------------------------------------------------------------|-------------------|--|---------------|
| AP     AP     AC2(config)#aaa da     AC2(config)#aaa da     AC2(config-aaa-da     AC2(config-aaa-da     AC2(config-aaa-da     AC2(config-aaa-da     AC2(config)#wlans     AC2(config-wlanse     open API     AC2(config-wlanse     SNMP     AC2(config-wlanse     AC2(config-wlanse     AC2(config)# | main ruijle007.com<br>main)#authenticatio<br>main)#accounting n<br>main)#exit<br>c 3<br>)#security rsn enabl<br>)#security rsn eiphe<br>)#security rsn akm i<br>}#exit | n dot1x nps<br>atwork nps<br>e<br>rs aes enable<br>002.1x enable | pstest            |  |               |
| Command Input:<br>Command Input:<br>AC2 (config) #aaa new-n                                                                                                    | odel                                                                                                    | radius                                                           | Send Clear Screen |  |               |

AC2(config-gs-radius)#server 172.26.1.153

```
AC2(config-gs-radius)#exit
AC2(config)#aaa authentication dot1x nps group npstest
AC2(config) #aaa accounting network nps start-stop group npstest
AC2(config) #aaa domain enable
AC2(config)#aaa domain ruijie007.com // the domain name setted in nps上设置的域名
AC2 (config-aaa-domain) #authentication dot1x nps
AC2(config-aaa-domain) #accounting network nps
AC2(config-aaa-domain)#exit
AC2(config) #wlansec 3
                            //corresponding wlansec number of nps1xtest SSID,
that is WLAN ID
AC2(config-wlansec) #security rsn enable
AC2(config-wlansec) #security rsn ciphers aes enable
AC2(config-wlansec) #security rsn akm 802.1x enable
AC2(config-wlansec)#exit
AC2(config)#end
AC2#wr
Building configuration...
[OK]
AC2#
```

## 2.6 Result Verification

STA connect to the SSID and pass the authentication successfully.

| Favorites       Console Output:       Backgrou         S       AC       AC2(config: wlansec)#security rsn ciphers ase anable       AC2(config: wlansec)#security rsn able         AC2(config: wlansec)#security rsn ciphers ase anable       AC2(config: wlansec)#security rsn able       AC2(config: wlansec)#security rsn able         & AP       AC2(config: wlansec)#security rsn able       AC2(config: wlansec)#security rsn able       AC2(config: wlansec)#security rsn able         & System       •       AC2(config: wlansec)#security rsn able       AC2(config: wlansec)#security rsn able         & AC2(config: wlansec)#security rsn able       AC2(config: wlansec)#security rsn able       AC2(config: wlansec)#security rsn able         & AC2(config: wlansec)#security rsn able       AC2(config: wlansec)#security rsn able       AC2(config: wlansec)#security rsn able         & AC2(config: wlansec)#security rsn able       AC2(config: wlansec)#security rsn able       AC2(config: wlansec)#security rsn able         & AC2(config: wlansec)#security rsn able       AC2(config: wlansec)#security rsn able       AC2(config: wlansec)#security rsn able         & Meb       Management       IOKI       AC2(config: wlansec)#security rsn able         & Meb       Ac2#security rsn able       AC2(config: wlansec)#security rsn able       AC2(config: wlansec)#security rsn able         & Sixter       IOKI       AC2(config: wlansec)#security rsn able       AC2(rotity rsn able </th <th>Ruíjie AC</th> <th>Œ</th> <th>🛛 🖾 Monitoring</th> <th>Config</th> <th>🎖 Diagnosis</th> <th>X Maintenance</th> <th>Enter a se</th> <th>earch term Q</th> <th>莘 Config Wizard</th> <th>s 🗘 💿</th> <th>sys</th> | Ruíjie AC                                                                | Œ | 🛛 🖾 Monitoring                                                                     | Config                        | 🎖 Diagnosis      | X Maintenance                                                             | Enter a se                | earch term Q | 莘 Config Wizard | s 🗘 💿      | sys |
|----------------------------------------------------------------------------------------------------|--------------------------------------------------------------------------|---|------------------------------------------------------------------------------------|-------------------------------|------------------|---------------------------------------------------------------------------|---------------------------|--------------|-----------------|------------|-----|
| S AC       AC2(config whanse)#security is nicibles as enable         AC2(config whanse)#security is nicibles as enable         AC2(config whanse)#security is nicibles as enable <td>😭 Favorites</td> <td>0</td> <td>Console Output:</td> <td></td> <td></td> <td></td> <td></td> <td></td> <td></td> <td>Background</td> <td>Cc</td>                                                                                                    | 😭 Favorites                                                              | 0 | Console Output:                                                                    |                               |                  |                                                                           |                           |              |                 | Background | Cc  |
| & AP       AC2(config:wlansec)#security rsn akm 802.1x enable         & System       AC2(config:wlansec)#security rsn akm 802.1x enable         & System       AC2(config:wlansec)#security rsn akm 802.1x enable         & Web Management       AC2(config:wlansec)#security rsn akm 802.1x enable         Telnet       Building configuration         Veb Console       IOKI         open API       AC2#show dot1x summary         ID       Username       MAC         AC2#       Acca#show work in a 100 Authenticated Idle         CWMP/MACC       Command Input:                                                                                                    | 🖻 AC                                                                     | • | AC2(config-wlansec)#s                                                              | ecurity rsn cipher            | rs aes enable    |                                                                           |                           |              |                 |            |     |
| System     AC2(config)#end       Web Management     Building configuration       Telnet     IOKI       Web Console     IOKI       open API     AC2#       SNMP     34 ruijie@ruijie007.com       CWMP/MACC     Command Input.                                                                                                    | ් AP                                                                     | • | AC2(config-wlansec)#s<br>AC2(config-wlansec)#e                                     | ecurity rsn akm 8<br>exit     | 02.1x enable     |                                                                           |                           |              |                 |            |     |
| Web Management     AL2#Wr       Telnet     Building configuration       Telnet     [OK]       AC2#show dot1x summary       ID     Username       MAC     Interface VLAN Auth-State       Backend-state Port-Status User-Type Time                                                                                                    | 🗞 System                                                                 | * | AC2(config)#end                                                                    |                               |                  |                                                                           |                           |              |                 |            |     |
|                                                                                                    | Web Management<br>Telnet<br>Web Console<br>open API<br>SNMP<br>CWMP/MACC | t | AC2#Wr<br>Building configuration<br>[OK]<br>AC2#show dot1x sumr<br>ID Username<br> | <br>mary<br>MAC<br>7.com e685 | Interface VLAN J | Auth-State Backend-state P<br>100 Authenticated Idle<br>Send Clear Screen | ort-Status User-Type Time | <br>h12m11s  |                 |            |     |